## cisco.

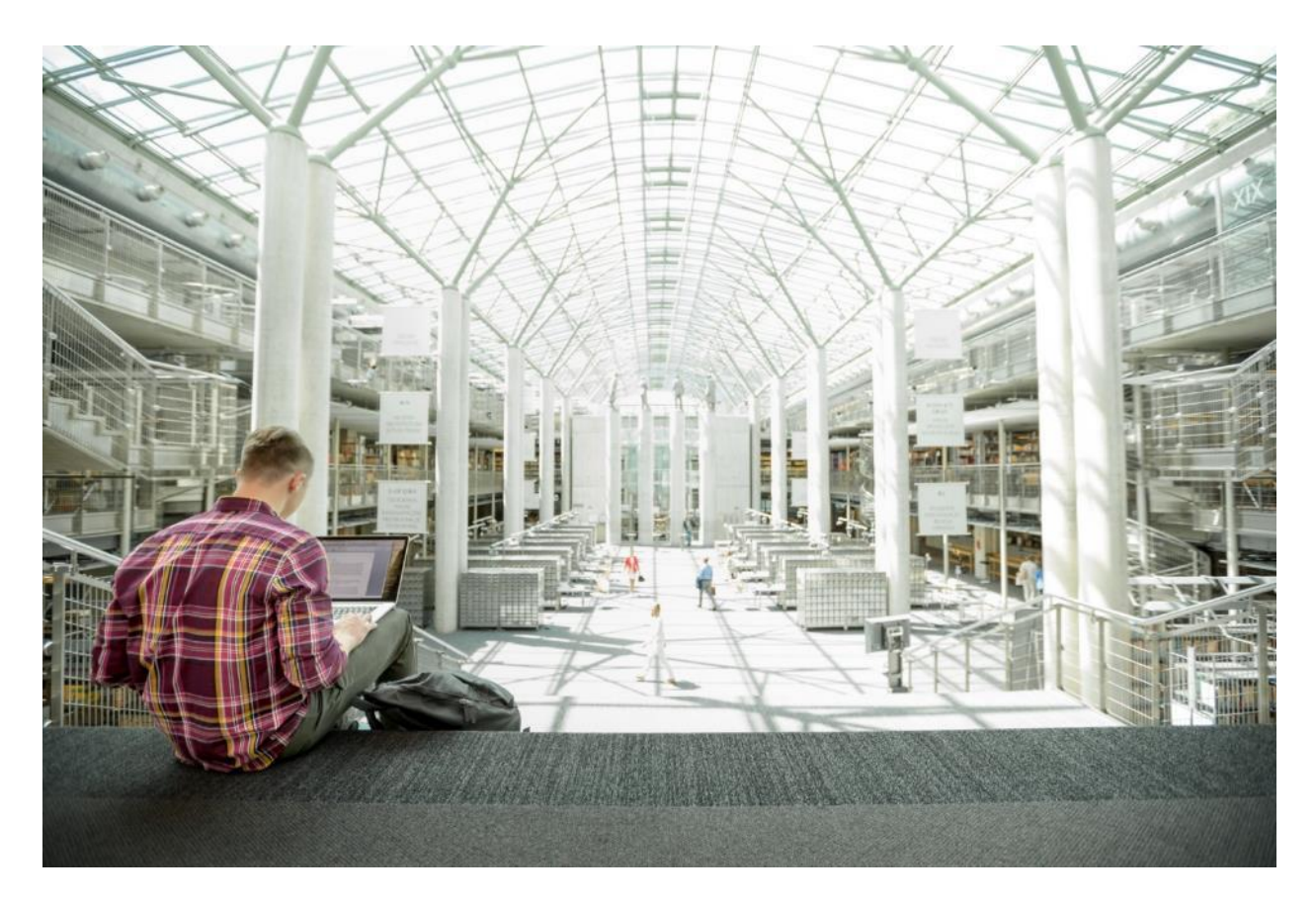

# Cisco UCS<sup>®</sup> C220 M5 Rack Servers with ScaleProtect<sup>™</sup>

Deployment Guide for ScaleProtect with Cisco UCS C220 M5 Rack Servers and Commvault HyperScale Release 11 SP16

Last Updated: November 15, 2019

**IIIIII CISCO** VALIDATED DESIGN

## About the Cisco Validated Design Program

The Cisco Validated Design (CVD) program consists of systems and solutions designed, tested, and documented to facilitate faster, more reliable, and more predictable customer deployments. For more information, go to:

#### http://www.cisco.com/go/designzone.

ALL DESIGNS, SPECIFICATIONS, STATEMENTS, INFORMATION, AND RECOMMENDATIONS (COLLECTIVELY, "DESIGNS") IN THIS MANUAL ARE PRESENTED "AS IS," WITH ALL FAULTS. CISCO AND ITS SUPPLIERS DISCLAIM ALL WARRANTIES, INCLUDING, WITHOUT LIMITATION, THE WARRANTY OF MERCHANTABILITY, FITNESS FOR A PARTICULAR PURPOSE AND NONINFRINGEMENT OR ARISING FROM A COURSE OF DEALING, USAGE, OR TRADE PRACTICE. IN NO EVENT SHALL CISCO OR ITS SUPPLIERS BE LIABLE FOR ANY INDIRECT, SPECIAL, CONSEQUENTIAL, OR INCIDENTAL DAMAGES, INCLUDING, WITHOUT LIMITATION, LOST PROFITS OR LOSS OR DAMAGE TO DATA ARISING OUT OF THE USE OR INABILITY TO USE THE DESIGNS, EVEN IF CISCO OR ITS SUPPLIERS HAVE BEEN ADVISED OF THE POSSIBILITY OF SUCH DAMAGES.

THE DESIGNS ARE SUBJECT TO CHANGE WITHOUT NOTICE. USERS ARE SOLELY RESPONSIBLE FOR THEIR APPLICATION OF THE DESIGNS. THE DESIGNS DO NOT CONSTITUTE THE TECHNICAL OR OTHER PROFESSIONAL ADVICE OF CISCO, ITS SUPPLIERS OR PARTNERS. USERS SHOULD CONSULT THEIR OWN TECHNICAL ADVISORS BEFORE IMPLEMENTING THE DESIGNS. RESULTS MAY VARY DEPENDING ON FACTORS NOT TESTED BY CISCO.

CCDE, CCENT, Cisco Eos, Cisco Lumin, Cisco Nexus, Cisco StadiumVision, Cisco TelePresence, Cisco WebEx, the Cisco logo, DCE, and Welcome to the Human Network are trademarks; Changing the Way We Work, Live, Play, and Learn and Cisco Store are service marks; and Access Registrar, Aironet, AsyncOS, Bringing the Meeting To You, Catalyst, CCDA, CCDP, CCIE, CCIP, CCNA, CCNP, CCSP, CCVP, Cisco, the Cisco Certified Internetwork Expert logo, Cisco IOS, Cisco Press, Cisco Systems, Cisco Systems Capital, the Cisco Systems logo, Cisco Unified Computing System (Cisco UCS), Cisco UCS B-Series Blade Servers, Cisco UCS C-Series Rack Servers, Cisco UCS S-Series Storage Servers, Cisco UCS Manager, Cisco UCS Manager, Cisco Nexus 9000 Series, Cisco Nexus 9000 Series, Cisco UCS Manager, Cisco Nexus 9000 Series, Cisco Unified Fabric, Cisco Application Centric Infrastructure, Cisco Nexus 9000 Series, Cisco Nexus 9000 Series, Cisco Unity, Collaboration Without Limitation, EtherFast, EtherSwitch, Event Center, Fast Step, Follow Me Browsing, FormShare, GigaDrive, HomeLink, Internet Quotient, IOS, iPhone, iQuick Study, LightStream, Linksys, MediaTone, MeetingPlace, MeetingPlace Chime Sound, MGX, Networkers, Networking Academy, Network Registrar, PCNow, PIX, PowerPanels, ProConnect, ScriptShare, SenderBase, SMARTnet, Spectrum Expert, StackWise, The Fastest Way to Increase Your Internet Quotient, TransPath, WebEx, and the WebEx logo are registered trademarks of Cisco Systems, Inc. and/or its affiliates in the United States and certain other countries.

All other trademarks mentioned in this document or website are the property of their respective owners. The use of the word partner does not imply a partnership relationship between Cisco and any other company. (o8o9R)

© 2019 Cisco Systems, Inc. All rights reserved.

## Table of Contents

| Executive Summary                                             | 6  |
|---------------------------------------------------------------|----|
| Solution Overview                                             | 7  |
| Introduction                                                  | 7  |
| Audience                                                      | 7  |
| Purpose of this Document                                      | 7  |
| Solution Summary                                              | 7  |
| Architectural Overview                                        | 8  |
| Deployment Guidelines                                         | 10 |
| Software Revisions                                            |    |
| Configuration Guidelines                                      | 10 |
| Physical Infrastructure                                       | 11 |
| Cisco UCS Connectivity to Nexus Switches                      | 11 |
| Optional: Cisco UCS connectivity to SAN Fabrics               | 13 |
| ScaleProtect Implementation                                   | 15 |
| Network Switch Configuration                                  | 16 |
| Cisco Nexus 9000 I nitial Configurati on Setu p               | 17 |
| Cisco Nexus 9000 A                                            | 17 |
| Cisco Ne xus 9000 B                                           |    |
| Enable Appropriate Cisco Nexus 9000 Features and Settings     | 19 |
| Cisco Nexus 9000 A and Cisco Nexus 9000 B                     | 19 |
| Create VLANs for ScaleProtect IP Traffic                      | 19 |
| Cisco Nexus 9000 A and Cisco Nexus 9000 B                     | 19 |
| Configure Virtual Port Channel Domain                         | 20 |
| Cisco Ne xus 9000 A                                           | 20 |
| Cisco Ne xus 9000 B                                           | 20 |
| Configure Network Interfaces for the vPC Peer Links           | 21 |
| Cisco Ne xus 9000 A                                           | 21 |
| Cisco Ne xus 9000 B                                           |    |
| Configure Network Interfaces to Cisco UCS Fabric Interconnect | 23 |
| Cisco Ne xus 9000 A                                           | 23 |
| Cisco Ne xus 9000 B                                           |    |
| Uplink into Existing Network Infrastructure                   |    |
| Cisco Nexus 9000 A and B using Port Channel Example           |    |
| Cisco UCS Server Configuration                                |    |
| Cisco UCS Base Configuration                                  |    |
| Perform Initial Setup of Cisco UCS 6454 Fabric Interconnects  |    |

| Cisco UCS Setup                                                   |    |
|-------------------------------------------------------------------|----|
| Log i nto Cisco UCS Ma nager                                      |    |
| Upgrade Cisco UCS Manager Software to Version 4.0(4b)             |    |
| Anonymous Reporting                                               |    |
| Configure Cisco UCS Call Home                                     |    |
| Synchronize Cisco UCS to NTP                                      |    |
| Add Block IP Addresses for KVM Access                             |    |
| Server Discovery Policy                                           | 34 |
| Enable Server Ports                                               | 34 |
| Optional: Edit Policy to Automatically Discover Server Ports      |    |
| Server Discovery                                                  |    |
| Optional: Enable Fibre Channel Ports                              |    |
| Optional: Create VSAN for the Fibre Channel Interfaces            |    |
| Optional: Create Port Channels for the Fibre Channel Interfaces   |    |
| Enable Ethernet Uplink Ports                                      |    |
| Create Port Channels for Ether net Uplinks                        |    |
| Cisco UCS C220 M5 Server Node Configuration                       |    |
| Create Sub-Organization                                           |    |
| Create MAC Address Pools                                          | 50 |
| Create UUID Suffix Pool                                           | 53 |
| Create Server Pool                                                |    |
| Optional: Create a WWNN Address Pool for FC-based Storage Access  | 57 |
| Optional: Create a WWPN Address Pools for FC-based Storage Access |    |
| Create VLANs                                                      |    |
| Create Host Firmware Package                                      |    |
| Create Network Control Policy for Cisco Discovery Protocol        | 63 |
| Create Power Control Policy                                       |    |
| Create Server BIOS Policy                                         |    |
| Create Maintenance Policy                                         |    |
| Create Adapter Policy                                             |    |
| Create vNIC Templates                                             |    |
| Create LAN Connectivity Policy                                    | 74 |
| Optional: Create vHBA Templates for FC Connectivity               |    |
| Optional: Create FC SAN Connectivity Policies                     |    |
| Cisco UCS C220 M5 Server Storage Setup                            |    |
| LUN Cleanup                                                       |    |
| ScaleProtect with Cisco UCS Server Storage Profile                |    |
| Create Storage Profile                                            |    |

| 128 |
|-----|
| 130 |
|     |
|     |
|     |
|     |

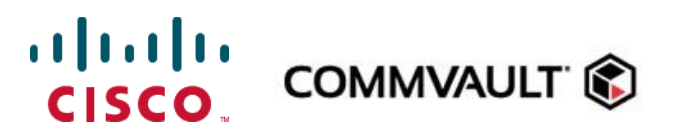

## **Executive Summary**

Cisco Validated Designs (CVDs) deliver systems and solutions that are designed, tested, and documented to facilitate and improve customer deployments. These designs incorporate a wide range of technologies and products into a portfolio of solutions that have been developed to address the business needs of the customers and to guide them from design to deployment. Cisco and Commvault have partnered to deliver a series of data protection solutions that provide customers with a new level of management simplicity and scale for managing secondary data on premises.

Secondary storage and their associated workloads account for the vast majority of storage today. Enterprises face increasing demands to store and protect data while addressing the need to find new value in these secondary storage locations as a means to drive key business and IT transformation initiatives. ScaleProtect<sup>™</sup> with Cisco Unified Computing System (Cisco UCS) supports these initiatives by providing a unified modern data protection and management platform that delivers cloud-scalable services on-premises. The solution drives down costs across the enterprise by eliminating costly point solutions that do not scale and lack visibility into secondary data.

This CVD provides implementation details for the ScaleProtect with Cisco UCS solution, specifically focusing on the Cisco UCS C220 M5 Rack Server. ScaleProtect with Cisco UCS is deployed as a single cohesive system, which is made up of Commvault® Software and Cisco UCS infrastructure. Cisco UCS infrastructure provides the compute, storage, and networking, while Commvault Software provides the data protection and software designed scale-out platform.

## Solution Overview

#### Introduction

ScaleProtect with Cisco UCS solution is a pre-designed, integrated, and validated architecture for modern data protection that combines Cisco UCS servers, Cisco Nexus switches, Commvault Complete<sup>™</sup> Backup & Recovery, and Commvault HyperScale<sup>™</sup> Software into a single software-defined scale-out flexible architecture. ScaleProtect with Cisco UCS is designed for high availability and resiliency, with no single point of failure, while maintaining cost-effectiveness and flexibility in design to support secondary storage workloads (for example; backup and recovery, disaster recovery, dev/test copies, and so on.).

ScaleProtect design discussed in this document has been validated for resiliency and fault tolerance during system upgrades, component failures, and partial as well as complete loss of power scenarios.

#### Audience

The audience for this document includes, but is not limited to, sales engineers, field consultants, professional services, IT managers, partner engineers, IT architects, and customers who want to take advantage of an infrastructure that is built to deliver IT efficiency and enable IT innovation. The reader of this document is expected to have the necessary training and background to install and configure Cisco UCS, Cisco Nexus, and Cisco UCS Manager as well as a high-level understanding of Commvault Software and its components. External references are provided where applicable and it is recommended that the reader be familiar with these documents.

#### Purpose of this Document

This document provides step-by-step configuration and implementation guidelines for setting up ScaleProtect with Cisco UCS C220 M5 Solution.

The design that is implemented is discussed in detail in the ScaleProtect with Cisco UCS Design Guide found here:

https://www.cisco.com/c/en/us/td/docs/unified\_compting/ucs/UCS\_CVDs/ucs\_commvault\_scaleprotect\_designguide.html

#### **Solution Summary**

Cisco UCS revolutionized the server market through its programmable fabric and automated management that simplify application and service deployment. Commvault HyperScale<sup>™</sup> Software provides the software-defined scale-out architecture that is fully integrated and includes true hybrid cloud capabilities. Commvault Complete Backup & Recovery provides a full suite of functionality for protecting, recovering, indexing, securing, automating, reporting, and natively accessing data. Cisco UCS, along with Commvault Software delivers an integrated software defined scale-out solution called ScaleProtect with Cisco UCS.

It is the only solution available with enterprise-class data management services that takes full advantage of industrystandard scale-out infrastructure together with Cisco UCS Servers.

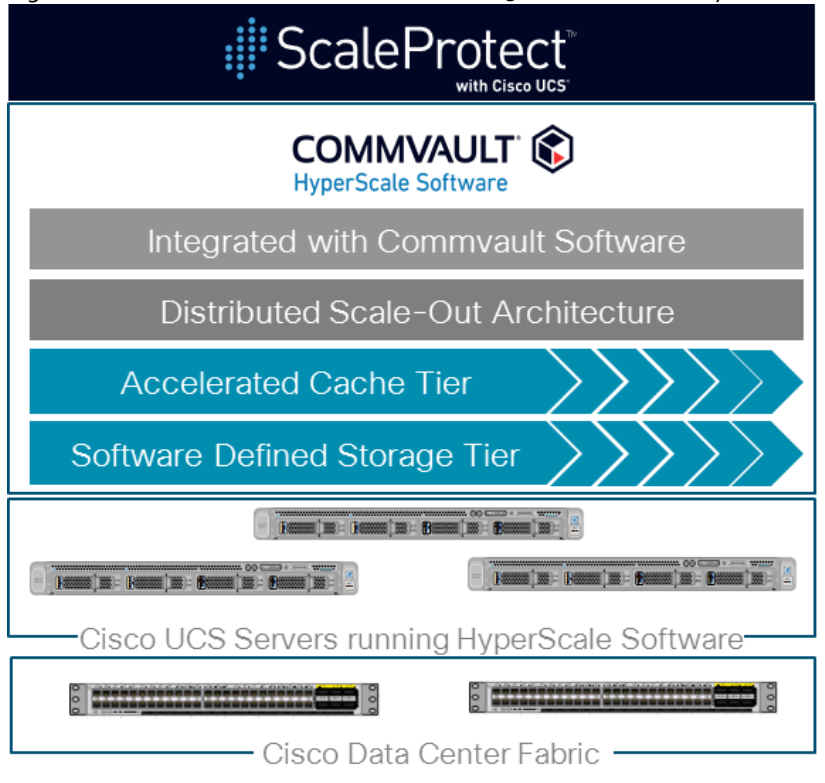

#### Figure 1 ScaleProtect with Cisco UCS C220 M5 Solution Summary

#### Architectural Overview

A typical ScaleProtect with Cisco UCS deployment starts with a 3-node block. The solution has been validated with three Cisco UCS C220 M5 Server Nodes with built-in storage that consists of 4 front-facing internal Large Form Factor (LFF) HDDs for the software defined data storage tier, rear-loaded NVMe PCIe SSD for the accelerated cache tier, and internal M.2 SATA SSD's for the operating system and associated binaries. Connectivity for the solution is provided via a pair of Cisco UCS 6454 Fabric Interconnects connected to a pair of Cisco Nexus 9336C-FX2 upstream network switches.

ScaleProtect with Cisco UCS can start with more than 3 nodes, the additional nodes are simply added to the Cisco UCS 6454 Series Fabric Interconnects for linear scalability.

Figure 2 3-Node ScaleProtect with Cisco UCS Physical Architecture

## ScaleProtect with Cisco UCS C220 M5 LFF Servers

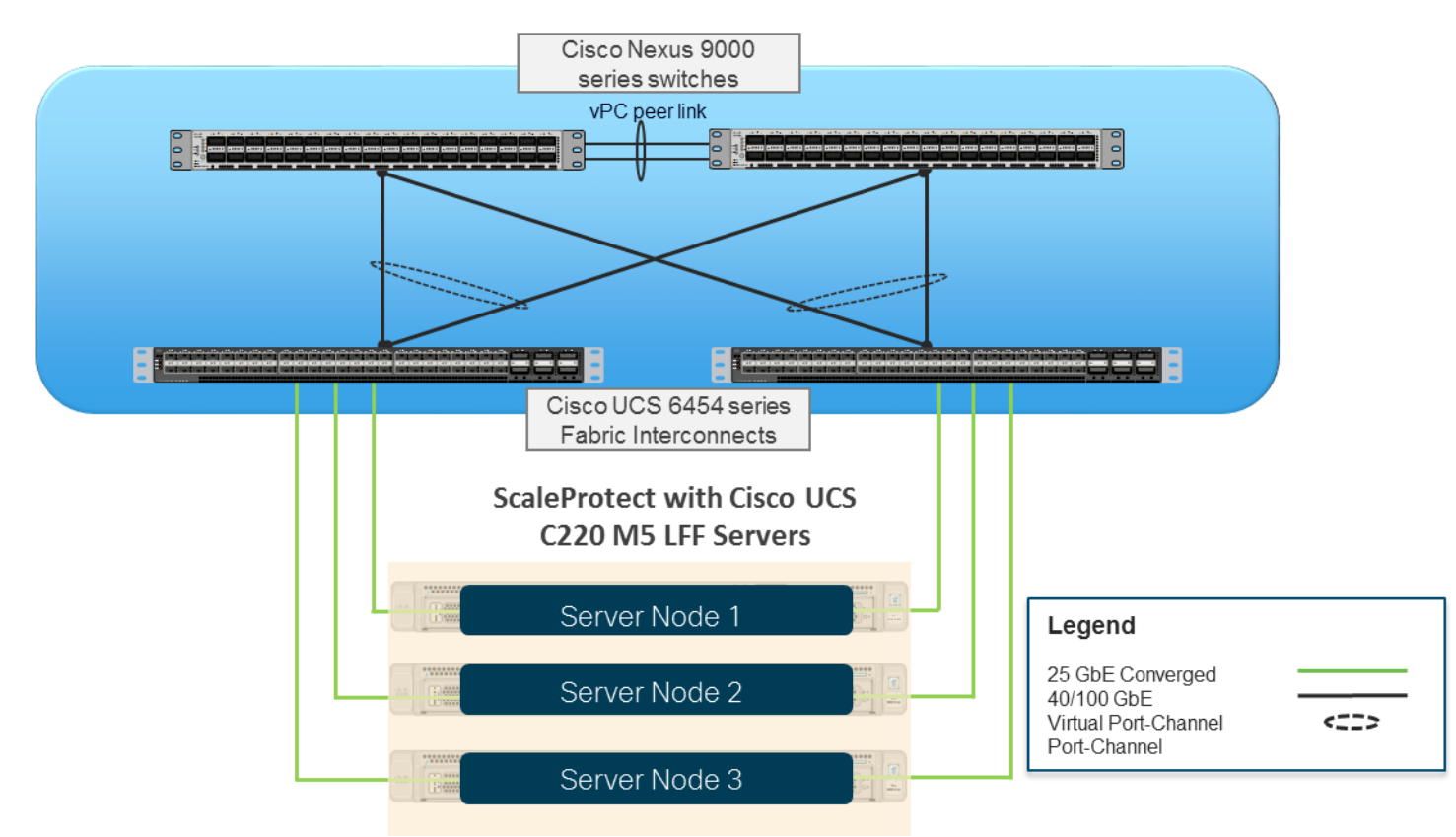

The validated configuration uses the following components for deployment:

- Cisco Unified Computing System (Cisco UCS)
  - Cisco UCS Manager
  - Cisco UCS 6454 Series Fabric Interconnects
  - Cisco UCS C220 M5 LFF Server
  - Cisco VIC 1457
  - Cisco Nexus 9336C-FX2 Series Switches
  - Commvault Complete<sup>™</sup> Backup and Recovery v11
  - Commvault HyperScale Software release 11 SP16

## Deployment Guidelines

This document guides customers through the low-level steps for deploying the ScaleProtect solution base architecture. These procedures describe everything from physical cabling to network, compute, and storage device configurations.

This document includes additional Cisco UCS configuration information that helps in enabling SAN connectivity to existing storage environment. The ScaleProtect design for this solution doesn't need SAN connectivity and additional information is included only as a reference and should be skipped if SAN connectivity is not required. All the sections that should be skipped for default design have been marked as optional.

#### **Software Revisions**

Table 1 lists the hardware and software versions used for the solution validation.

| Layer    | Device                                     | Image               |
|----------|--------------------------------------------|---------------------|
| Compute  | Cisco UCS 6454 Series Fabric Interconnects | 4.0(4b)             |
|          | Cisco UCS C220 M5 Rack Server              | 4.0(4b)             |
| Network  | Cisco Nexus 9336C-FX2 NX-OS                | 7.0(3)17(6)         |
| Software | Cisco UCS Manager                          | 4.0(4b)             |
|          | Commvault Complete Backup and Recovery     | v11 Service Pack 16 |
|          | Commvault HyperScale Software              | v11 Service Pack 16 |

Table 1 Hardware and Software Revisions

#### **Configuration Guidelines**

This document provides details for configuring a fully redundant, highly available ScaleProtect configuration. Therefore, appropriate references are provided to indicate the component being configured at each step, such as o1 and o2 or A and B. For example, the Cisco UCS fabric interconnects are identified as FI-A or FI-B. Finally, to indicate that you should include information pertinent to your environment in a given step, **<text>** appears as part of the command structure. See the following example during a configuration step for Cisco Nexus switches:

Nexus-9000-A (config)# ntp server <NTP Server IP Address> use-vrf management

This document is intended to enable customers and partners to fully configure the customer environment and during this process, various steps may require the use of customer-specific naming conventions, IP addresses, and VLAN schemes, as well as appropriate MAC addresses etc.

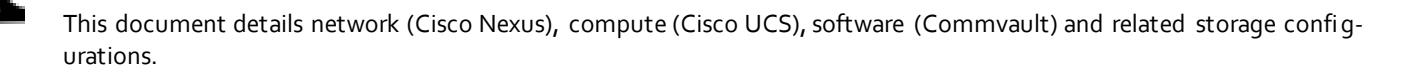

Table 2 and Table 3 lists various VLANs, VSANs and subnets used to setup ScaleProtect infrastructure to provide connectivity between core elements of the design.

| VLAN Name        | VLAN | VLAN Purpose                                       | Example Subnet   |
|------------------|------|----------------------------------------------------|------------------|
| Out of Band Mgmt | 11   | VLAN for out-of-band management                    | 192.168.160.0/22 |
| SP-Data-VLAN     | 111  | VLAN for data protection and<br>management network | 192.168.20.0/24  |
| SP-Cluster-VLAN  | 3000 | VLAN for ScaleProtect Cluster internal<br>network  | 10.10.10.0/24    |
| Native-VLAN      | 2    | Native VLAN                                        |                  |

#### Table 2 ScaleProtect VLAN Configuration

#### Å

VSAN ids are optional and are only required if SAN connectivity is needed from the ScaleProtect Cluster to existing Tape Library or SAN fabrics.

| Table 3 Optional: ScaleProtect VSAN Configuration |      |                                                            |  |  |
|---------------------------------------------------|------|------------------------------------------------------------|--|--|
| VSAN Name                                         | VSAN | VSAN Purpose                                               |  |  |
| Backup-VSAN-A                                     | 201  | Fabric-A VSAN for connectivity to data protection devices. |  |  |
| Backup-VSAN-B                                     | 202  | Fabric-B VSAN for connectivity to data protection devices. |  |  |
| Prod-VSAN-A                                       | 101  | Fabric-A VSAN for connectivity to production SAN Fabrics.  |  |  |
| Prod-VSAN-B                                       | 102  | Fabric-B VSAN for connectivity to production SAN Fabrics.  |  |  |

#### Physical Infrastructure

The information in this section is provided as a reference for cabling the equipment in ScaleProtect environment.

This document assumes that the out-of-band management ports are plugged into an existing management infrastructure at the deployment site. These interfaces will be used in various configuration steps.

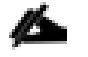

Customers can choose interfaces and ports of their liking but failure to follow the exact connectivity shown in figures below will result in changes to the deployment procedures since specific port information is used in various configuration steps.

#### Cisco UCS Connectivity to Nexus Switches

For physical connectivity details of Cisco UCS to the Cisco Nexus switches, refer to Figure 3.

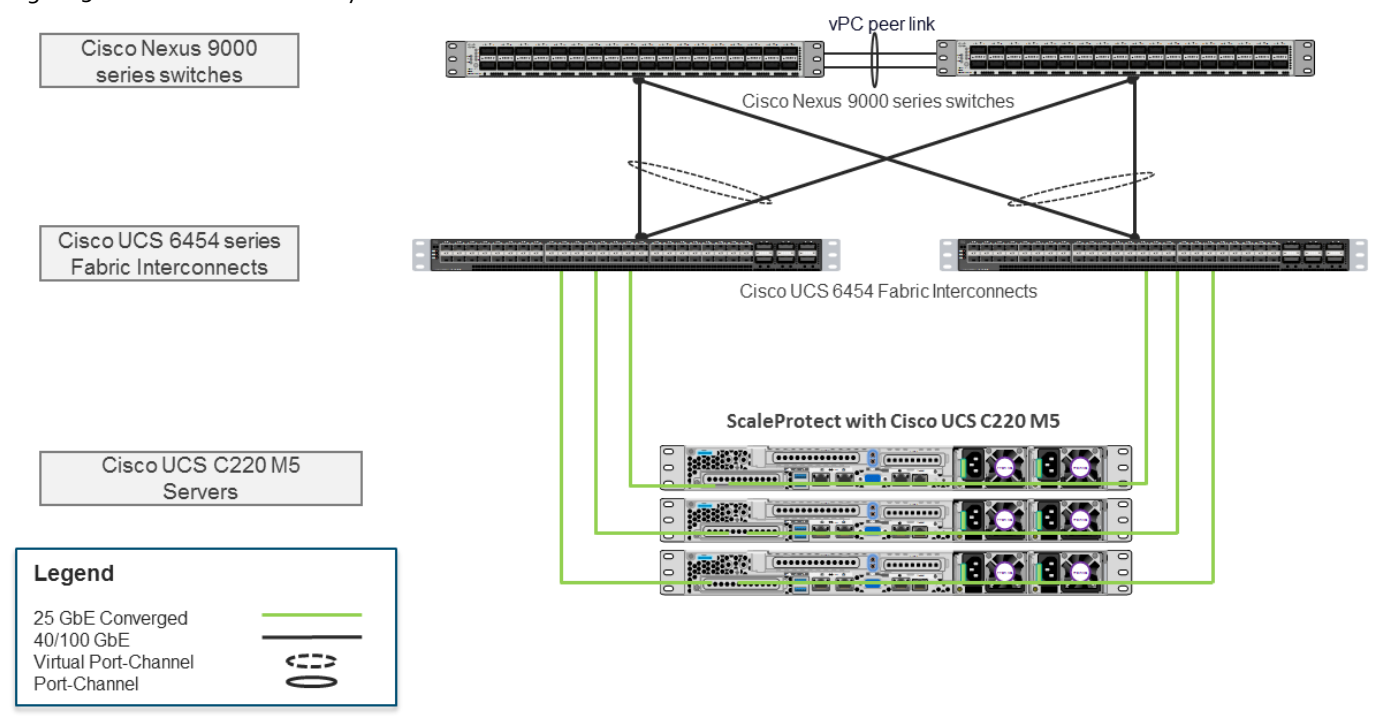

Figure 3 Cisco UCS Connectivity to the Nexus Switches

Each Cisco UCS C220 M5 rack server in the design is redundantly connected to the managing fabric interconnects with at least one port connected to each FI to support converged traffic. Internally the Cisco UCS C220 M5 servers are equipped with a Cisco VIC 1457 network interface card (NIC) with quad 10/25 Gigabit Ethernet (GbE) ports. The Cisco VIC is installed in a modular LAN on motherboard (MLOM) slot. The standard practice for redundant connectivity is to connect port 1 of each server's VIC card to a numbered port on FI A, and port 3 of each server's VIC card to the same numbered port on FI B. The use of ports 1 and 3 are because ports 1 and 2 form an internal port-channel, as does ports 3 and 4. This allows an optional 4 cable connection method providing an effective 50GbE bandwidth to each fabric interconnect.

| Local Device                    | Local Port | Connection | Remote Device                 | Remote<br>Port |
|---------------------------------|------------|------------|-------------------------------|----------------|
| Cisco UCS Fabric Interconnect A | Eth1/17    | 25GbE      | Cisco UCS C220 M5 LFF Server1 | VIC Port 1     |
| Cisco UCS Fabric Interconnect A | Eth1/18    | 25GbE      | Cisco UCS C220 M5 LFF Server2 | VIC Port 1     |
| Cisco UCS Fabric Interconnect A | Eth1/19    | 25GbE      | Cisco UCS C220 M5 LFF Server3 | VIC Port 1     |
| Cisco UCS Fabric Interconnect B | Eth1/17    | 25GbE      | Cisco UCS C220 M5 LFF Server1 | VIC Port 3     |
| Cisco UCS Fabric Interconnect B | Eth1/18    | 25GbE      | Cisco UCS C220 M5 LFF Server2 | VIC Port 3     |
| Cisco UCS Fabric Interconnect B | Eth1/19    | 25GbE      | Cisco UCS C220 M5 LFF Server3 | VIC Port 3     |

|--|

Table 5
 Cisco UCS FI Connectivity to Nexus Switches

| Local Device | Local Port | Connection | Remote Device | Remote |
|--------------|------------|------------|---------------|--------|
|              |            |            |               | Port   |

| Local Device                    | Local Port | Connection | Remote Device         | Remote<br>Port |
|---------------------------------|------------|------------|-----------------------|----------------|
| Cisco UCS Fabric Interconnect A | Eth1/49    | 40/100GbE  | Cisco Nexus 9336C-FX2 | Eth1/25        |
| Cisco UCS Fabric Interconnect A | Eth1/50    | 40/100GbE  | Cisco Nexus 9336C-FX2 | Eth1/25        |
| Cisco UCS Fabric Interconnect B | Eth1/49    | 40/100GbE  | Cisco Nexus 9336C-FX2 | Eth1/26        |
| Cisco UCS Fabric Interconnect B | Eth1/50    | 40/100GbE  | Cisco Nexus 9336C-FX2 | Eth1/26        |

#### Optional: Cisco UCS connectivity to SAN Fabrics

For physical connectivity details of Cisco UCS to a Cisco MDS based redundant SAN fabric (MDS 9132T has been shown as an example), refer to Figure 4. Cisco UCS to SAN connectivity is optional and is not required for default ScaleProtect implementation. SAN connectivity details are included in the document as a reference which can be leveraged to connect ScaleProtect infrastructure to existing SAN fabrics in customers environment.

This document includes SAN configuration details for Cisco UCS but doesn't explain the Cisco MDS switch configuration details and end device configurations such as Storage Arrays or Tape Library's.

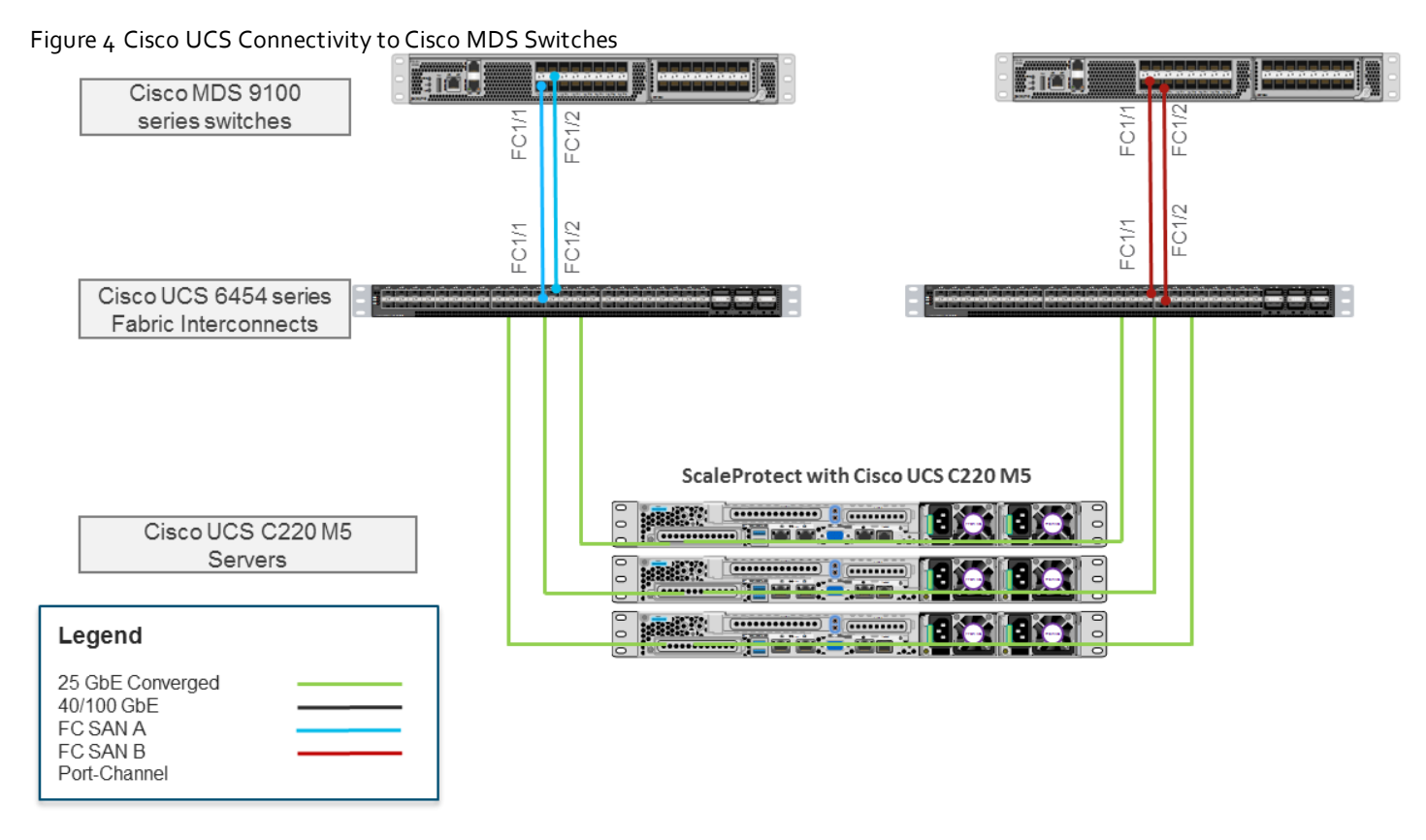

#### Table 6 Optional: Cisco UCS Connectivity to Cisco MDS Switches

| Local Device                    | Local Port | Connection | Remote Device     | Remote<br>Port |
|---------------------------------|------------|------------|-------------------|----------------|
| Cisco UCS Fabric Interconnect A | FC1/1      | 32Gbps     | Cisco MDS 9132T A | FC1/1          |

| Local Device                    | Local Port | Connection | Remote Device     | Remote<br>Port |
|---------------------------------|------------|------------|-------------------|----------------|
| Cisco UCS Fabric Interconnect A | FC1/2      | 32Gbps     | Cisco MDS 9132T A | FC1/2          |
| Cisco UCS Fabric Interconnect B | FC1/1      | 32Gbps     | Cisco MDS 9132T B | FC1/1          |
| Cisco UCS Fabric Interconnect B | FC1/2      | 32Gbps     | Cisco MDS 9132T B | FC1/2          |

Table 7 and Table 8 lists the hardware configuration and sizing options of Cisco UCS C220 M5 nodes for Scale Protect Solution.

Table 7 Cisco UCS C220 M5 Server Node Configuration

| Resources          | Cisco UCS C220 M5 LFF                                                          |
|--------------------|--------------------------------------------------------------------------------|
| CPU                | 2x 2 <sup>nd</sup> Gen Intel® Xeon® Scalable Silver 4214<br>52.8GHz (24 Cores) |
| Memory             | 96GB DDR4                                                                      |
|                    | Boot Drives                                                                    |
| Storage –          | (2) 960GB SSD – RAID1                                                          |
|                    | Accelerated Cache Tier                                                         |
|                    | (1) 1.6TB NVMe                                                                 |
|                    | Software Defined Data Storage Tier                                             |
|                    | (4) 4/6/8/10/12TB HDD                                                          |
| Storage Controller | SAS 12G RAID                                                                   |
| Network            | (2/4) 25Gbps                                                                   |

 Table 8
 ScaleProtect with Cisco UCS C220 M5 Solution Sizing

| Cisco UCS<br>Model     | HDD<br>Size <sup>1</sup> | 3 Node  | 6 Node  | 9 Node  | 12 Node  | 15 Node |
|------------------------|--------------------------|---------|---------|---------|----------|---------|
| ci                     | 5126                     | USable  | OSable  | 03abie  | OS TIP   | USable  |
| Cisco UCS C220<br>M5   | 4 I B                    | 29 I IB | 58 LIB  | 87 I IB | 116 I IB | 145 HB  |
| (4 Drives per<br>node) | 6 TB                     | 44 TiB  | 88 TiB  | 132 TiB | 176 TiB  | 220 TiB |
|                        | 8 TB                     | 58 TiB  | 116 TiB | 174 TiB | 232 TiB  | 290 TiB |
|                        | 10 TB                    | 72 TiB  | 144 TiB | 222 TiB | 296 TiB  | 370 TiB |
|                        | 12 TB                    | 87 TiB  | 174 TiB | 261 TiB | 348 TiB  | 435 TiB |

1. HDD capacity values are calculated using Base10 (e.g. 1TB = 1,000,000,000,000 bytes)

2. Usable capacity values are calculated using Base2 (e.g. 1TiB = 1,099,511,627,776 bytes), post erasure coding

## ScaleProtect Implementation

Figure 5 illustrates the ScaleProtect implementation workflow which is explained in the following sections of this document.

Figure 5 ScaleProtect Implementation steps

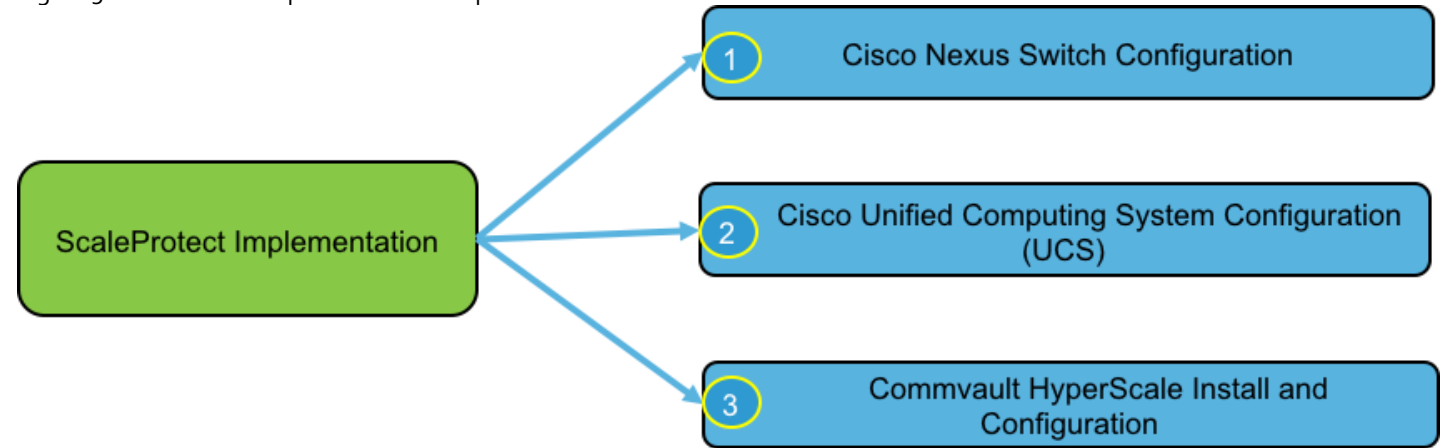

## Network Switch Configuration

This section provides detailed steps to configure the Cisco Nexus 9000 switches used in this ScaleProtect environment. Some changes may be appropriate for a customer's environment, but care should be taken when stepping outside of these instructions as it may lead to an improper configuration.

For detailed configuration details, refer to the Cisco Nexus 9000 Series NX-OS Interfaces Configuration Guide.

Any Cisco Nexus 9k switches can be used in the deployment based on the bandwidth requirements. However, be aware that there may be slight differences in setup and configuration based on the switch used. The switch model also dictates the connectivity options between the devices including the bandwidth supported, transceiver and cable types required.

Figure 6 Cisco Nexus Configuration Workflow

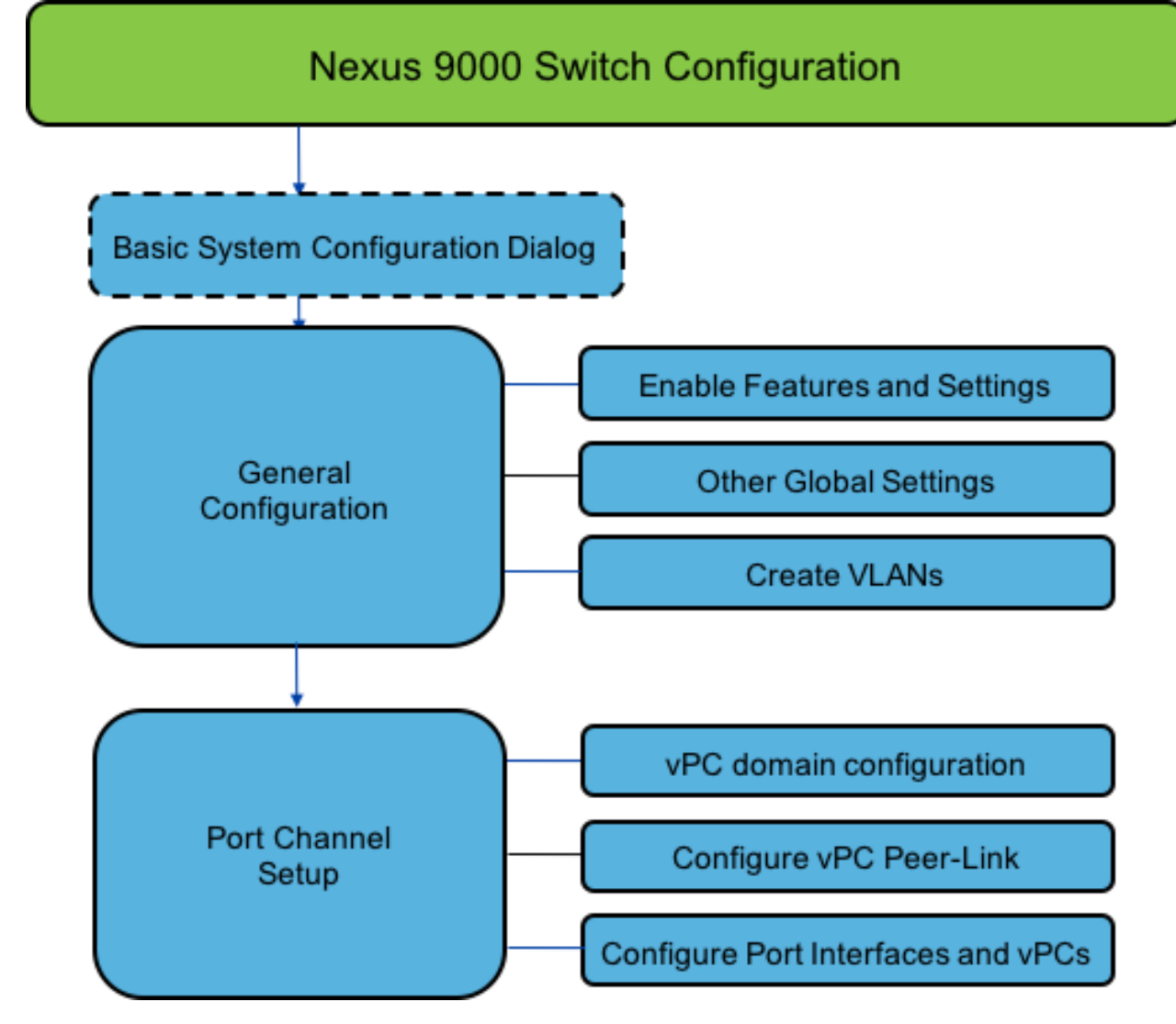

#### Cisco Nexus 9000 Initial Configuration Setup

This section describes how to configure the Cisco Nexus switches to use in a ScaleProtect environment. This procedure assumes that you are using Cisco Nexus 9000 switches running 7.0(3)I7(6) code.

#### Cisco Nexus 9000 A

To set up the initial configuration for the Cisco Nexus A switch, follow these steps:

On initial boot and connection to the serial or console port of the switch, the NX-OS setup should automatically start and attempt to enter Power on Auto Provisioning.

1. Configure the switch.

```
Abort Power On Auto Provisioning [yes - continue with normal setup, skip - bypass password and basic
configuration, no - continue with Power On Auto Provisioning] (yes/skip/no)[no]: yes
Disabling POAP.....Disabling POAP
poap: Rolling back, please wait... (This may take 5-15 minutes)
         ---- System Admin Account Setup ----
Do you want to enforce secure password standard (yes/no) [y]: Enter
Enter the password for "admin": <Switch Password>
Confirm the password for "admin": <Switch Password>
Would you like to enter the basic configuration dialog (yes/no): yes
Create another login account (yes/no) [n]: Enter
Configure read-only SNMP community string (yes/no) [n]: Enter
Configure read-write SNMP community string (yes/no) [n]: Enter
Enter the switch name: <Name of the Switch A>
Continue with Out-of-band (mgmt0) management configuration? (yes/no) [y]: Enter
Mgmt0 IPv4 address: <Mgmt. IP address for Switch A>
Mgmt0 IPv4 netmask: <Mgmt. IP Subnet Mask>
Configure the default gateway? (yes/no) [y]: Enter
IPv4 address of the default gateway: <Default GW for the Mgmt. IP>
Configure advanced IP options? (yes/no) [n]: Enter
Enable the telnet service? (yes/no) [n]: Enter
Enable the ssh service? (yes/no) [y]: Enter
Type of ssh key you would like to generate (dsa/rsa) [rsa]: Enter
Number of rsa key bits <1024-2048> [1024]: Enter
Configure the ntp server? (yes/no) [n]: y
NTP server IPv4 address: <NTP Server IP Address>
Configure default interface layer (L3/L2) [L2]: Enter
```

Configure default switchport interface state (shut/noshut) [noshut]: shut Configure CoPP system profile (strict/moderate/lenient/dense/skip) [strict]: Enter Would you like to edit the configuration? (yes/no) [n]: Enter

2. Review the configuration summary before enabling the configuration.

#### Cisco Nexus 9000 B

To set up the initial configuration for the Cisco Nexus B switch, follow these steps:

On initial boot and connection to the serial or console port of the switch, the NX-OS setup should automatically start and attempt to enter Power on Auto Provisioning.

1. Configure the switch.

```
Abort Power On Auto Provisioning [yes - continue with normal setup, skip - bypass password and basic
configuration, no - continue with Power On Auto Provisioning] (yes/skip/no)[no]: yes
Disabling POAP.....Disabling POAP
poap: Rolling back, please wait... (This may take 5-15 minutes)
         ---- System Admin Account Setup ----
Do you want to enforce secure password standard (yes/no) [y]: Enter
Enter the password for "admin": <Switch Password>
Confirm the password for "admin": <Switch Password>
Would you like to enter the basic configuration dialog (yes/no): yes
Create another login account (yes/no) [n]: Enter
Configure read-only SNMP community string (yes/no) [n]: Enter
Configure read-write SNMP community string (yes/no) [n]: Enter
Enter the switch name: <Name of the Switch B>
Continue with Out-of-band (mgmt0) management configuration? (yes/no) [y]: Enter
Mgmt0 IPv4 address: <Mgmt. IP address for Switch B>
Mgmt0 IPv4 netmask: <Mgmt. IP Subnet Mask>
Configure the default gateway? (yes/no) [y]: Enter
IPv4 address of the default gateway: <Default GW for the Mgmt. IP>
Configure advanced IP options? (yes/no) [n]: Enter
Enable the telnet service? (yes/no) [n]: Enter
Enable the ssh service? (yes/no) [y]: Enter
Type of ssh key you would like to generate (dsa/rsa) [rsa]: Enter
Number of rsa key bits <1024-2048> [1024]: Enter
Configure the ntp server? (yes/no) [n]: y
NTP server IPv4 address: <NTP Server IP Address>
```

Configure default interface layer (L3/L2) [L2]: Enter Configure default switchport interface state (shut/noshut) [noshut]: shut Configure CoPP system profile (strict/moderate/lenient/dense/skip) [strict]: Enter Would you like to edit the configuration? (yes/no) [n]: Enter

2. Review the configuration summary before enabling the configuration.

#### Enable Appropriate Cisco Nexus 9000 Features and Settings

#### Cisco Nexus 9000 A and Cisco Nexus 9000 B

To enable the IP switching feature and set default spanning tree behaviors, follow these steps:

1. On each Nexus 9000, enter the configuration mode:

```
config terminal
```

2. Use the following commands to enable the necessary features:

```
feature lacp
feature vpc
feature interface-vlan
feature udld
feature lacp
feature nxapi
```

3. Configure the spanning tree and save the running configuration to start-up:

```
spanning-tree port type network default
spanning-tree port type edge bpduguard default
spanning-tree port type edge bpdufilter default
port-channel load-balance src-dst l4port
copy run start
```

## Create VLANs for ScaleProtect IP Traffic

#### Cisco Nexus 9000 A and Cisco Nexus 9000 B

To create the necessary virtual local area networks (VLANs), follow these steps on both switches:

1. From the configuration mode, run the following commands:

```
vlan <ScaleProtect-Data VLAN id>
name SP-Data-VLAN
```

exit vlan <ScaleProtect-Cluster VLAN id> name SP-Cluster-VLAN exit vlan <Native VLAN id>> name Native-VLAN exit copy run start

### Configure Virtual Port Channel Domain

#### Cisco Nexus 9000 A

To configure vPC domain for switch A, follow these steps:

1. From the global configuration mode, create a new vPC domain:

vpc domain 10

2. Make the Nexus 9000A the primary vPC peer by defining a low priority value:

role priority 10

3. Use the management interfaces on the supervisors of the Nexus gooos to establish a keepalive link:

peer-keepalive destination <Mgmt. IP address for Switch B> source <Mgmt. IP address for Switch A>

4. Enable the following features for this vPC domain:

```
peer-switch
delay restore 150
peer-gateway
ip arp synchronize
auto-recovery
copy run start
```

#### Cisco Nexus 9000 B

To configure the vPC domain for switch B, follow these steps:

1. From the global configuration mode, create a new vPC domain:

vpc domain 10

2. Make the Nexus 9000A the primary vPC peer by defining a low priority value:

role priority 20

3. Use the management interfaces on the supervisors of the Nexus 9000s to establish a keepalive link:

peer-keepalive destination <Mgmt. IP address for Switch A> source <Mgmt. IP address for Switch B>

4. Enable the following features for this vPC domain:

```
peer-switch
delay restore 150
peer-gateway
ip arp synchronize
auto-recovery
copy run start
```

#### Configure Network Interfaces for the vPC Peer Links

To configure the network interfaces for the vPC Peer links, follow these steps:

#### Cisco Nexus 9000 A

1. Define a port description for the interfaces connecting to vPC Peer <Nexus Switch B>>.

```
interface Eth1/27
description VPC Peer <Nexus-B Switch Name>:1/27
interface Eth1/28
description VPC Peer <Nexus-B Switch Name>:1/28
```

2. Apply a port channel to both vPC Peer links and bring up the interfaces.

```
interface Eth1/27,Eth1/28
channel-group 10 mode active
no shutdown
```

3. Define a description for the port-channel connecting to <Nexus Switch B>.

```
interface Pol0
description vPC peer-link
```

4. Make the port-channel a switchport, and configure a trunk to allow Data, Cluster and the native VLAN.

```
switchport
switchport mode trunk
switchport trunk native vlan <Native VLAN id>
```

switchport trunk allowed vlan <ScaleProtect-Data VLAN id> <ScaleProtect-Cluster VLAN id>
spanning-tree port type network

5. Make this port-channel the VPC peer link and bring it up.

vpc peer-link no shutdown copy run start

#### Cisco Nexus 9000 B

1. Define a port description for the interfaces connecting to VPC Peer <Nexus Switch A>.

```
interface Eth1/27
description VPC Peer <Nexus-A Switch Name>:1/27
interface Eth1/28
description VPC Peer <Nexus-A Switch Name>:1/28
```

2. Apply a port channel to both VPC Peer links and bring up the interfaces.

```
interface Eth1/27,Eth1/28
channel-group 10 mode active
no shutdown
```

3. Define a description for the port-channel connecting to <Nexus Switch A>.

```
interface Pol0
description vPC peer-link
```

4. Make the port-channel a switchport, and configure a trunk to allow Data, Cluster and the native VLAN.

```
switchport
switchport mode trunk
switchport trunk native vlan <Native VLAN id>
switchport trunk allowed vlan <ScaleProtect-Data VLAN id> <ScaleProtect-Cluster VLAN id>
spanning-tree port type network
```

5. Make this port-channel the VPC peer link and bring it up.

```
vpc peer-link no shutdown
copy run start
```

#### Configure Network Interfaces to Cisco UCS Fabric Interconnect

#### Cisco Nexus 9000 A

1. Define a description for the port-channel connecting to <<UCS Cluster Name>>-A.

```
interface Po40
description <UCS Cluster Name>-A
```

2. Make the port-channel a switchport and configure a trunk to allow ScaleProtect Data, ScaleProtect Cluster and the native VLANs.

```
switchport
switchport mode trunk
switchport trunk native vlan <Native VLAN id>
switchport trunk allowed vlan <ScaleProtect-Data VLAN id> <ScaleProtect-Cluster VLAN id>
```

3. Make the port channel and associated interfaces spanning tree edge ports.

```
spanning-tree port type edge trunk
```

4. Set the MTU to be 9216 to support jumbo frames.

mtu 9216

5. Make this a VPC port-channel and bring it up.

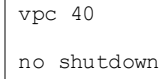

6. Define a port description for the interface connecting to <UCS Cluster Name>-A.

```
interface Eth1/25
description <UCS Cluster Name>-A:49
```

7. Apply it to a port channel and bring up the interface.

```
channel-group 40 force mode active no shutdown
```

8. Define a description for the port-channel connecting to <UCS Cluster Name>-B.

```
interface Po50
description <UCS Cluster Name>-B
```

9. Make the port-channel a switchport and configure a trunk to ScaleProtect Data, ScaleProtect Cluster and the native VLANs.

```
switchport
switchport mode trunk
switchport trunk native vlan <Native VLAN id>
switchport trunk allowed vlan <ScaleProtect-Data VLAN id> <ScaleProtect-Cluster VLAN id>
```

10. Make the port channel and associated interfaces spanning tree edge ports.

spanning-tree port type edge trunk

11. Set the MTU to be 9216 to support jumbo frames.

mtu 9216

12. Make this a VPC port-channel and bring it up.

```
vpc 50
no shutdown
```

13. Define a port description for the interface connecting to <UCS Cluster Name>-B.

```
interface Eth1/26
description <UCS Cluster Name>-B:1/49
```

14. Apply it to a port channel and bring up the interface.

```
channel-group 50 force mode active
no shutdown
copy run start
```

#### Cisco Nexus 9000 B

1. Define a description for the port-channel connecting to <UCS Cluster Name>-B.

```
interface Po40
description <UCS Cluster Name>-A
```

2. Make the port-channel a switchport and configure a trunk to allow ScaleProtect Data, ScaleProtect Cluster and the native VLANs.

```
switchport mode trunk
switchport trunk native vlan <Native VLAN id>
```

switchport trunk allowed vlan <ScaleProtect-Data VLAN id> <ScaleProtect-Cluster VLAN id>

3. Make the port channel and associated interfaces spanning tree edge ports.

spanning-tree port type edge trunk

4. Set the MTU to 9216 to support jumbo frames.

mtu 9216

5. Make this a VPC port-channel and bring it up.

vpc 40 no shutdown

6. Define a port description for the interface connecting to <UCS Cluster Name>-B.

interface Eth1/25
description <UCS Cluster Name>-A:1/50

7. Apply it to a port channel and bring up the interface.

channel-group 40 force mode active

no shutdown

8. Define a description for the port-channel connecting to <UCS Cluster Name>-A.

interface Po50 description <UCS Cluster Name>-B

 Make the port-channel a switchport and configure a trunk to allow ScaleProtect Data, ScaleProtect Cluster and the native VLANs.

```
switchport
switchport mode trunk
switchport trunk native vlan <Native VLAN id>
switchport trunk allowed vlan <ScaleProtect-Data VLAN id> <ScaleProtect-Cluster VLAN id>
```

10. Make the port channel and associated interfaces spanning tree edge ports.

spanning-tree port type edge trunk

11. Set the MTU to be 9216 to support jumbo frames.

mtu 9216

12. Make this a VPC port-channel and bring it up.

vpc 12

no shutdown

13. Define a port description for the interface connecting to <UCS Cluster Name>-A.

interface Eth1/26
description <UCS Cluster Name>-B:1/50

14. Apply it to a port channel and bring up the interface.

channel-group 50 force mode active no shutdown copy run start

#### Uplink into Existing Network Infrastructure

Depending on the available network infrastructure, several methods and features can be used to uplink the ScaleProtect environment. If an existing Cisco Nexus environment is present, it is recommended to use vPCs to uplink the Cisco Nexus 9336C-FX2 switches included in the present environment into the infrastructure. The previously described procedures can be used to create an uplink vPC to the existing environment. Make sure to run copy run start to save the configuration on each switch after the configuration is completed.

#### Cisco Nexus 9000 A and B using Port Channel Example

To enable data protection and management network access across the IP switching environment leveraging port channel to a single switch run the following commands in config mode:

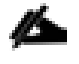

The connectivity to existing network is specific to each customer and the following is just an example for reference. Please consult the customer network team during implementation of the solution.

1. Define a description for the port-channel connecting to uplink switch.

interface po6
description <ScaleProtect Data VLAN>

2. Configure the port as an access VLAN carrying the management/data protection VLAN traffic.

```
switchport
switchport mode access
switchport access vlan <ScaleProtect Data VLAN id>
```

3. Make the port channel and associated interfaces normal spanning tree ports.

spanning-tree port type normal

4. Make this a VPC port-channel and bring it up.

vpc 6

no shutdown

5. Define a port description for the interface connecting to the existing network infrastructure.

interface Eth1/33

description <ScaleProtect Data VLAN>\_uplink

6. Apply it to a port channel and bring up the interface.

channel-group 6 force mode active no shutdown

7. Save the running configuration to start-up in both Nexus 9000s and run commands to look at port and port channel information.

Copy run start sh int eth1/33 br sh port-channel summary

## Cisco UCS Server Configuration

This section describes the steps to configure the Cisco Unified Computing System (Cisco UCS) to use in a ScaleProtect environment.

These steps are necessary to provision the Cisco UCS C220 M5 Servers and should be followed precisely to avoid improper configuration.

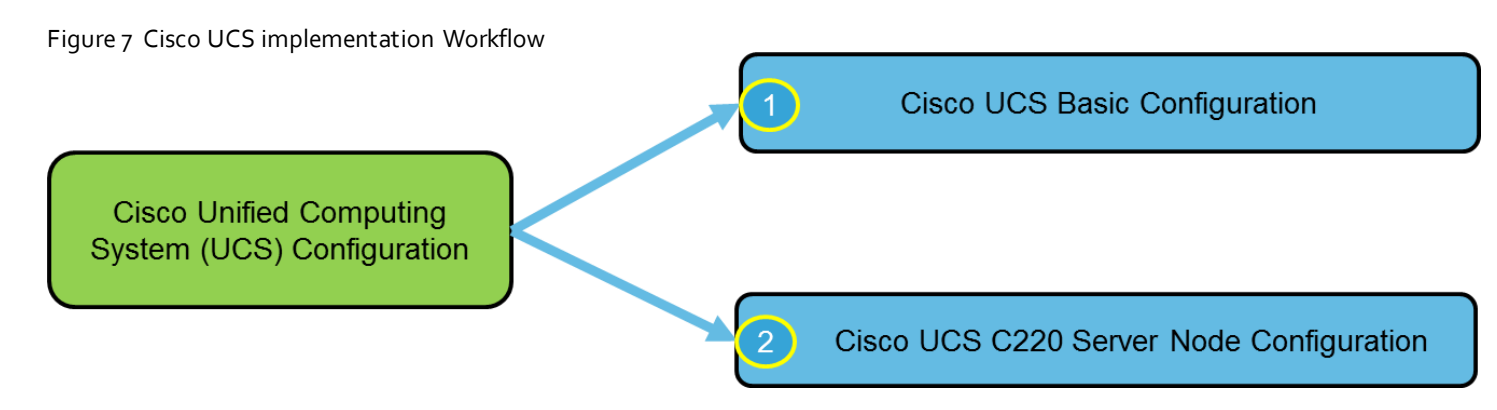

This document includes the configuration of the Cisco UCS infrastructure to enable SAN connectivity to existing storage environment. The ScaleProtect design for this solution doesn't need SAN connectivity and additional information is included only as a reference and should be skipped if SAN connectivity is not required. All the sections that should be skipped for default design have been marked as optional.

#### **Cisco UCS Base Configuration**

To complete Cisco UCS base configuration, follow the steps in this section.

#### Perform Initial Setup of Cisco UCS 6454 Fabric Interconnects

This section provides the configuration steps for the Cisco UCS 6454 Fabric Interconnects (FI) in a ScaleProtect design that includes Cisco UCS C220 M5 LFF Rack Servers.

Figure 8 Cisco UCS Basic Configuration Workflow

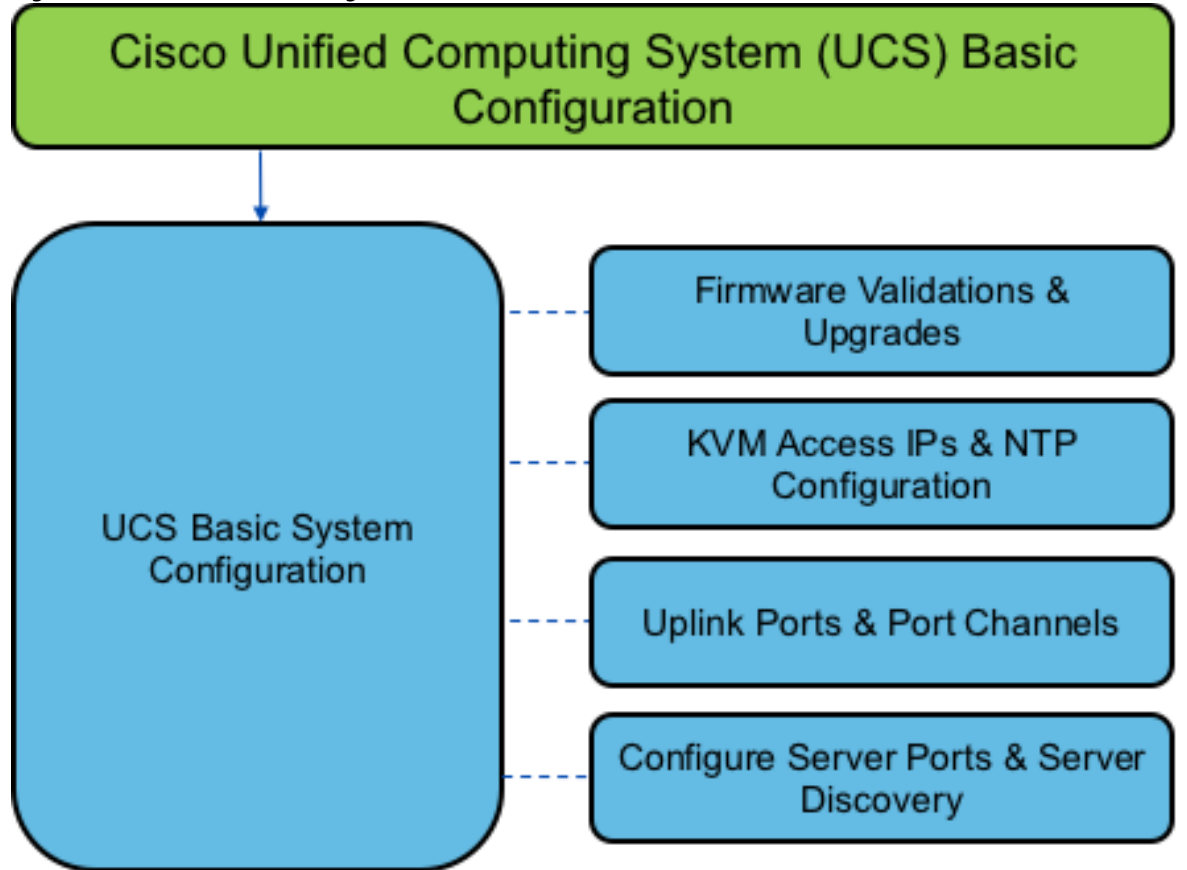

#### Cisco UCS 6454 Fabric Interconnect A

To configure Fabric Interconnect A, follow these steps:

- 1. Make sure the Fabric Interconnect cabling is properly connected, including the L1 and L2 cluster links, and power the Fabric Interconnects on by inserting the power cords.
- Connect to the console port on the first Fabric Interconnect, which will be designated as the A fabric device. Use the supplied Cisco console cable (CAB-CONSOLE-RJ45=), and connect it to a built-in DB9 serial port, or use a USB to DB9 serial port adapter.
- 3. Start your terminal emulator software.
- 4. Create a connection to the COM port of the computer's DB9 port, or the USB to serial adapter. Set the terminal emulation to VT100, and the settings to 9600 baud, 8 data bits, no parity, 1 stop bit.
- 5. Open the connection just created. You may have to press **ENTER** to see the first prompt.
- 6. Configure the first Fabric Interconnect, using the following example as a guideline.
- 7. Connect to the console port on the first Cisco UCS 6454 fabric interconnect.

Enter the configuration method. (console/gui) ? console

Enter the setup mode; setup newly or restore from backup.(setup/restore)? setup

You have chosen to setup a new Fabric interconnect? Continue? (y/n): y Enforce strong password? (y/n) [y]: y Enter the password for "admin": <UCS Password> Confirm the password for "admin": <UCS Password> Is this Fabric interconnect part of a cluster (select no for standalone)? (yes/no) [n]: yes Which switch fabric (A/B) []: A Enter the system name: <Name of the System> Physical Switch Mgmt0 IP address: <Mgmt. IP address for Fabric A> Physical Switch Mgmt0 IPv4 netmask: <Mgmt. IP Subnet Mask> IPv4 address of the default gateway: <Default GW for the Mgmt. IP > Cluster IPv4 address: <Cluster Mgmt. IP address> Configure the DNS Server IP address? (yes/no) [n]: y DNS IP address: <DNS IP address> Configure the default domain name? (yes/no) [n]: y Default domain name: <DNS Domain Name> Join centralized management environment (UCS Central)? (yes/no) [n]: n Apply and save configuration (select no if you want to re-enter)? (yes/no): yes

8. Wait for the login prompt to make sure that the configuration has been saved.

#### Cisco UCS 6454 Fabric Interconnect B

To configure Fabric Interconnect B, follow these steps:

- Connect to the console port on the first Fabric Interconnect, which will be designated as the B fabric device. Use the supplied Cisco console cable (CAB-CONSOLE-RJ45=), and connect it to a built-in DB9 serial port, or use a USB to DB9 serial port adapter.
- 2. Start your terminal emulator software.
- 3. Create a connection to the COM port of the computer's DB9 port, or the USB to serial adapter. Set the terminal emulation to VT100, and the settings to 9600 baud, 8 data bits, no parity, 1 stop bit.
- 4. Open the connection just created. You may have to press **ENTER** to see the first prompt.
- 5. Configure the second Fabric Interconnect, using the following example as a guideline.
- 6. Connect to the console port on the second Cisco UCS 6454 fabric interconnect.

| Enter the configuration method. (console/gui) ? console                                |
|----------------------------------------------------------------------------------------|
| Installer has detected the presence of a peer Fabric interconnect. This                |
| Fabric interconnect will be added to the cluster. Continue $(y n)$ ? y                 |
| Enter the admin password for the peer Fabric interconnect: <admin password=""></admin> |
| Connecting to peer Fabric interconnect done                                            |

Retrieving config from peer Fabric interconnect... done Peer Fabric interconnect Mgmt0 IPv4 Address: <Address provided in last step> Peer Fabric interconnect Mgmt0 IPv4 Netmask: <Mask provided in last step> Cluster IPv4 address : <Cluster IP provided in last step> Peer FI is IPv4 Cluster enabled. Please Provide Local Fabric Interconnect Mgmt0 IPv4 Address Physical switch Mgmt0 IP address: < Mgmt. IP address for Fabric B> Apply and save the configuration (select no if you want to re-enter)? (yes/no): yes

7. Wait for the login prompt to make sure that the configuration has been saved.

#### Cisco UCS Setup

#### Log into Cisco UCS Manager

To log into the Cisco Unified Computing System (UCS) environment, follow these steps:

- 1. Open a web browser and navigate to the Cisco UCS fabric interconnect cluster address.
- 2. Click the Launch UCS Manager link to download the Cisco UCS Manager software.
- 3. If prompted to accept security certificates, accept as necessary.
- 4. When prompted, enter admin as the user name and enter the administrative password.
- 5. Click Login to log in to Cisco UCS Manager.

#### Upgrade Cisco UCS Manager Software to Version 4.0(4b)

This document assumes you are using Cisco UCS 4.0(4b). To upgrade the Cisco UCS Manager software and the Cisco UCS Fabric Interconnect software to version 4.0(4b), refer to the <u>Cisco UCS Manager Install and Upgrade Guides</u>.

#### Anonymous Reporting

To enable anonymous reporting, follow this step:

1. In the Anonymous Reporting window, select whether to send anonymous data to Cisco for improving future products:

| Anonymous Reporting<br>Cisco Systems, Inc. will be collecting feature configuration and u<br>sent to Cisco Smart Call Home server anonymously. This data h<br>and improvements that will most benefit our customers.<br>If you decide to enable this feature in future, you can do so from t<br>in the Call Home settings under the Admin tab.<br>View Sample Data | sage statistics which will be<br>elps us prioritize the features<br>he "Anonymous Reporting" |
|----------------------------------------------------------------------------------------------------|----------------------------------------------------------------------------------------------|
| Do you authorize the disclosure of this information to Cisco Sm $\mathrm{CYesC}_{No}$                                                                                                    | nart CallHome?                                                                               |
| Don't show this message again.                                                                                                    | OK Cancel                                                                                    |

#### Configure Cisco UCS Call Home

It is highly recommended by Cisco to configure Call Home in Cisco UCS Manager. Configuring Call Home will accelerate resolution of support cases.

To configure Call Home, follow these steps:

- 1. In Cisco UCS Manager, click the Admin icon on the left.
- 2. Select All > Communication Management > Call Home.
- 3. Change the State to On.
- 4. Fill in all the fields according to your Management preferences and click **Save Changes** and **OK** to complete configuring Call Home.

#### Synchronize Cisco UCS to NTP

To synchronize the Cisco UCS environment to the NTP server, follow these steps:

- 1. In Cisco UCS Manager, click the Admin tab in the navigation pane.
- 2. Select All > Timezone Management > Timezone.

| All / Time Zone Management / Timezone |                                                      |                   |
|---------------------------------------|------------------------------------------------------|-------------------|
| General Events                        |                                                      |                   |
| Actions                               | Properties                                           |                   |
| Add NTP Server                        | Time Zone : America/New_York (Eastern V) NTP Servers |                   |
|                                       | Te Advanced Filter 🛉 Export 👘 Print                  |                   |
|                                       | Name                                                 |                   |
|                                       |                                                      | No data available |

- 3. In the Properties pane, select the appropriate time zone in the Timezone menu.
- 4. Click Add NTP Server.

5. Enter <NTP Server IP Address> and click OK.

| Add NTP Server               | ? ×       |
|------------------------------|-----------|
| NTP Server : 192.168.160.254 | ]         |
|                              |           |
|                              |           |
|                              | OK Cancel |

6. Click Save Changes and then click OK.

#### Add Block IP Addresses for KVM Access

To create a block of IP addresses for in band server Keyboard, Video, Mouse (KVM) access in the Cisco UCS environment, follow these steps:

- 1. In Cisco UCS Manager, click the LAN tab in the navigation pane.
- 2. Select Pools > root > IP Pools.
- 3. Right-click IP Pool ext-mgmt and select Create Block of IPv4 Addresses.
- 4. Enter the starting IP address of the block, the number of IP addresses required, and the subnet and gateway information.

| Create Block of IPv4        | Addresses                       | ? ×    |
|-----------------------------|---------------------------------|--------|
| From : 192.168.163.201      | Size : 15                       |        |
| Subnet Mask : 255.255.252.0 | Default Gateway : 192.168.160.1 |        |
| Primary DNS: 0.0.0.0        | Secondary DNS : 0.0.0.0         |        |
|                             |                                 |        |
|                             |                                 |        |
|                             |                                 |        |
|                             |                                 |        |
|                             |                                 |        |
|                             | ок                              | Cancel |
|                             |                                 |        |

- 5. Click OK to create.
- 6. Click **OK** in the confirmation message.

#### Server Discovery Policy

The Server discovery policy determines how the system reacts when you add a new Cisco UCS server to a Cisco UCS system. Cisco UCS Manager uses the settings in the chassis discovery policy to determine whether to group links from the VIC's to the fabric interconnects in fabric port channels.

To add a previously standalone Cisco UCS C220 to a Cisco UCS system, you must first configure it to factory default. You can then connect both ports of the VIC on the server to both fabric interconnects. After you connect the VIC ports to the fabric interconnects, and mark the ports as server ports, server discovery begins.

To modify the chassis discovery policy, follow these steps:

- 1. In Cisco UCS Manager, click the Equipment tab in the navigation pane and select Equipment in the list on the left
- 2. In the right pane, click the **Policies** tab.
- 3. Under Global Policies, set the Chassis/FEX Discovery Policy to match the number of uplink ports that are cabled between the chassis or fabric extenders (FEXes) and the fabric interconnects.

| æ  | All +                                               | Equipment                                                                                                    |
|----|-----------------------------------------------------|----------------------------------------------------------------------------------------------------|
| =  | <ul> <li>Equipment</li> </ul>                       | Main Topology View Fabric Interconnects Servers Thermal Decommissioned Firmware Management Policies Faults Diagnostics                               |
|    | Chassis                                             | Gobal Policies Autocoming Policies Server Inheritance Policies Server Discovery Policies SEL Policy Power Groups Port Auto-Discovery Policy Security |
| 뮮  | ▼ Rack-Mounts<br>Enclosures                         | Chassis/FEX Discovery Policy                                                                                                    |
|    | FEX                                                 | Acton : Link V                                                                                                    |
|    | ▶ Servers                                           | Link Grouping Preference : None   Port Channel                                                                                                    |
|    | <ul> <li>Fabric Interconnects</li> </ul>            |                                                                                                    |
|    | <ul> <li>Fabric Interconnect A (primary)</li> </ul> | Rack Server Discovery Policy                                                                                                    |
|    | ▶ Fabric Interconnect B (subordinate)               | Acton : @immediate User Acknowledged                                                                                                    |
| 70 | * Poicies                                           | Scrub Policy : <pre> <pre> </pre> <pre> </pre></pre>                                                                                                 |
|    | Port Auto-Discovery Policy                          |                                                                                                    |
|    |                                                     | Rack Management Connection Policy                                                                                                    |
|    |                                                     | Action: O Auto Acknowledged O liser Acknowledged                                                                                                    |
|    |                                                     | Power Policy                                                                                                    |
|    |                                                     | Redundancy: ONn Redundant ON-1 Offid                                                                                                    |

- 4. Click Save Changes if values changed from default values.
- 5. Click OK.

#### **Enable Server Ports**

The Ethernet ports of a Cisco UCS Fabric Interconnect connected to the rack-mount servers, or to the blade chassis or to Cisco UCS S3260 Storage Server must be defined as server ports. When a server port is activated, the connected server or chassis will begin the discovery process shortly afterwards. Rack-mount servers, blade chassis, and Cisco UCS S3260 chassis are automatically numbered in the order which they are first discovered. For this reason, it is important to configure the server ports sequentially in the order you wish the physical servers and/or chassis to appear within Cisco UCS Manager. For example, if you installed your servers in a cabinet or rack with server #1 on the bottom, counting up as you go higher in the cabinet or rack, then you need to enable the server ports to the bottom-most server first, and enable them one-by-one as you move upward. You must wait until the server appears in the Equipment tab of Cisco UCS Manager before configuring the ports for the next server. The same numbering procedure applies to blade server chassis.

Cisco UCS Port Auto-Discovery Policy can be optionally enabled to discover the servers without having to manually define the server ports. The procedure in next section details the process of enabling Auto-Discovery Policy.

To define the specified ports to be used as server ports, follow these steps:

- 1. In Cisco UCS Manager, click the **Equipment** tab in the navigation pane
- 2. Select Fabric Interconnects > Fabric Interconnect A > Fixed Module > Ethernet Ports.
- 3. Select the first port that is to be a server port, right-click it, and click **Configure as Server Port**.
- 4. Click **Yes** to confirm the configuration and click **OK**.

| 黒   | All 👻                        | Equipment / Fabric Interconnects / Fabric Intercon                                                                                                    | anect B (su / Fixed Module / Ethernet Ports / Port 17 |                                             |
|-----|------------------------------|----------------------------------------------------------------------------------------------------|-------------------------------------------------------|---------------------------------------------|
|     | Port 3                       | General Faults Events F5M Statis                                                                                                    | stics                                                 |                                             |
|     | Port 4                       | Fault Summary                                                                                                    | Physical Display                                      |                                             |
| 515 | Port 6                       | 8 0 0                                                                                                    | 8-1-1-1-1-1-1-1-1-1-1-1-1-1-1-1-1-1-1-1               | anta atartegitarenariariariaria and and and |
|     | Port 7                       | 0 0 0                                                                                                    |                                                       |                                             |
| -   | Port 8                       | -                                                                                                    |                                                       |                                             |
|     | Port 9                       | Status                                                                                                    | Properties                                            |                                             |
|     | Port 10                      | Additional Info : xcvr-absent                                                                                                    | ID : 17                                               | Slot ID; 1                                  |
|     | Port 11                      | Admin State : Disabled                                                                                                    | User Label :                                          |                                             |
| -   | Port 12                      | Actions                                                                                                    | MAG : 00:DEFB:FF:FF:38<br>Mode : Access               |                                             |
|     | Port 13                      |                                                                                                    | Port Type : Physical                                  | Role : Unconfigured                         |
|     | Port 14                      | Enable Port                                                                                                    |                                                       |                                             |
|     | Port 15                      | Disable Port                                                                                                    | License Details                                       |                                             |
|     | Port 16                      | Unconfigure                                                                                                    | License State : Not Applicable                        |                                             |
|     | Port                         | artage .                                                                                                    | License Grace Period : 0                              |                                             |
|     | Port Disation                |                                                                                                    |                                                       |                                             |
|     | Port 1 Configure as Server P | Port                                                                                                    |                                                       |                                             |
|     | Port 2 Configure as ECoE Ur  | on on one of the one of the one o |                                                       |                                             |
|     | Configure as FCoE St         | torage Port                                                                                                    |                                                       |                                             |
|     | Configure as Appliant        | ce Port                                                                                                    |                                                       |                                             |
|     | Unconfigure                  |                                                                                                    |                                                       |                                             |
|     | Unconfigure FCoE Up          | link Part                                                                                                    |                                                       |                                             |
|     | Unconfigure Uplink Pr        | ort.                                                                                                    |                                                       |                                             |

- 5. Select Fabric Interconnects > Fabric Interconnect B > Fixed Module > Ethernet Ports.
- 6. Select the matching port as chosen for Fabric Interconnect A which would be configured as Server Port.
- 7. Click **Yes** to confirm the configuration and click **OK**.
- 8. Repeat steps 1-7 for enabling other ports connected to the other C220 M5 Server Nodes.
- 9. Wait for a brief period, until the rack-mount server appears in the Equipment tab underneath Equipment > Rack Mounts > Servers.

| æ   | All 👻                       | ]  | Equipment  | / Rack-Mou   | ints / Serve | s        |        |         |            |       |         |         |        |          |      |      |             |          |          |          |    |
|-----|-----------------------------|----|------------|--------------|--------------|----------|--------|---------|------------|-------|---------|---------|--------|----------|------|------|-------------|----------|----------|----------|----|
| 191 | * Equipment                 | H. | Servers    |              |              |          |        |         |            |       |         |         |        |          |      |      |             |          |          |          |    |
|     | Chassis                     | ш  | Ty Advance | d Filter 🔶 F | Export 🖷 P   | rint     |        |         |            |       |         |         |        |          |      |      |             |          |          | \$       | \$ |
| 品   | * Rack-Mounts               | ш  | Name       | Overall S    | PID          | Model    | Scrial | Profile | User Label | Cores | Cores E | Threads | Memory | Adapters | NICs | HBAs | Operability | Power St | Assoc St | Fault Su | _  |
|     | Enclosures                  | ш  | Serve      | Unas         | UCSC         | Cisco U  | WZP214 |         |            | 16    | 16      | 32      | 98304  | 1        | 0    | 0    | † Oper      | ₽ on     | None     | N/A      |    |
|     | FEX                         |    | Serve      | Unas         | UCSC         | Cisco U  | WZP214 |         |            | 16    | 16      | 32      | 98304  | 1        | 0    | 0    | t Oper      | Off      | None     | N/A      |    |
| _   | <ul> <li>Servers</li> </ul> |    | Serve      | Unas         | UCSC         | Clisco U | WZP214 |         |            | 16    | 16      | 32      | 98304  | 1        | 0    | 0    | t Oper      | ₽ on     | None     | N/A      |    |
|     | Server 1                    |    | Serve      | Unas         | UCSC         | Cisco U  | WZP223 |         |            | 16    | 16      | 32      | 262144 | 1        | 0    | 0    | † Oper      | I Off    | None     | N/A      |    |

#### Optional: Edit Policy to Automatically Discover Server Ports

If the Cisco UCS Port Auto-Discovery Policy is enabled, server ports will be discovered automatically. To enable the Port Auto-Discovery Policy, follow these steps:

- 1. In Cisco UCS Manager, click the Equipment icon on the left and select Equipment in the second list
- 2. In the right pane, click the **Policies** tab.
- 3. Under Policies, select the Port Auto-Discovery Policy tab.
- 4. Under Properties, set Auto Configure Server Port to Enabled.

| Equipment                                              |                             |                           |                           |                            |          |
|--------------------------------------------------------|-----------------------------|---------------------------|---------------------------|----------------------------|----------|
| Main Topology View Fabric Interconn                    | ects Servers Thermal        | Decommissioned Firm       | nware Management Policies | Faults Diagnostics         |          |
| Global Policies Autoconfig Policies                    | Server Inheritance Policies | Server Discovery Policies | SEL Policy Power Groups   | Port Auto-Discovery Policy | Security |
| Actions                                                |                             |                           |                           |                            |          |
| Use Global                                             |                             |                           |                           |                            |          |
| Properties                                             |                             |                           |                           |                            |          |
| Owner : Local<br>Auto Configure Server Port : Disabled | d      Enabled              |                           |                           |                            |          |

- 5. Click Save Changes.
- 6. Click **OK**.

The first discovery process can take some time and is dependent on installed firmware on the chassis.

#### Server Discovery

As previously described, when the server ports of the Fabric Interconnects are configured and active, the servers connected to those ports will begin a discovery process. During discovery the servers' internal hardware inventories are collected, along with their current firmware revisions. Before continuing with the Cisco UCS C220 rack server installation processes, wait for all of the servers to finish their discovery process and show as unassociated servers that are powered off, with no errors.

To view the servers' discovery status, follow these steps:

- 1. In Cisco UCS Manager, click the **Equipment** tab in the navigation pane.
- 2. Click **Rack-Mounts** and click the **Servers** tab.
- 3. Select the respective server and view the Server status in the Overall Status column.
- 4. When the server is discovered, the C220 M5 server is displayed as shown below:
| Equipment / Rack | -Mounts / S | ervers / Server 1 |                |                    |               |                 |             |                       |            |              |          |        |      |
|------------------|-------------|-------------------|----------------|--------------------|---------------|-----------------|-------------|-----------------------|------------|--------------|----------|--------|------|
| General          | Inventory   | Virtual Machines  | Hybrid Display | Installed Firmware | SEL Logs      | CIMC Sessions   | VIF Paths   | Power Control Monitor | Health     | Diagnostics  | Faults   | Events | FSM> |
| Fault Summary    |             |                   |                | Physical Display   |               |                 |             |                       |            |              |          |        |      |
| Ø                | 10          | 0                 | 0              |                    |               |                 |             |                       |            | Sel          |          |        |      |
| Status           |             |                   |                | Properties         |               |                 |             |                       |            |              |          |        |      |
| Overall Status : | 🕈 ОК        |                   |                | Troportion         | 012           |                 |             |                       |            |              |          |        |      |
| ④ Status De      | tails       |                   |                | ID<br>Product Name | : 1<br>: Cisc | UCS C220 M5L    |             |                       |            |              |          |        |      |
|                  |             |                   |                | Vendor             | : Cisc        | Systems Inc     |             | PID                   | : U        | CSC-C220-M5L | <u>_</u> |        |      |
| Actions          |             |                   |                | Revision           | : 0           |                 |             | Serial                | : <b>W</b> | ZP21450EOG   |          |        |      |
| Create Service P | rafile      |                   |                | Asset Tag          | at            |                 |             |                       |            |              |          |        |      |
|                  | e Profile   |                   |                | Name               | £.            |                 |             |                       |            |              |          |        |      |
| Set Desired Pow  | er State    |                   |                | User Label         | :             |                 |             |                       |            |              |          |        |      |
|                  |             |                   |                | Unique Identifier  | : 1781        | 0a92-cf23-4ec8- | 0000-000000 | 00006                 |            |              |          |        |      |

5. Click the **Equipment > Rack–Mounts > Servers** Tab and view the servers' status in the Overall Status column. Below are the Cisco UCS C220 M5 Servers for ScaleProtect Cluster:

| æ   | All                           | • | Equipm | ant / Rack-Me  | unts / Serve | rs      |        |         |            |       |         |         |        |          |      |      |             |          |          |          |
|-----|-------------------------------|---|--------|----------------|--------------|---------|--------|---------|------------|-------|---------|---------|--------|----------|------|------|-------------|----------|----------|----------|
| 191 | <ul> <li>Equipment</li> </ul> | 1 | Server | 1              |              |         |        |         |            |       |         |         |        |          |      |      |             |          |          |          |
|     | Chassis                       |   | Te Adv | snced Filter 🕆 | Export 🖷 P   | Print   |        |         |            |       |         |         |        |          |      |      |             |          |          | ž        |
| &   | * Rack-Mounts                 |   | Name   | Overall S      | PID          | Model   | Sorial | Profile | User Label | Cores | Cores E | Threads | Memory | Adapters | NICs | HBAs | Operability | Power St | Assoc St | Fault Su |
|     | Enclosures                    |   | Ser    | unas. 🖡 Unas.  | UCSC         | Cisco U | WZP214 |         |            | 16    | 16      | 32      | 98304  | 1        | 0    | 0    | † Oper      | ♣ orr    | None     | N/A      |
|     | FEX                           |   | Ser    | e 🖡 Unas.      | UCSC         | Cisco U | WZP214 |         |            | 16    | 16      | 32      | 98304  | 1        | 0    | 0    | t Oper      | Off      | None     | N/A      |
|     | Servers                       |   | Ser    | ic 🖡 Unas.     | UCSC         | Cisco U | WZP214 |         |            | 16    | 16      | 32      | 98304  | 1        | 0    | 0    | t Oper      | ♣ on     | None     | N/A      |
|     | Server 1                      |   | Ser    | e 🖡 Unas       | UCSC         | Cisco U | WZP223 |         |            | 16    | 16      | 32      | 262144 | 1        | 0    | 0    | 1 Oper      | I Off    | None     | N/A      |

# Optional: Enable Fibre Channel Ports

The FC port and uplink configurations can be skipped if the ScaleProtect Cisco UCS environment does not need access to storage environment using FC SAN.

Fibre Channel port configurations differ between the 6454, 6332-16UP and the 6248UP Fabric Interconnects. All Fabric Interconnects have a slider mechanism within the Cisco UCS Manager GUI interface, but the fibre channel port selection options for the 6454 are from the first 8 ports starting from the first port and configured in increments of 4 ports from the left. For the 6332-16UP the port selection options are from the first 16 ports starting from the first port, and configured in increments of the first 6, 12, or all 16 of the unified ports. With the 6248UP, the port selection options will start from the right of the 32 fixed ports, or the right of the 16 ports of the expansion module, going down in contiguous increments of 2. The remainder of this section shows configuration of the 6454. Modify as necessary for the 6332-16UP or 6248UP.

To enable FC uplink ports, follow these steps.

This step requires a reboot. To avoid an unnecessary switchover, configure the subordinate Fabric Interconnect first.

1. In the **Equipment** tab, select the **Fabric Interconnect B** (subordinate FI in this example), and in the **Actions** pane, select **Configure Unified Ports**, and click **Yes** on the splash screen.

| æ  | AI +                                                | Equipment / Fabric Interconnects / Fabric Interconn | ect 8 (subordinate)                                       |
|----|-----------------------------------------------------|-----------------------------------------------------|-----------------------------------------------------------|
|    | * Equipment                                         | General Physical Ports Fans PSUs                    | Physical Display FSM Neighbors Faults Events Statistics   |
|    | Chesele                                             |                                                     |                                                           |
| 몲  | * Rack-Mounts                                       | Fault Summary                                       | Physical Display                                          |
|    | Enclosures                                          | 8 0 0 0                                             |                                                           |
| Ξ. | FEX                                                 | 0 0 0 3                                             |                                                           |
| _  | ▶ Servers                                           |                                                     | Up 🖬 Admin Down 📕 Fail 📕 Link Down                        |
|    | * Fabric Interconnects                              | Status                                              | Properties                                                |
|    | <ul> <li>Fabric Interconnect A (primary)</li> </ul> | Overall Status : 🕇 Operable                         | Name : B                                                  |
|    | Fabric Interconnect B (subordinate)                 | Thermal : † OK                                      | Product Name : Cisco UCS 6454                             |
| 10 | * Palcies                                           | FC Mode : End Host                                  | Vendor : Cieco Systems, Inc. PID : UCS-FI-6454            |
|    | Port Auto-Discovery Policy                          | Admin Evec Mode : Off                               | Revision : 0 Serial : FDO22191DN7                         |
|    |                                                     | Oper Evec Mode : Off                                | Axeilable Memory : 54.671 (GB) Total Memory : 62.760 (GB) |
|    |                                                     | Actions                                             | Losstor LED : 🔘                                           |
|    |                                                     | Configure Evacuation                                | Part Details                                              |
|    |                                                     | Configure Unified Ports                             | Local Storage Information                                 |
|    |                                                     | Internal Fabric Manager                             |                                                           |
|    |                                                     | LAN Uplinks Menager                                 | Access                                                    |
|    |                                                     | NAS Appliance Manager                               | (2) High Aveilability Dataile                             |
|    |                                                     | SAN Uplinks Manager                                 | C uithi pageontà parele                                   |

Slide the lever to change the ports 1-4 to Fiber Channel. Click Finish followed by Yes to the reboot message. Click OK.

Select the number of ports to be enabled as FC uplinks based on the amount of bandwidth required in the customer specific setup.

| Configure l                                 | Unified Ports                                                           |                                                                    |                 | ? × |
|---------------------------------------------|-------------------------------------------------------------------------|--------------------------------------------------------------------|-----------------|-----|
|                                             |                                                                         |                                                                    |                 |     |
| 0000005-7-4454                              |                                                                         |                                                                    |                 |     |
| Instructions                                | +                                                                       |                                                                    |                 |     |
| The position of the<br>All the ports to the | slider determines the type of the pleft of the slider are Fibre Channel | ports.<br>ports (Purple), while the ports to the right are Etherne | ports (Blue).   |     |
| Port                                        | Transport                                                               | If Role or Port Channel Membership                                 | Desired If Role |     |

3. When the subordinate has completed reboot, repeat the procedure to configure FC ports on primary Fabric Interconnect. As before, the Fabric Interconnect will reboot after the configuration is complete.

## Optional: Create VSAN for the Fibre Channel Interfaces

1/s

Creating VSANs is optional and is only required if connectivity to existing production and backup SAN fabrics is required for the solution. Sample VSAN ids are used in the document for both production and backup fibre channel networks, match the VSAN ids based on customer specific environment.

To configure the necessary virtual storage area networks (VSANs) for FC uplinks for the Cisco UCS environment, follow these steps:

- 1. In Cisco UCS Manager, click the **SAN** tab in the navigation pane.
- 2. Expand the SAN > SAN Cloud and select Fabric A.
- 3. Right-click VSANs and choose Create VSAN.
- 4. Enter Backup-A as the name of the VSAN for fabric A.

- 6. Keep the Disabled option selected for FC Zoning.
- 5. Click the **Fabric A** radio button.
- 6. Enter 201 as the VSAN ID for Fabric A.
- 7. Enter 201 as the FCoE VLAN ID for fabric A. Click **OK** twice.

| Create VSAN                                                                                       | ? ×                                                                         |
|---------------------------------------------------------------------------------------------------|-----------------------------------------------------------------------------|
| Name : Backup-A<br>FC Zoning Settings                                                             |                                                                             |
| FC Zoning :   Disabled Enabled  Do NOT enable local zoning if fabric interconnect is connected to | an upstream FC/FCoE switch.                                                 |
| ○ Common/Global 		 Fabric A 		 Fabric B 		 Both Fabrics Config                                    | gured Differently                                                           |
| You are creating a local VSAN in fabric A that maps to<br>a VSAN ID that exists only in fabric A. | A VLAN can be used to carry FCoE traffic and can be mapped to this<br>VSAN. |
| Enter the VSAN ID that maps to this VSAN.                                                         | Enter the VLAN ID that maps to this VSAN.                                   |
| VSAN ID : 201                                                                                     | FCoE VLAN : 201                                                             |
|                                                                                                   |                                                                             |
|                                                                                                   |                                                                             |
|                                                                                                   |                                                                             |
|                                                                                                   |                                                                             |
|                                                                                                   |                                                                             |
|                                                                                                   |                                                                             |
|                                                                                                   | OK Cancel                                                                   |

- 8. In the SAN tab, expand SAN > SAN Cloud > Fabric-B.
- 9. Right-click VSANs and choose Create VSAN.
- 10. Enter Backup-B as the name of the VSAN for fabric B.
- 11. Keep the Disabled option selected for FC Zoning.
- 12. Click the **Fabric B** radio button.
- 13. Enter 202 as the VSAN ID for Fabric B. Enter 202 as the FCoE VLAN ID for Fabric B. Click OK twice.

| Create VSAN                                                                                                 | ? ×                                                                      |
|----------------------------------------------------------------------------------------------------|--------------------------------------------------------------------------|
| Name : Backup-B FC Zoning Settings                                                                          |                                                                          |
| FC Zoning : Disabled Enabled<br>Do <b>NOT</b> enable local zoning if fabric interconnect is connected to an | upstream FC/FCoE switch.                                                 |
| ○ Common/Global ○ Fabric A ④ Fabric B ○ Both Fabrics Configu                                                | red Differently                                                          |
| You are creating a local VSAN in fabric B that maps to<br>a VSAN ID that exists only in fabric B.           | A VLAN can be used to carry FCoE traffic and can be mapped to this VSAN. |
| Enter the VSAN ID that maps to this VSAN.                                                                   | Enter the VLAN ID that maps to this VSAN.                                |
| VSAN ID : 202                                                                                               | FCoE VLAN : 202                                                          |
|                                                                                                    |                                                                          |
|                                                                                                    |                                                                          |
|                                                                                                    | OK Cancel                                                                |

The VSANs created in the following steps are an example of production VSANs used in the document for access to production storage. Adjust the VSAN id's based on customer specific deployment.

- 14. In Cisco UCS Manager, click the SAN tab in the navigation pane.
- 15. Expand the SAN > SAN Cloud and select Fabric A.
- 16. Right-click VSANs and choose Create VSAN.
- 17. Enter vsan-A as the name of the VSAN for fabric A.
- 7. Keep the Disabled option selected for FC Zoning.
- 18. Click the **Fabric A** radio button.

Ø.

- 19. Enter 101 as the VSAN ID for Fabric A.
- 20. Enter 101 as the FCoE VLAN ID for fabric A. Click **OK** twice.

| Create VSAN                                                                                       | ? ×                                                                         |
|---------------------------------------------------------------------------------------------------|-----------------------------------------------------------------------------|
| Name : vSAN-A                                                                                     |                                                                             |
| FC Zoning Settings                                                                                |                                                                             |
| FC Zoning : Oisabled C Enabled                                                                    |                                                                             |
| Do NOT enable local zoning if fabric interconnect is connecte                                     | d to an upstream FC/FCoE switch.                                            |
| ○ Common/Global ④ Fabric A ○ Fabric B ○ Both Fabrics C                                            | Configured Differently                                                      |
| You are creating a local VSAN in fabric A that maps to<br>a VSAN ID that exists only in fabric A. | A VLAN can be used to carry FCoE traffic and can be mapped to this<br>VSAN. |
| Enter the VSAN ID that maps to this VSAN.                                                         | Enter the VLAN ID that maps to this VSAN.                                   |
| VSAN ID : 101                                                                                     | FCoE VLAN : 101                                                             |
|                                                                                                   |                                                                             |
|                                                                                                   |                                                                             |
|                                                                                                   |                                                                             |
|                                                                                                   |                                                                             |
|                                                                                                   |                                                                             |
|                                                                                                   |                                                                             |
|                                                                                                   |                                                                             |
|                                                                                                   | OK Cancel                                                                   |
| 1. In the SAN tab, expand SAN > SAN (                                                             | Cloud > Fabric-B.                                                           |

- 22. Right-click VSANs and choose **Create VSAN**.
- 23. Enter vsan-B as the name of the VSAN for fabric B.
- 24. Keep the Disabled option selected for FC Zoning.
- 25. Click the **Fabric B** radio button.
- 26. Enter 102 as the VSAN ID for Fabric B. Enter 102 as the FCoE VLAN ID for Fabric B. Click **OK** twice.

| Create VSAN                                                                                       | ? ×                                                                         |
|---------------------------------------------------------------------------------------------------|-----------------------------------------------------------------------------|
| Name : vSAN-B                                                                                     |                                                                             |
| FC Zoning Settings                                                                                |                                                                             |
| FC Zoning : Oisabled C Enabled                                                                    |                                                                             |
| Do NOT enable local zoning if fabric interconnect is connected                                    | to an upstream FC/FCoE switch.                                              |
| ○ Common/Global ○ Fabric A ④ Fabric B ○ Both Fabrics Co                                           | nfigured Differently                                                        |
| You are creating a local VSAN in fabric B that maps to<br>a VSAN ID that exists only in fabric B. | A VLAN can be used to carry FCoE traffic and can be mapped to this<br>VSAN. |
| Enter the VSAN ID that maps to this VSAN.                                                         | Enter the VLAN ID that maps to this VSAN.                                   |
| VSAN ID : 102                                                                                     | FCoE VLAN : 102                                                             |
|                                                                                                   |                                                                             |
|                                                                                                   |                                                                             |
|                                                                                                   |                                                                             |
|                                                                                                   |                                                                             |
|                                                                                                   |                                                                             |
|                                                                                                   |                                                                             |
|                                                                                                   | OK Cancel                                                                   |

# Optional: Create Port Channels for the Fibre Channel Interfaces

As previously mentioned, Fibre channel connectivity is optional and the following procedure to create port-channels is included for reference and the procedure varies depending on the upstream SAN infrastructure.

To configure the necessary FC port channels for the Cisco UCS environment, follow these steps:

#### Fabric-A

ð٩,

- 1. In the navigation pane, under SAN > SAN Cloud, expand the Fabric A tree.
- 2. Click Enable FC Uplink Trunking.

| æ  | All                                        | SAN / SAN Cloud / Fabric A                                |                                     |
|----|--------------------------------------------|-----------------------------------------------------------|-------------------------------------|
|    | ▼ SAN                                      | General VSANs Uplink FC Interfaces Uplink FCoE Interfaces | FC Port Channels FCoE Port Channels |
|    | ▼ SAN Cloud                                | A stiene                                                  | Prevention                          |
| 윪  | <ul> <li>Fabric A</li> </ul>               | Actions                                                   | Properties                          |
|    | ► FC Port Channels                         | Create VSAN                                               | ID : A                              |
| ■  | ► FCoE Port Channels                       | Create FC Port Channel                                    | Transport Type : San                |
|    | <ul> <li>Uplink FC Interfaces</li> </ul>   | Create FCoE Port Channel                                  | Locale : External                   |
| 므  | <ul> <li>Uplink FCoE Interfaces</li> </ul> | Enable All Uplink FC Interfaces                           |                                     |
| -  | ▼ VSANs                                    | Disable All Uplink FC Interfaces                          |                                     |
| -  | VSAN Backup-A (201)                        | Enable All Uplink FCoE Interfaces                         |                                     |
|    |                                            | Disable All Uplink FCoE Interfaces                        |                                     |
|    | VSAN VSAN-A (101)                          | Enable All Port Channels                                  |                                     |
| •  | ▼ Fabric B                                 | Disable All Port Channels                                 |                                     |
| -0 | <ul> <li>FC Port Channels</li> </ul>       | Enable FC Uplink Trunking                                 |                                     |
|    | <ul> <li>FCoE Port Channels</li> </ul>     | Disable FC Uplink Trunking                                |                                     |
|    | <ul> <li>Uplink FC Interfaces</li> </ul>   |                                                           |                                     |

- 3. Click **Yes** on the warning message.
- 4. Click Create FC Port Channel on the same screen.
- 5. Enter 6 for the port channel ID and Po6 for the port channel name.
- 6. Click Next then choose ports 1 and 2 and click >> to add the ports to the port channel.
- 7. Select Port Channel Admin Speed as 32gbps.
- 8. Click Finish.

|   |                          | Create F     | C Port C      | hannel        |                |               |                   | ? ×         |
|---|--------------------------|--------------|---------------|---------------|----------------|---------------|-------------------|-------------|
| 0 | Set FC Port Channel Name | Port Channel | Admin Speed : | 1 Gbps 2 Gbps | 4 Gbps 🔿 8 Gbp | os 🔿 16gbps 🤇 | ) 32gbps          |             |
|   |                          |              | Ports         |               |                |               | Ports in the port | channel     |
| 2 | Add Ports                | Port         | Slot ID       | WWPN          |                | Port          | Slot ID           | WWPN        |
|   |                          | 3            | 1             | 20:03:00:DE   |                | 1             | 1                 | 20:01:00:DE |
|   |                          | 4            | 1             | 20:04:00:DE   |                | 2             | 1                 | 20:02:00:DE |
|   |                          | 5            | 1             | 20:05:00:DE   | >>             |               |                   |             |
|   |                          | 6            | 1             | 20:06:00:DE   | <<             |               |                   |             |
|   |                          |              |               |               |                |               |                   |             |
|   |                          |              |               |               |                |               |                   |             |
|   |                          |              |               |               |                |               |                   |             |
|   |                          |              |               |               |                |               |                   |             |
|   |                          |              |               |               |                |               |                   |             |
|   |                          |              |               |               |                |               |                   |             |
|   |                          |              |               |               |                |               |                   |             |
|   |                          | Slot ID:     |               |               |                | Slot ID:      |                   |             |
|   |                          | WWPN:        |               |               |                | WWPN:         |                   |             |
|   |                          |              |               |               |                |               |                   |             |
|   |                          |              |               |               |                |               |                   |             |
|   |                          |              |               |               |                |               |                   |             |
|   |                          |              |               |               |                |               |                   |             |
|   |                          |              |               |               |                |               |                   |             |
|   |                          |              |               |               | < Pr           | ev            | > Finish          | Cancel      |

- 9. Click OK.
- 10. Select FC Port-Channel 6 from the menu in the left pane and from the VSAN drop-down field, keep VSAN 1 selected in the right pane.

| Status                                   | Properties              |                              |
|------------------------------------------|-------------------------|------------------------------|
| Overall Status : 4 Down                  | ID                      | : 6                          |
| Additional Info : No operational members | Fabric ID               | : A                          |
| Actions                                  | Port Type               | Aggregation                  |
|                                          | Transport Type          | FC                           |
| Enable Port Channel                      | Name                    | : Po6                        |
| Disable Port Channel                     | Description             |                              |
| Add Ports                                | VSAN                    | : Fabric Dual/vsan defau 💌   |
|                                          | Operational Speed(Gbps) | Fabric A/vsan Backup-A (201) |
|                                          |                         | Fabric A/vsan vSAN-A (101)   |
|                                          |                         | Fabric Dual/vsan default (1) |

11. Click Save Changes and then click OK.

#### Fabric-B

- 1. Click the SAN tab. In the navigation pane, under SAN > SAN Cloud, expand the Fabric B.
- 2. Right-click FC Port Channels and choose Create Port Channel.
- 3. Enter 7 for the port channel ID and Po7 for the port channel name. Click Next.
- 4. Choose ports 1 and 2 and click >> to add the ports to the port channel.
- 5. Click **Finish**, and then click **OK**.
- 6. Select FC Port-Channel 7 from the menu in the left pane and from the VSAN drop-down list, keep VSAN 1 selected in the right pane.
- 7. Click Save Changes and then click OK.

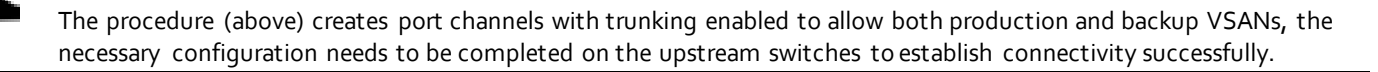

#### Disable Unused FC Uplink Ports (FCP)

When Unified Ports were configured earlier in this procedure, on the Cisco UCS 6454 FI and the Cisco UCS 6332 -16UP FI, FC ports are configured in groups. Because of this group configuration, some FC ports are unused and need to be disabled to prevent alerts.

To disable the unused FC ports 3 and 4 on the Cisco UCS 6454 FIs, follow these steps:

- 1. In Cisco UCS Manager, click Equipment.
- 2. In the Navigation Pane, expand Equipment > Fabric Interconnects > Fabric Interconnect A > Fixed Module > FC Ports.
- 3. Select FC Port 3 and FC Port 4. Right-click and select Disable.

- 4. Click Yes and OK to complete disabling the unused FC ports.
- 5. In the Navigation Pane, expand Equipment > Fabric Interconnects > Fabric Interconnect B > Fixed Module > FC Ports.
- 6. Select FC Port 3 and FC Port 4. Right-click and select Disable.
- 7. Click **Yes** and **OK** to complete disabling the unused FC ports.

## **Enable Ethernet Uplink Ports**

The Ethernet ports of a Cisco UCS 6554 Fabric Interconnect are all capable of performing several functions, such as network uplinks or server ports, and more. By default, all ports are unconfigured, and their function must be defined by the administrator.

To define the specified ports to be used as network uplinks to the upstream network, follow these steps:

- 1. In Cisco UCS Manager, click the **Equipment** tab in the navigation pane.
- 2. Select Fabric Interconnects > Fabric Interconnect A > Fixed Module > Ethernet Ports.
- 3. Select the ports that are to be uplink ports (49 & 50), right click them, and click **Configure as Uplink Port**.
- 4. Click **Yes** to confirm the configuration and click **OK**.
- 5. Select Fabric Interconnects > Fabric Interconnect B > Fixed Module > Ethernet Ports.
- 6. Select the ports that are to be uplink ports (49 & 50), right-click them, and click Configure as Uplink Port.
- 7. Click **Yes** to confirm the configuration and click **OK**.
- 8. Verify all the necessary ports are now configured as uplink ports.

| Equipment / Fabric Interconnects / Fabric Interconnect A (subordinate) |                      |                           |                   |                   |          |                   |             |  |  |  |  |
|------------------------------------------------------------------------|----------------------|---------------------------|-------------------|-------------------|----------|-------------------|-------------|--|--|--|--|
| General Phys                                                           | ical Ports Fans      | PSUs Physical Display FSN | Neighbors Faults  | Events Statistics |          |                   |             |  |  |  |  |
| Ethernet Ports                                                         | FC Ports             |                           |                   |                   |          |                   |             |  |  |  |  |
| + - Ty Advance                                                         | ed Filter 🔶 Export 🖷 | Print                     |                   |                   |          |                   |             |  |  |  |  |
| Name                                                                   | Slot                 | Port ID                   | MAC               | If Role           | If Type  | Overall Status    | Admin State |  |  |  |  |
| Port 38                                                                | 1                    | 38                        | 00:DE:FB:FF:FD:6D | Unconfigured      | Physical | V Sfp Not Present | Disabled    |  |  |  |  |
| Port 39                                                                | 1                    | 39                        | 00:DE:FB:FF:FD:6E | Unconfigured      | Physical | V Sfp Not Present | Disabled    |  |  |  |  |
| Port 40                                                                | 1                    | 40                        | 00:DE:FB:FF:FD:6F | Unconfigured      | Physical | V Sfp Not Present | Disabled    |  |  |  |  |
| Port 41                                                                | 1                    | 41                        | 00:DE:FB:FF:FD:70 | Unconfigured      | Physical | V Sfp Not Present | Disabled    |  |  |  |  |
| Port 42                                                                | 1                    | 42                        | 00:DE:FB:FF:FD:71 | Unconfigured      | Physical | Y Sfp Not Present | Disabled    |  |  |  |  |
| Port 43                                                                | 1                    | 43                        | 00:DE:FB:FF:FD:72 | Unconfigured      | Physical | 😾 Sfp Not Present | Disabled    |  |  |  |  |
| Port 44                                                                | 1                    | 44                        | 00:DE:FB:FF:FD:73 | Unconfigured      | Physical | V Sfp Not Present | Disabled    |  |  |  |  |
| Port 45                                                                | 1                    | 45                        | 00:DE:FB:FF:FD:74 | Unconfigured      | Physical | V Sfp Not Present | Disabled    |  |  |  |  |
| Port 46                                                                | 1                    | 46                        | 00:DE:FB:FF:FD:75 | Unconfigured      | Physical | 🔻 Sfp Not Present | Disabled    |  |  |  |  |
| Port 47                                                                | 1                    | 47                        | 00:DE:FB:FF:FD:76 | Unconfigured      | Physical | 🔻 Sfp Not Present | Disabled    |  |  |  |  |
| Port 48                                                                | 1                    | 48                        | 00:DE:FB:FF:FD:77 | Unconfigured      | Physical | 🔻 Sfp Not Present | Disabled    |  |  |  |  |
| Port 49                                                                | 1                    | 49                        | 00:DE:FB:FF:FD:78 | Network           | Physical | ↑ Up              | 1 Enabled   |  |  |  |  |
| Port 50                                                                | 1                    | 50                        | 00:DE:FB:FF:FD:7C | Network           | Physical | 1 Up              | 1 Enabled   |  |  |  |  |

# Create Port Channels for Ethernet Uplinks

If the Cisco UCS uplinks from one Fabric Interconnect are to be combined into a port channel or vPC, you must separately configure the port channels using the previously configured uplink ports.

To configure the necessary port channels in the Cisco UCS environment, follow these steps:

- 1. In Cisco UCS Manager, click the LAN tab in the navigation pane.
- 2. Under LAN > LAN Cloud, click to expand the Fabric A tree.
- 3. Right-click Port Channels underneath Fabric A and select Create Port Channel.
- 4. Enter the port channel ID number as the unique ID of the port channel.

|                         | Create Port Channel  |
|-------------------------|----------------------|
| 1 Set Port Channel Name | ID : 40              |
| 2 Add Ports             | Name : Nexus9k-vPC-A |
|                         |                      |
|                         |                      |
|                         |                      |
|                         |                      |

- 5. Enter the name of the port channel.
- 6. Click **Next**.
- 7. Click each port from Fabric Interconnect A that will participate in the port channel and click the >> button to add them to the port channel.

|   |                       | Create  | Create Port Channel |      |         |       |         |                         | ? ×    |
|---|-----------------------|---------|---------------------|------|---------|-------|---------|-------------------------|--------|
| 1 | Set Port Channel Name |         | Р                   | orts |         |       |         | Ports in the port chann | el     |
| 2 | Add Ports             | Slot ID | Aggr. Po            | Port | MAC     |       | Slot ID | Aggr. Po Port           | MAC    |
|   |                       | 1       | 0                   | 49   | 00:DE:F |       |         | No data available       |        |
|   |                       | 1       | 0                   | 50   | 00:DE:F | >>    |         |                         |        |
|   |                       |         |                     |      |         | <<    |         |                         |        |
|   |                       |         |                     |      |         |       |         |                         |        |
|   |                       |         |                     |      |         |       |         |                         |        |
|   |                       |         |                     |      |         |       |         |                         |        |
|   |                       |         |                     |      |         |       |         |                         |        |
|   |                       |         |                     |      |         |       |         |                         |        |
|   |                       |         |                     |      |         |       |         |                         |        |
|   |                       |         |                     |      |         |       |         |                         |        |
|   |                       |         |                     |      |         |       |         |                         |        |
|   |                       |         |                     |      |         |       |         |                         |        |
|   |                       |         |                     |      |         |       |         |                         |        |
|   |                       |         |                     |      |         |       |         |                         |        |
|   |                       |         |                     |      |         | < Pre | V       | ext > Finish            | Cancel |

- 8. Click Finish.
- 9. Click OK.
- 10. Under LAN > LAN Cloud, click to expand the Fabric B tree.
- 11. Right-click Port Channels underneath Fabric B and select Create Port Channel.
- 12. Enter the port channel ID number as the unique ID of the port channel.
- 13. Enter the name of the port channel.
- 14. Click Next.
- 15. Click each port from Fabric Interconnect B that will participate in the port channel and click the >> button to add them to the port channel.
- 16. Click Finish.
- 17. Click **OK**.
- 18. Verify the necessary port channels have been created. It can take a few minutes for the newly formed port channels to converge and come online.

| Ŧ. | All                                       | LAN / LAN Cloud / Fabric A / Port Channels / Port- | Channel 40 vPC40                       |                                                                       |
|----|-------------------------------------------|----------------------------------------------------|----------------------------------------|-----------------------------------------------------------------------|
| 1  | LAN     LAN Cloud                         | General Ports Faults Events Statist                | ics                                    |                                                                       |
|    |                                           | Status                                             | Properties                             |                                                                       |
|    |                                           | Overall Status : 🛉 Up                              | ID                                     | : 40                                                                  |
|    | Port-Chennel 40 NX9k-vPC_A                | Additional Info :                                  | Fabric ID                              | : A                                                                   |
|    | <ul> <li>Uplink Eth Interfaces</li> </ul> | Actions                                            | Port Type                              | Aggregation                                                           |
|    | <ul> <li>VLANs</li> </ul>                 | Enable Port Channel                                | Name                                   | NX9k-vPC A                                                            |
|    | <ul> <li>VP Optimization Sets</li> </ul>  | Disable Port Channel                               | Description                            |                                                                       |
|    | <ul> <li>Fabric B</li> </ul>              | Add Ports                                          | Contraction                            |                                                                       |
|    | <ul> <li>Port Channels</li> </ul>         |                                                    | Flow Control Policy                    | ; default V                                                           |
|    | <ul> <li>Uplink Eth Interfaces</li> </ul> |                                                    | LACP Policy                            | default                                                               |
|    | <ul> <li>VLANs</li> </ul>                 |                                                    | Note: Changing LACP pol<br>Admin Speed | cy may flap the port-channel if the suspend-individual value changes! |
|    | VP Optimization Sets                      |                                                    | Operational Speed(Gbps                 | : 80                                                                  |
|    | <ul> <li>QoS System Class</li> </ul>      |                                                    |                                        |                                                                       |
|    | LAN Pin Groups                            |                                                    |                                        |                                                                       |

# Cisco UCS C220 M5 Server Node Configuration

The steps provided in this section details for Cisco UCS C220 M5 Server setup. The procedure includes creation of ScaleProtect environment specific UCS pools and policies, followed by the Cisco UCS C220 M5 Server Node setup which will involve Service Profile creation and association using Storage Profile.

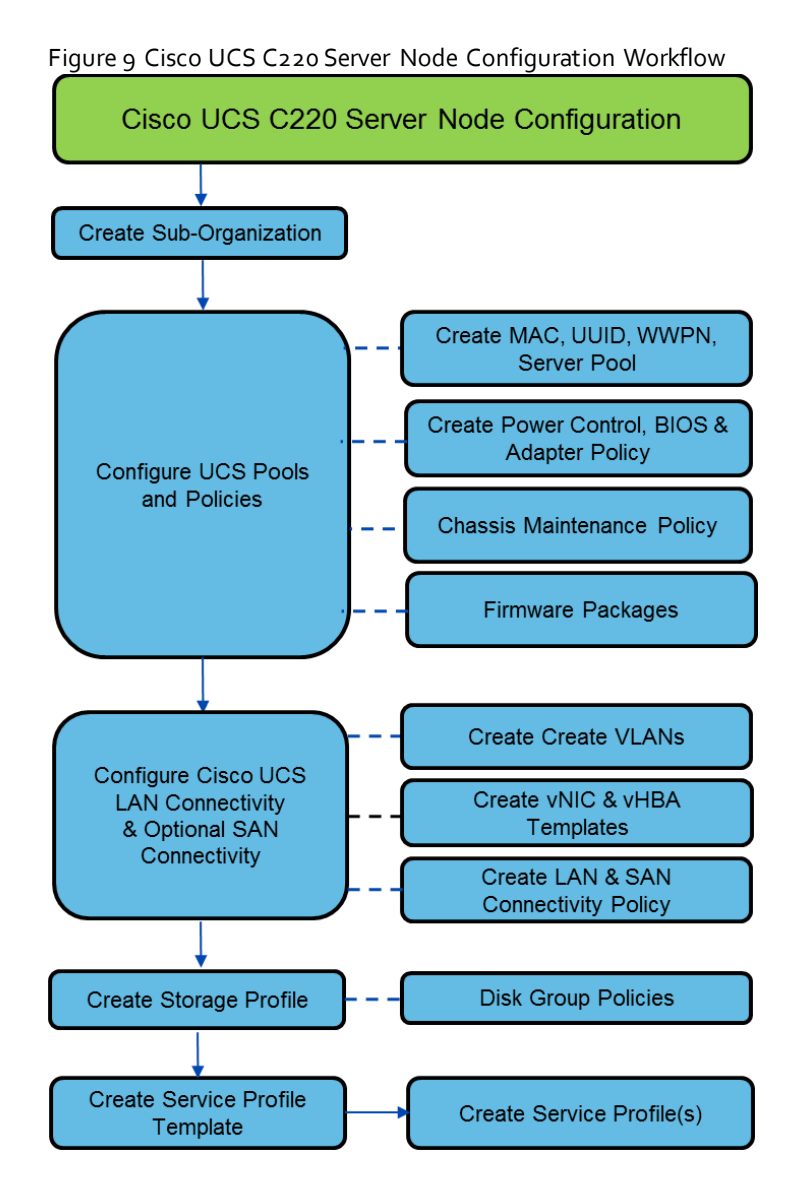

## Create Sub-Organization

In this setup, one sub-organization under the root has been created. Sub-organizations help to restrict user access to logical pools and objects in order to facilitate secure provisioning and to provide easier user interaction. For ScaleProtect backup infrastructure, create a sub-organization as "CV-ScaleProtect".

To create a sub-organization, follow these steps:

- 1. In the Navigation pane, click the **Servers** tab.
- 2. In the Servers tab, expand **Service Profiles > root**. You can also access the Sub-Organizations node under the Policies or Pools nodes.
- 3. Right-click **Sub-Organizations** and choose Create Organization.
- 4. Enter CV-ScaleProtect as the name or any other obvious name, enter a description, and click OK.

| æ        | All                                                       | Servers / Service Profiles / root /       | Sub-Organizations      |           |
|----------|-----------------------------------------------------------|-------------------------------------------|------------------------|-----------|
|          | <ul> <li>✓ Servers</li> <li>✓ Service Profiles</li> </ul> | Sub-Organizations<br>+ - + Export - Print | Create Organization    | ? × _     |
| 몲        | ▼ root                                                    | Name                                      | Name : CV-ScaleProtect |           |
|          | Sub-Organizations                                         | CV-ScaleProtect                           | Description :          |           |
| 토        | <ul> <li>Service Profile Templates</li> </ul>             |                                           |                        |           |
|          | ▼ root                                                    |                                           |                        |           |
| -        | Sub-Organizations                                         |                                           |                        |           |
| =        | ▼ Policies                                                |                                           |                        |           |
|          | ✓ root                                                    |                                           |                        |           |
|          | <ul> <li>Adapter Policies</li> </ul>                      |                                           |                        | OK Cancel |
| <b>.</b> | <ul> <li>BIOS Defaults</li> </ul>                         |                                           |                        |           |
| =Q-      | BIOS Policies                                             |                                           |                        |           |

## Create MAC Address Pools

么

To configure the necessary MAC address pools for the Cisco UCS environment, follow these steps:

- 1. In Cisco UCS Manager, click the LAN tab in the navigation pane.
- 2. Select Pools > root > Sub-organizations > CV-ScaleProtect.

In this procedure, two MAC address pools are created, one for each switching fabric.

- 3. Right-click MAC Pools under the root organization.
- 4. Select Create MAC Pool to create the MAC address pool.
- 5. Enter MAC\_Pool\_A as the name of the MAC pool.
- 6. **Optional:** Enter a description for the MAC pool.
- 7. Select **Sequential** as the option for Assignment Order.

|        |                             | Create MAC Pool        | ? ×   |
|--------|-----------------------------|------------------------|-------|
| 0      | Define Name and Description | Name : MAC_Pool_A      |       |
| 2      | Add MAC Addresses           | Description :          |       |
|        |                             | < Prev Next > Finish C | ancel |
| 3. Cli | ck <b>Next</b> .            |                        |       |

9. Click Add.

么

10. Specify a starting MAC address.

It is recommended to place oA in the second last octet of the starting MAC address to identify all of the MAC addresses as Fabric A addresses. It is also recommended to not change the first three octets of the MAC address.

11. Specify a size for the MAC address pool that is sufficient to support the future ScaleProtect cluster expansion and any available blade or server resources.

| Create a Block of MAC Addresses $\ref{eq:addresses}$ |                           |                        |                             |         |  |  |  |
|------------------------------------------------------|---------------------------|------------------------|-----------------------------|---------|--|--|--|
| First MAC Address : 00:25:B5:06:0A:00 Size : 64      |                           |                        |                             |         |  |  |  |
| To ensure uniqueness of prefix:<br>00:25:B5:xx:xx:xx | of MACs in the LAN fabric | c, you are strongly ei | ncouraged to use the follow | ing MAC |  |  |  |

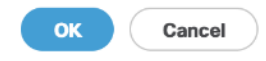

- 12. Click OK.
- 13. Click Finish.
- 14. In the confirmation message, click **OK**.
- 15. Right-click **MAC Pools** under the root organization.
- 16. Select Create MAC Pool to create the MAC address pool.
- **17.** Enter MAC\_Pool\_B as the name of the MAC pool.
- 18. Optional: Enter a description for the MAC pool.
- 19. Select **Sequential** as the option for Assignment Order.

|   |                             | Create MAC Pool                                         | ? ×    |
|---|-----------------------------|---------------------------------------------------------|--------|
| 0 | Define Name and Description | Name : MAC_Pool_B                                       |        |
| 2 | Add MAC Addresses           | Description :<br>Assignment Order : Default  Sequential |        |
|   |                             |                                                         |        |
|   |                             |                                                         |        |
|   |                             |                                                         |        |
|   |                             |                                                         |        |
|   |                             | < Prev Next > Finish                                    | Cancel |

- 20. Click **Next**.
- 21. Click Add.

22. Specify a starting MAC address.

It is recommended to place oB in the second last octet of the starting MAC address to identify all of the MAC addresses as Fabric A addresses. It is also recommended to not change the first three octets of the MAC address.

23. Specify a size for the MAC address pool that is sufficient to support the future ScaleProtect cluster expansion and any available blade or server resources.

| Create a Block of MAC Addresses                      |                          |                       |                            |          |  |
|------------------------------------------------------|--------------------------|-----------------------|----------------------------|----------|--|
| First MAC Address :                                  | 00:25:B5:06:0B:00        | Size : 64             | A<br>T                     |          |  |
| To ensure uniqueness<br>prefix:<br>00:25:B5:xx:xx:xx | of MACs in the LAN fabri | c, you are strongly e | ncouraged to use the follo | wing MAC |  |
|                                                      |                          |                       | OK C                       | ancel    |  |

- 24. Click **OK**.
- 25. Click Finish.
- 26. In the confirmation message, click **OK**.

#### Create UUID Suffix Pool

To configure the necessary universally unique identifier (UUID) suffix pool for the Cisco UCS environment, follow these steps:

- 1. In Cisco UCS Manager, click the Servers tab in the navigation pane.
- 2. Select Pools > root > Sub-Organizations > CV-ScaleProtect.
- 3. Right-click UUID Suffix Pools.
- 4. Select Create UUID Suffix Pool.
- 5. Enter UUID\_Pool as the name of the UUID suffix pool.
- 6. **Optional:** Enter a description for the UUID suffix pool.
- 7. Keep the prefix at the derived option.
- 8. Select Sequential for the Assignment Order.
- 9. Click Next.
- 10. Click Add to add a block of UUIDs.
- 11. Keep the value in From field at the default setting.
- 12. Specify a size for the UUID block that is sufficient to support the available server resources.

| Create a Block of UUID Suffixes ? |             |        |  |  |  |  |  |  |
|-----------------------------------|-------------|--------|--|--|--|--|--|--|
| From : 0000-00000000551           | Size : 64 🌲 |        |  |  |  |  |  |  |
|                                   |             |        |  |  |  |  |  |  |
|                                   |             |        |  |  |  |  |  |  |
|                                   |             |        |  |  |  |  |  |  |
|                                   | ОК          | Cancel |  |  |  |  |  |  |

- 13. Click **OK**.
- 14. Click Finish.
- 15. Click **OK**.

#### **Create Server Pool**

The following procedure guides you in creating two server pools, one for first server nodes in the chassis and the other of the second server nodes.

Always consider creating unique server pools to achieve the granularity that is required in your environment.

To configure the necessary server pool for the Cisco UCS environment, follow these steps:

- 1. In Cisco UCS Manager, click the Servers tab in the navigation pane.
- 2. Select **Pools > root** > Sub-Organizations > CV-ScaleProtect.
- 3. Right-click Server Pools.
- 4. Select Create Server Pool.
- 5. Enter CVLT\_SP\_C220\_M5 as the name of the server pool.
- 6. **Optional:** Enter a description for the server pool.

|   |                          | Create Server Pool                                        | ? ×   |
|---|--------------------------|-----------------------------------------------------------|-------|
| 0 | Set Name and Description | Name : CVLT_SP_C220M5                                     |       |
| 2 | Add Servers              | Description : ScaleProtect Server Pool with C220 M5 Nodes |       |
|   |                          |                                                           |       |
|   |                          |                                                           |       |
|   |                          |                                                           |       |
|   |                          |                                                           |       |
|   |                          |                                                           |       |
|   |                          |                                                           |       |
|   |                          |                                                           |       |
|   |                          |                                                           |       |
|   |                          |                                                           |       |
|   |                          |                                                           |       |
|   |                          |                                                           |       |
|   |                          | < Prev Next > Finish C                                    | ancel |

- 7. Click Next.
- 8. Select C220 M5 server nodes and click >> to add them to the CVLT\_SP\_C220M5 server pool.

|   |                          | Create Server Pool  |       |        |                |                | ? ×      |
|---|--------------------------|---------------------|-------|--------|----------------|----------------|----------|
| 1 | Set Name and Description | Servers             |       |        |                | Pooled Servers |          |
| 0 | Add Servers              |                     | ₽     |        |                |                | \$       |
| • |                          |                     | 7 E C |        | C S. R. U.     | PID            | A. S. C. |
|   |                          | . 4 . UCSC-C240-M5L | υν    |        | 1              | UCSC-C220-M5L  | U W      |
|   |                          | . 5 . UCSC-C240-M5L | υν    | >>     | 2              | UCSC-C220-M5L  | U W      |
|   |                          | . 6 . UCSC-C240-M5L | U W   | <<     | 3              | UCSC-C220-M5L  | U W      |
|   |                          | . 7 . UCSC-C220-M4S | U F   |        |                |                |          |
|   |                          | . 8 . UCSC-C220-M4S | U F   |        |                |                |          |
|   |                          | . 9 . UCSC-C220-M4S | U F   |        |                |                |          |
|   |                          | . 1 . UCSC-C220-M4S | U F   |        |                |                |          |
|   |                          |                     |       |        |                |                |          |
|   |                          |                     |       |        |                |                |          |
|   |                          |                     |       |        |                |                |          |
|   |                          |                     |       |        |                |                |          |
|   |                          |                     |       |        |                |                |          |
|   |                          |                     |       |        |                |                |          |
|   |                          | Model:              |       |        | Model:         |                |          |
|   |                          | Serial Number:      |       |        | Serial Number: |                |          |
|   |                          | venuor.             |       |        | vendor.        |                |          |
|   |                          |                     |       |        |                |                |          |
|   |                          |                     |       | d Bros |                | Finich         | Cancel   |
|   |                          |                     |       | < Pre- | Next >         | Prinsi         | Gancer   |

- 9. Click Finish.
- 10. Click OK.
- 11. Verify that the server pools have been created.

| Reason         |
|----------------|
| Manually Added |
| Manually Added |
| Manually Added |
|                |
|                |
|                |
|                |
|                |
|                |
|                |
|                |
|                |
|                |
|                |
|                |
|                |
|                |
|                |
|                |
|                |
|                |

# Optional: Create a WWNN Address Pool for FC-based Storage Access

This configuration step can be skipped if the UCS environment does not need to access storage environment using FC.

For FC connectivity to SAN fabrics, create a World Wide Node Name (WWNN) pool by following these steps:

- 1. In Cisco UCS Manager, click the **SAN** tab in the navigation pane.
- 2. Select **Pools** > **root**.

- 3. Right-click **WWNN Pools** under the root organization and choose **Create WWNN Pool** to create the WWNN address pool.
- 4. Enter WWNN-Pool as the name of the WWNN pool.
- 5. **Optional**: Enter a description for the WWNN pool.
- 6. Select the Sequential Assignment Order and click Next.
- 7. Click Add.
- 8. Specify a starting WWNN address.
- 9. Specify a size for the WWNN address pool that is sufficient to support the available blade or rack server resources. Each server will receive one WWNN.

| Create WWN Block                      | ? ×               |
|---------------------------------------|-------------------|
| From : 20:00:00:25:B5:00:00 Size : 64 | encouraged to use |
| 20:00:25:b5:xx:xx                     | 6                 |
| ок                                    | Cancel            |

- 10. Click **OK** and click **Finish**.
- 11. In the confirmation message, click **OK**.

## Optional: Create a WWPN Address Pools for FC-based Storage Access

This configuration step can be skipped if the UCS environment does not need access to storage environment using FC.

For FC connectivity to SAN fabrics, create a World Wide Port Name (WWPN) pool for each SAN switching fabric by following these steps:

- 1. In Cisco UCS Manager, click the **SAN** tab in the navigation pane.
- 2. Select **Pools** > **root**.
- Right-click WWPN Pools under the root organization and choose Create WWPN Pool to create the first WWPN address pool.
- 4. Enter WWPN-Pool-A as the name of the WWPN pool.
- 5. **Optional**: Enter a description for the WWPN pool.
- 6. Select the Sequential Assignment Order and click Next.

|       |                             | Create WWPN Pool                                        | ? ×   |
|-------|-----------------------------|---------------------------------------------------------|-------|
| 0     | Define Name and Description | Name : WWPN-Pool-A                                      |       |
| 2     | Add WWN Blocks              | Description :<br>Assignment Order : Obfault  Sequential |       |
|       |                             |                                                         |       |
|       |                             |                                                         |       |
|       |                             | < Prev Next > Finish Ca                                 | ancel |
| 7. Cl | ick <b>Add</b> .            |                                                         |       |

8. Specify a starting WWPN address.

Ø.

It is recommended to place oA in the second last octet of the starting WWPN address to identify all of the WWPN addresses as Fabric A addresses.

9. Specify a size for the WWPN address pool that is sufficient to support the available blade or rack server resources. Each server's Fabric A vHBA will receive one WWPN from this pool.

| ? ×                                          |
|----------------------------------------------|
| Size : 64                                    |
| N fabric, you are strongly encouraged to use |
|                                              |
|                                              |
| OK Cancel                                    |
|                                              |

- 10. Click **OK** and click **Finish**.
- 11. In the confirmation message, click **OK**.
- 12. Right-click **WWPN Pools** under the root organization and choose **Create WWPN Pool** to create the second WWPN address pool.
- 13. Enter WWPN-Pool-B as the name of the WWPN pool.
- 14. **Optional**: Enter a description for the WWPN pool.
- 15. Select the Sequential Assignment Order and click Next.
- 16. Click Add.

63

17. Specify a starting WWPN address.

It is recommended to place oB in the second last octet of the starting WWPN address to identify all of the WWPN addresses as Fabric B addresses.

18. Specify a size for the WWPN address pool that is sufficient to support the available blade or rack server resources. Each server's Fabric B vHBA will receive one WWPN from this pool.

| Create WWN Block                                                 | ? ×                                           |
|------------------------------------------------------------------|-----------------------------------------------|
| From : 20:00:00:25:B5:06:0B:00                                   | Size : 64                                     |
| To ensure uniqueness of WWNs in the Sather following WWN prefix: | AN fabric, you are strongly encouraged to use |
| 20:00:00:25:b5:xx:xx:xx                                          |                                               |
|                                                                  |                                               |
|                                                                  | OK Cancel                                     |

- 19. Click OK and click Finish.
- 20. In the confirmation message, click **OK**.

## Create VLANs

To configure the necessary virtual local area networks (VLANs) for the Cisco UCS ScaleProtect environment, follow these steps:

1. In Cisco UCS Manager, click the LAN tab in the navigation pane.

- 2. Select LAN > LAN Cloud.
- 3. Right-click VLANs.
- 4. Select Create VLANs.
- 5. Enter  ${\tt Data\_VLAN}$  as the name of the VLAN to be used for the native VLAN.
- 6. Keep the Common/Global option selected for the scope of the VLAN.
- 7. Keep the Sharing Type as None.

## Create VLANs

| VLAN Name                        | Prefix :                     | Data_VLAN                           |                              |                                                     |                             |
|----------------------------------|------------------------------|-------------------------------------|------------------------------|-----------------------------------------------------|-----------------------------|
| Multicast Po                     | icy Name :                   | <not set=""></not>                  | ¥,                           | Create                                              | Multicast Policy            |
| Common/                          | Global 🔿 Fa                  | abric A 🔵 Fabrie                    | c B 🔿 Both                   | Fabrics Configured D                                | ifferently                  |
| You are creati<br>Enter the rang | ng global VI<br>je of VLAN I | ANs that map to<br>Ds.(e.g. " 2009- | o the same \<br>2019" , " 29 | VLAN IDs in all availat<br>,35,40-45" , " 23" , " 2 | ole fabrics.<br>23,34-45" ) |
| VLAN IDs :                       | 111                          |                                     |                              |                                                     |                             |

| Sharing Type : | None | ) Primary | ) Isolated | ○ Community |
|----------------|------|-----------|------------|-------------|
|----------------|------|-----------|------------|-------------|

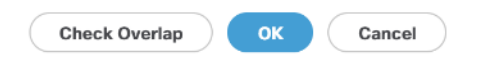

? ×

- 8. Click **OK** and then click **OK** again.
- 9. Repeat steps 3-8 to add Cluster VLAN as shown below:

| Create VLANs                                                                                                    | ? × |
|----------------------------------------------------------------------------------------------------|-----|
| VLAN Name/Prefix       :       Cluster_VLAN         Multicast Policy Name : <not set="">       Create Multicast Policy            • Common/Global   Fabric A   Fabric B   Both Fabrics Configured Differently       Policy         You are creating global VLANs that map to the same VLAN IDs in all available fabrics.       Enter the range of VLAN IDs.(e.g. "2009-2019", "29,35,40-45", "23", "23,34-45")         VLAN IDs :       3000          Sharing Type :       Isolated   Community</not> |     |
|                                                                                                    |     |
| Check Overlap OK Can                                                                                                    | cel |

#### Create Host Firmware Package

Firmware management policies allow the administrator to select the corresponding packages for a given server configuration. These policies often include packages for adapter, BIOS, board controller, FC adapters, host bus adapter (HBA) option ROM, and storage controller properties.

To create a firmware management policy for a given server configuration in the Cisco UCS environment, follow these steps:

- 1. In Cisco UCS Manager, click the **Servers** tab in the navigation pane.
- 2. Select Policies > root > Sub-Organizations > CV-ScaleProtect.
- 3. Expand Host Firmware Packages.
- 4. Right-click and Select Create Host Firmware Package.
- 5. Enter name as CV\_SP\_Firmware
- 6. Select the version 4.0 (4b) C for Rack Packages.

| Create Host Firmware Package                                                                                                    | ? ×       |
|----------------------------------------------------------------------------------------------------|-----------|
| Name : CV_SP_Firmware                                                                                                    |           |
| Description :                                                                                                    |           |
| How would you like to configure the Host Firmware Package?                                                                                                    |           |
| Simple      Advanced                                                                                                    |           |
| Blade Package : <pre></pre>                                                                                                    |           |
| Rack Package : 4.0(4b)C v                                                                                                    |           |
| Service Pack : <not set=""></not>                                                                                                    |           |
| The images from Service Pack will take precedence over the images from Blade or Rack Package                                                                                                    |           |
| Excluded Components:                                                                                                    |           |
| Adapter<br>BIOS<br>Bard Controller<br>CIMC<br>FC Adapters<br>Flux Flash Controller<br>GrUs<br>HBA Controller<br>GrUs<br>HBA Controller<br>Host NIC<br>Host NIC<br>Host NIC Option ROM<br>V Local Disk<br>NVME Mswitch Firmware<br>PSU<br>Del Switch Firmware |           |
|                                                                                                    | OK Cancel |

7. Click **OK** to add the host firmware package.

The Local disk is excluded by default in host firmware policy as a safety feature. Un-Exclude Local Disk within the firmware policy during initial deployment, only if drive firmware is required to be upgraded and is not at the minimum firmware level. Keep it excluded for any future updates and update the drives manually if required.

### Create Network Control Policy for Cisco Discovery Protocol

To create a network control policy that enables Cisco Discovery Protocol (CDP) on virtual network ports, follow these steps:

- 1. In Cisco UCS Manager, click the LAN tab in the navigation pane.
- 2. Select Policies > root > Sub-Organization > CV-ScaleProtect.
- 3. Right-click Network Control Policies.
- 4. Select Create Network Control Policy.
- 5. Enter ScaleProtect\_NCP as the policy name.
- 6. For CDP, select the Enabled option.
- 7. For LLDP, scroll down and select Enabled for both Transit and Receive.
- 8. Click **OK** to create the network control policy.

| Create Ne           | twork Control Policy                           | ? ×   |
|---------------------|------------------------------------------------|-------|
| Name                | : ScaleProtect_NCP                             |       |
| Description         | :                                              |       |
| CDP                 | : Disabled  Enabled                            |       |
| MAC Register Mo     | de :      Only Native Vlan      All Host Vlans |       |
| Action on Uplink F  | Fail : 💽 Link Down 🔿 Warning                   |       |
| MAC Security        |                                                |       |
| Forge : <a>Allo</a> | ow O Deny                                      |       |
| LLDP                |                                                |       |
|                     | ОК Са                                          | incel |

9. Click **OK**.

# **Create Power Control Policy**

To create a power control policy for the Cisco UCS environment, follow these steps:

- In Cisco UCS Manager, click the Servers tab in the navigation pane. Select Policies > root >Sub-Organizations > CV-ScaleProtect.
- 2. Right-click Power Control Policies.
- 3. Select Create Power Control Policy.
- 4. Enter No-Power-Cap as the power control policy name.
- 5. Change the power capping setting to No Cap.
- 6. Click **OK** to create the power control policy.

| 0 | $\sim$ |
|---|--------|
| ~ | _ X    |
|   |        |

| Name             | :  | No-Power-CAP |
|------------------|----|--------------|
| Description      | :  |              |
| Fan Speed Policy | /: | Any 🔻        |
| Power Capping    | 1  |              |

If you choose **cap**, the server is allocated a certain amount of power based on its priority within its power group. Priority values range from 1 to 10, with 1 being the highest priority. If you choose **no-cap**, the server is exempt from all power capping.

| ( |
|---|
|---|

Cisco UCS Manager only enforces power capping when the servers in a power group require more power than is currently available. With sufficient power, all servers run at full capacity regardless of their priority.

| ок | Cancel |  |
|----|--------|--|
|    |        |  |

7. Click OK.

#### **Create Server BIOS Policy**

To create a server BIOS policy for the Cisco UCS environment, follow these steps:

- 1. In Cisco UCS Manager, click the **Servers** tab in the navigation pane.
- 2. Select Policies > root > sub-Organizations > CV-ScaleProtect.
- 3. Right-click **BIOS Policies**.
- 4. Select Create BIOS Policy.
- 5. Enter SP-C220-BIOS as the BIOS policy name.

SP-C240-BIOS

SRIOV

usNIC

Boot Policies

Diagnostics Policies

 Graphics Card Policies Host Firmware Packages IPMI/Redfish Access Profiles KVM Management Policies Local Disk Config Policies

CDN Control

Quiet Boot

Front panel lockout

POST error pause

Resume on AC power loss

| (        | Create BIOS P                                      | olicy                                                | ? ×       |
|----------|----------------------------------------------------|------------------------------------------------------|-----------|
|          | Name                                               | : SP-C220-BIOS                                       |           |
|          | Description                                        | :                                                    |           |
|          | Reboot on BIOS Settings                            | Change :                                             |           |
|          |                                                    |                                                      |           |
|          |                                                    |                                                      |           |
|          |                                                    |                                                      |           |
|          |                                                    |                                                      |           |
|          |                                                    |                                                      |           |
|          |                                                    |                                                      |           |
|          |                                                    |                                                      |           |
|          |                                                    |                                                      |           |
|          |                                                    |                                                      | OK Cancel |
| 6.       | Click <b>OK</b> .                                  |                                                      |           |
| 7.       | Select the newly created                           | BIOS Policy.                                         |           |
| 8        | Change the Quiet Boot se                           | tting to disabled                                    |           |
| 0.       | change the golet bootse                            |                                                      |           |
| 9.       | Change Consistent Device                           | e Naming to enabled.                                 |           |
| <b>#</b> | All - Serv                                         | ers / Policies / root / BIOS Policies / SP-C220-BIOS |           |
| -        | Service Profiles                                   | ain Advanced Boot Options Server Management Events   |           |
| 읆        | * root                                             | icitons                                              |           |
| =        | Sub-Organizations     Section Drofile Templeting   | Show Policy Usage                                    |           |
| -        | Service Profile Templates     root                 | Jse Cilobal                                          |           |
|          | Sub-Organizations                                  | Properties                                           |           |
|          | ✓ Policies                                         | Name : SP-G220-BUS Description :                     |           |
| 10       | <ul> <li>root</li> <li>Adapter Policies</li> </ul> | Owner : Local                                        |           |
|          | <ul> <li>BIOS Defaults</li> </ul>                  | Novor on inco acturiga change : 📋                    |           |
|          | ▼ BIOS Policies                                    | Advanced Filter  🕆 Export 👘 Print                    |           |
|          | SP-C220-BIOS                                       | OS Setting                                           | Value     |

Enabled

Disabled

Platform Default

Platform Default

Platform Default

Υ.

¥.

Ψ,

Ψ.

- 10. Click **Advanced** tab and then select Processor.
- 11. From the **Processer** tab, make changes as shown below.

| Servers / Policies / root / BIOS Policies / SP-C220-BIOS |                                                                    |   |
|----------------------------------------------------------|--------------------------------------------------------------------|---|
| Main Advanced Boot Options Server Management Events      |                                                                    |   |
| Processor Intel Directed IO RAS Memory Serial Port USB   | PCI QPI LOM and PCIe Slots Trusted Platform Graphics Configuration |   |
| T <sub>≠</sub> Advanced Filter 🕆 Export 🚔 Print          |                                                                    |   |
| BIOS Setting                                             | Value                                                              |   |
| Max Variable MTRR Setting                                | Platform Default                                                   | , |
| P STATE Coordination                                     | Platform Default                                                   |   |
| Package C State Limit                                    | C0 C1 State                                                        |   |
| Autonomous Core C-state                                  | Disabled                                                           |   |
| Processor C State                                        | Disabled                                                           |   |
| Processor C1E                                            | Disabled                                                           | , |
| Processor C3 Report                                      | Disabled                                                           |   |
| Processor C6 Report                                      | Disabled                                                           | , |
| Processor C7 Report                                      | Disabled                                                           | , |
| Processor CMCI                                           | Platform Default                                                   | , |
| Power Technology                                         | Custom                                                             | , |
| Energy Performance                                       | Platform Default                                                   | , |
| ProcessorEppProfile                                      | Platform Default                                                   | , |
| Adjacent Cache Line Prefetcher                           | Platform Default                                                   |   |
| DCU IP Prefetcher                                        | Platform Default                                                   |   |
| DCU Streamer Prefetch                                    | Platform Default                                                   |   |
| Hardware Prefetcher                                      | Platform Default                                                   | • |
| LIPI Products                                            | Distions Default                                                   | - |

12. Change the Workload Configuration to IO Sensitive on the same page.

|                        |                  | - |
|------------------------|------------------|---|
| SMT Mode               | Platform Default | ٣ |
| SVM Mode               | Platform Default |   |
| Demand Scrub           | Platform Default | ٣ |
| Patrol Scrub           | Platform Default | ٣ |
| Workload Configuration | IO Sensitive     | • |
|                        |                  |   |

13. Click Save Changes.

#### **Create Maintenance Policy**

To update the default Maintenance Policy, follow these steps:

- 1. In Cisco UCS Manager, click the **Servers** tab in the navigation pane.
- 2. Select Policies > root > sub-Organizations > CV-ScaleProtect.
- 3. Right-click Maintenance Policies and Select Create Maintenance Policy.
- 4. Enter UserAck Pol as the Maintenance Policy name
- 5. Change the Reboot Policy to User Ack.
- 6. Optional: Click "On Next Boot" to delegate maintenance windows to server owners.

## 7. Click OK.

| Policy                                   | ? ×                                                                                                    |
|------------------------------------------|----------------------------------------------------------------------------------------------------|
| : UserAck_Pol                            |                                                                                                    |
| :                                        |                                                                                                    |
| : 150 Secs V                             |                                                                                                    |
| : OImmediate OUser Ack                   |                                                                                                    |
| : O Immediate O User Ack Timer Automatic |                                                                                                    |
| (Apply pending changes at next reboot.)  |                                                                                                    |
|                                          |                                                                                                    |
|                                          |                                                                                                    |
|                                          |                                                                                                    |
|                                          | \$                                                                                                    |
|                                          | OK Cancel                                                                                                    |
|                                          | <ul> <li>Policy</li> <li>UserAck_Pol</li> <li>150 Secs  <ul> <li>Immediate • User Ack</li> <li>Immediate • User Ack </li> <li>Immediate • User Ack </li> <li>Immediate • User Ack </li> <li>Immediate • User Ack </li> </ul> </li> <li>(Apply pending changes at next reboot.)</li> </ul> |

# Create Adapter Policy

To create adaptor policy, follow these steps:

- 1. In Cisco UCS Manager, click the Servers tab in the navigation pane.
- 1. Select Policies > root > Sub-Organizations > CV-ScaleProtect.
- 2. Right-click Adapter Policies and Select Ethernet Adaptor Policy.
- 3. Enter name as ScaleP\_Adap\_Pol.
- 4. Enter Transmit Queues = 8, Receive Queues = 8, Ring Size = 4096.
- 5. Enter Completion Queues = 16 and Interrupts = 32.
- 6. Under **Options**, make sure Receive Side Scaling (RSS) is enabled.
- 7. Click OK.

| Create Ethernet Adapter Pc        | blicy                   | ? ×      |
|-----------------------------------|-------------------------|----------|
| Name : ScaleP_Adap_Pol            |                         |          |
| Description :                     |                         |          |
|                                   |                         |          |
| Pooled : O Disabled O Enabled     | -                       |          |
| Transmit Queues : 8               | [1-1000]                |          |
| Ring Size : 4096                  | [64-4096]               |          |
| Receive Queues : 8                | [1-1000]                |          |
| Ring Size : 4096                  | [64-4096]               |          |
| Completion Queues : 16            | [1-2000]                |          |
| Interrupts : 32                   | [1-1024]                |          |
| Options                           |                         |          |
| Transmit Checksum Offload         | : O Disabled I Enabled  |          |
| Receive Checksum Offload          | : Oisabled Enabled      |          |
| TCP Segmentation Offload          | : O Disabled () Enabled |          |
| TCP Large Receive Offload         | : Oisabled O Enabled    |          |
| Receive Side Scaling (RSS)        | : Oisabled Inabled      |          |
| Accelerated Receive Flow Steering | : Oisabled C Enabled    |          |
|                                   |                         | K Cancel |

Æ

To enable maximum throughout, it is recommended to change the default size of Rx and Tx Queues. RSS should be enabled, since it allows the distribution of network receive processing across multiple CPUs in a multiprocessor system.

# Create vNIC Templates

To create multiple virtual network interface card (vNIC) templates for the Cisco UCS environment, follow these steps. A total of 2 vNIC Templates will be created:

- vNIC\_data ScaleProtect Data Protection and Management vNIC. This vNIC provides management access and enables communication from backup clients to ScaleProtect Cluster.
- **vNIC\_cluster** ScaleProtect Cluster vNIC. This vNIC provides communication with in ScaleProtect Cluster for Cluster related traffic.

#### Create Data and Cluster vNICs

- 1. In Cisco UCS Manager, click the LAN tab in the navigation pane.
- 2. Select Policies > root > Sub-Organizations > CV-ScaleProtect.
- 3. Right-click vNIC Templates.
- 4. Select Create vNIC Template.
- 5. Enter  $\texttt{vNIC}\_\texttt{SP}\_\texttt{Data}$  as the <code>vNIC</code> template name.
- 6. Keep Fabric A selected.
- 7. Select the Enable Failover checkbox.
- 8. Select Updating Template as the Template Type.
- 9. Select Redundancy Type as No Redundancy
- 10. Under VLANs, select the checkbox for  ${\tt Data\_VLAN}$  VLAN.

| Create vN                                                                        | IC Tem                              | plate                                                                           |                                                                  |                    | ?                 |
|----------------------------------------------------------------------------------|-------------------------------------|---------------------------------------------------------------------------------|------------------------------------------------------------------|--------------------|-------------------|
| Name                                                                             | : vN                                | IC_SP_Data                                                                      |                                                                  |                    |                   |
| Description                                                                      | :                                   |                                                                                 |                                                                  |                    |                   |
| Fabric ID<br>Redundancy                                                          | : @                                 | Fabric A                                                                        | ○ Fabric B                                                       |                    | ✓ Enable Failover |
| Redundancy Ty                                                                    | ре                                  | : 💿 No Redundancy (                                                             | ⊖ Primary Template ⊖ Se                                          | econdary Template  |                   |
| Adapter Adapter VM Warning If VM is selected, If a port profile of Template Type | , a port profi<br>i the same n<br>: | le by the same name wil<br>ame exists, and updating<br>Initial Template () Upda | I be created.<br>g template is selected, it wi<br>ating Template | ill be overbritten |                   |
| Advanced Filter                                                                  | ♠ Export                            | 🚔 Print                                                                         |                                                                  |                    | ¢                 |
| Select                                                                           |                                     | Name                                                                            |                                                                  | Native VLAN        |                   |
|                                                                                  |                                     | Cluster_V                                                                       | LAN                                                              | 0                  |                   |
| $\checkmark$                                                                     |                                     | Data_VLA                                                                        | N                                                                | ۲                  |                   |
|                                                                                  |                                     | default                                                                         |                                                                  | 0                  |                   |
|                                                                                  |                                     | Nation 3/1                                                                      | A 14                                                             | ()                 |                   |
|                                                                                  |                                     |                                                                                 |                                                                  |                    | OK Cancel         |
| C + D +                                                                          | ··                                  |                                                                                 |                                                                  |                    |                   |

- 11. Set  $\mathsf{Data}\_\mathsf{VLAN}$  as the native VLAN.
- **12.** For MTU, enter 1500.
- 13. In the MAC Pool list, select  ${\tt MAC\_Pool\_A}.$
- 14. In the Network Control Policy list, select  $\verb"ScaleProtect_NCP".$

| Create vNIC Template                                                                                                    |                                                                                                    |             |          |
|----------------------------------------------------------------------------------------------------|----------------------------------------------------------------------------------------------------|-------------|----------|
| Ty Advanced Hiter 🕆 Export                                                                                                    | e Print                                                                                                    |             | 5,2      |
| Select                                                                                                    | Name                                                                                                    | Native VLAN |          |
|                                                                                                    | Cluster_VLAN                                                                                                    | 0           |          |
| ~                                                                                                    | Data_VLAN                                                                                                    | ۲           |          |
|                                                                                                    | default                                                                                                    | 0           |          |
|                                                                                                    | Native-VLAN                                                                                                    | 0           |          |
| Create VLAN<br>CDN Source :<br>MTU :<br>MAC Pool :<br>MAC Pool :<br>QoS Policy :<br>Network Control Policy :<br>Pin Group :<br>Stats Threshold Policy :<br>Connection Policies | vNIC Name ○ User Defined<br>00<br>AC_Pool_A(64/64) ▼<br>not set> ▼<br>caleProtect_NCP ▼<br>ot set> ▼<br>efault ▼ | <b>I</b>    |          |
| Dynamic vNIC Connection F                                                                                                    | Policy :                                                                                                    |             | K Cancel |
|                                                                                                    |                                                                                                    |             |          |

- 15. Click **OK** to create the vNIC template.
- 16. Click **OK**.

Use MTU 9000 for the backup network if possible and on all participating devices in the network (clients, switches, and servers). Use standard 1500 MTU if any connections or devices are not configured to support a larger MTU to prevent drops.

Follow these steps for Cluster VLAN template:

- 1. In the navigation pane, select the LAN tab.
- 2. Select Policies > root.
- 3. Right-click vNIC Templates.
- 4. Select Create vNIC Template.
- 5. Enter <code>vNIC\_SP\_Cluster</code> as the vNIC template name.
- 6. Select Fabric B.
- 7. Select the Enable Failover checkbox.
- 8. Under Target, make sure the VM checkbox is not selected.
- 9. Select Redundancy Type as No Redundancy.
- 10. Select Updating Template as the template type.
- 11. Under VLANs, select the checkboxes for  ${\tt Cluster\_VLAN}$  .

### 12. Set Cluster\_VLAN as the native VLAN.

| Create vNI(                                                 | C Te     | emplate                                            |                                               |                              | ? >               |
|-------------------------------------------------------------|----------|----------------------------------------------------|-----------------------------------------------|------------------------------|-------------------|
| Name                                                        | :        | vNIC_SP_Cluster                                    |                                               |                              |                   |
| Description                                                 | :        |                                                    |                                               |                              |                   |
| Fabric ID<br>Redundancy                                     | :        | Fabric A                                           | ) F                                           | abric B                      | ✓ Enable Failover |
| Redundancy Type                                             | e        | : No Redundar                                      | icy O Primary Templa                          | ate 🔿 Secondary Templa       | te                |
| arget                                                       |          |                                                    |                                               |                              |                   |
| ✓ Adapter                                                   |          |                                                    |                                               |                              |                   |
| Warning<br>If VM is selected, a<br>If a port profile of the | a port p | profile by the same name name name exists, and upo | e will be created.<br>lating template is sele | cted, it will be overwritten |                   |
| Template Type                                               | :        | Initial Template 💿                                 | Updating Template                             |                              |                   |
| VLANS VLAN                                                  | N Grou   | ips                                                |                                               |                              |                   |
| 🐙 Advanced Filter                                           | ♠ Ex     | kport 🖷 Print                                      |                                               |                              | ¢                 |
| Select                                                      |          | Name                                               |                                               | Native VLA                   | AN                |
| $\checkmark$                                                |          | Clust                                              | er_VLAN                                       | ۲                            |                   |
|                                                             |          | Data_                                              | VLAN                                          | 0                            |                   |
|                                                             |          | defau                                              | lt                                            | 0                            |                   |
|                                                             |          | B1=41                                              | - 1/1 AN                                      | ()                           |                   |
|                                                             |          |                                                    |                                               |                              | OK Cancel         |

- 13. Select vNIC Name for the CDN Source.
- **14**. For MTU, enter 9000.

15. In the MAC Pool list, select MAC Pool B.

### 16. In the Network Control Policy list, select ScaleProtect NCP.

# Create vNIC Template

 Ye Advanced Hiter
 Texport
 Print
 Ye

 Select
 Name
 Native VLAN

 Image: Cluster\_VLAN
 Image: Cluster\_VLAN
 Image: Cluster\_VLAN

 Image: Data\_VLAN
 Image: Cluster\_VLAN
 Image: Cluster\_VLAN

 Image: Data\_VLAN
 Image: Cluster\_VLAN
 Image: Cluster\_VLAN

 Image: Data\_VLAN
 Image: Cluster\_VLAN
 Image: Cluster\_VLAN

 Image: Data\_VLAN
 Image: Cluster\_VLAN
 Image: Cluster\_VLAN

? ×

### Create VLAN

| CDN Source             | vNIC Name User Defined           |
|------------------------|----------------------------------|
| MTU                    | 9000                             |
| MAC Pool               | MAC_Pool_B(64/64) 🔻              |
| QoS Policy             | <not set=""> 🔻</not>             |
| Network Control Policy | ScaleProtect_NCP V               |
| Pin Group              | <not set=""></not>               |
| Stats Threshold Policy | default 🔻                        |
| Connection Policies    |                                  |
| Dynamic vNIC      us   |                                  |
| Dynamic vNIC Connec    | tion Policy : <not set=""></not> |
|                        | OK Cancel                        |

- 17. Click **OK** to create the vNIC template.
- 18. Click **OK**.

### Create LAN Connectivity Policy

To configure the necessary Infrastructure LAN Connectivity Policy, follow these steps:

- 1. In Cisco UCS Manager, click LAN on the left.
- 2. Select LAN > Policies > root > Sub-Organizations > CV-ScaleProtect.

- 3. Right-click LAN Connectivity Policies.
- 4. Select Create LAN Connectivity Policy.
- 5. Enter CVLT SP LAN as the name of the policy.

Create LAN Connectivity Policy

| Name :                 | CVLT_SP_LAN                                                 |                |
|------------------------|-------------------------------------------------------------|----------------|
| Description :          | Commvault ScaleProtect LAN Connectivity Policy              |                |
| Click <b>Add</b> to sp | ecify one or more vNICs that the server should use to conne | ct to the LAN. |
| Name                   | MAC Address                                                 | Native VLAN    |
|                        | No data                                                     | available      |
|                        |                                                             |                |
|                        |                                                             |                |

? ×

|                 | Delete 🕀 Add 🕚 Modify |           |
|-----------------|-----------------------|-----------|
| Add iSCSI vNICs |                       |           |
|                 |                       |           |
|                 |                       |           |
|                 |                       |           |
|                 |                       | ₽         |
|                 |                       |           |
|                 |                       |           |
|                 |                       |           |
|                 |                       |           |
|                 |                       | OK Cancel |
|                 |                       |           |

- 6. Click the upper **Add** button to add a vNIC.
- 7. In the Create vNIC dialog box, enter vNIC\_Data\_eth0 as the name of the vNIC.

The numeric o and subsequent increment on the later vNIC are used in the vNIC naming to force the device ordering through Consistent Device Naming (CDN). Without this, some operating systems might not respect the device ordering that is set within Cisco UCS.

- 8. Select the Use vNIC Template checkbox.
- 9. In the vNIC Template list, select vNIC\_Data\_eth0.
- 10. In the Adapter Policy list, select ScaleP\_Adap\_Pol.

11. Click  ${\bf OK}$  to add this vNIC to the policy.

| Create vNI        | С                    |                                | ? ×   |
|-------------------|----------------------|--------------------------------|-------|
| Name : vNIC_D     | ata_eth0             |                                |       |
| Use vNIC Templat  | te : 💌               |                                |       |
| Redundancy Pair : |                      | Peer Name :                    |       |
| vNIC Template :   | <not set=""> 🔻</not> | Create vNIC Template           |       |
| Adapter Perforr   | <not set=""></not>   |                                | 1     |
| A destas Dellas   |                      | Create Ethernet Adanter Policy |       |
| Adapter Policy    | vNIC_SP_Cluster      | orodio Ediomet Polipior Folipy |       |
|                   | vNIC_SP_Data         |                                |       |
|                   |                      |                                |       |
|                   |                      |                                |       |
|                   |                      |                                |       |
|                   |                      |                                |       |
|                   |                      |                                |       |
|                   |                      |                                |       |
|                   |                      |                                |       |
|                   |                      |                                |       |
|                   |                      |                                |       |
|                   |                      |                                |       |
|                   |                      |                                |       |
|                   |                      | ОК Са                          | ancel |
|                   |                      |                                |       |

- 12. Click Add to add another vNIC to the policy.
- 13. In the Create vNIC box, vNIC\_Clus\_eth1 as the name of the vNIC.
- 14. Select the Use vNIC Template checkbox.
- 15. In the vNIC Template list, select <code>vNIC\_SP\_Cluster</code>.
- 16. In the Adapter Policy list, select ScaleP\_Adap\_Pol.

| Create vNIC                        |                                | ? >       |
|------------------------------------|--------------------------------|-----------|
| Name : vNIC_Clus_eth1              |                                |           |
| Jse vNIC Template : 🗹              |                                |           |
| Redundancy Pair : 🗌                | Peer Name :                    |           |
| /NIC Template : vNIC_SP_Cluster V  | Create vNIC Template           |           |
| Adapter Performance Profile        |                                |           |
| Adapter Policy : ScaleP_Adap_Pol 🔻 | Create Ethernet Adapter Policy |           |
|                                    |                                |           |
|                                    |                                |           |
|                                    |                                |           |
|                                    |                                |           |
|                                    |                                |           |
|                                    |                                |           |
|                                    |                                |           |
|                                    |                                |           |
|                                    |                                |           |
|                                    |                                |           |
|                                    |                                | OK Cancel |
|                                    |                                | Cancer    |

- 17. Click  $\mathbf{OK}$  to add the vNIC to the policy.
- 18. Click **OK**, then click **OK** again to create the LAN Connectivity Policy.

| Create L        | AN Connectivity                  | Policy                       |                 | ? × |
|-----------------|----------------------------------|------------------------------|-----------------|-----|
| Name :          | CVLT_SP_LAN                      |                              |                 |     |
| Description :   | Commvault ScaleProtect L/        | AN Connectivity Policy       |                 |     |
| Click Add to sp | becify one or more vNICs that th | e server should use to conne | ect to the LAN. |     |
| Name            |                                  | MAC Address                  | Native VLAN     |     |
| vNIC vNIC       | _Clus_eth1                       | Derived                      |                 |     |
| vNIC vNIC       | _Data_eth0                       | Derived                      |                 |     |

|                   | 🗓 Delete 🕂 Add 🌒 Modify |           |
|-------------------|-------------------------|-----------|
| ⊕ Add iSCSI vNICs |                         |           |
|                   |                         |           |
|                   |                         |           |
|                   |                         |           |
|                   |                         |           |
|                   |                         | $\sim$    |
|                   |                         |           |
|                   |                         |           |
|                   |                         |           |
|                   |                         |           |
|                   |                         | OK Cancel |
|                   |                         |           |

# Optional: Create vHBA Templates for FC Connectivity

This configuration step can be skipped if the ScaleProtect UCS environment does not need to access storage infrastru cture using FC SAN.

To create virtual host bus adapter (vHBA) templates for the Cisco UCS environment, follow these steps:

- 1. In Cisco UCS Manager, click the **SAN** tab in the navigation pane.
- 2. Select Policies > root.
- 3. Right-click vHBA Templates and choose Create vHBA Template.
- 4. Enter Infra-vHBA-A as the vHBA template name.
- 5. Click the radio button to select Fabric A.
- 6. In the Select VSAN list, Choose vsan-A.

7. In the WWPN Pool list, Choose WWPN-Pool-A.

| Create vHBA           | 1   | Template                                                | ? × |
|-----------------------|-----|---------------------------------------------------------|-----|
| Name                  | :   | Infra-vHBA-A                                            |     |
| Description           | :   |                                                         |     |
| Fabric ID             | :   | ● A ○ B                                                 |     |
| Redundancy            |     |                                                         |     |
| Redundancy Type       |     | : No Redundancy O Primary Template O Secondary Template |     |
| Select VSAN           | :   | VSAN-A V Create VSAN                                    |     |
| Template Type         | :   | Initial Template  Updating Template                     |     |
| Max Data Field Size   | :   | 2048                                                    |     |
| WWPN Pool             | :   | WWPN-Pool-A(64/64) 🔻                                    |     |
| QoS Policy            | :   | <not set=""> V</not>                                    |     |
| Pin Group             | :   | <not set=""></not>                                      |     |
| Stats Threshold Polic | y : | default 🔻                                               |     |
|                       |     |                                                         |     |

| $\square$ |        |  |
|-----------|--------|--|
| ОК        | Cancel |  |

- 8. Click **OK** to create the vHBA template.
- 9. Click OK.
- 10. Right-click vHBA Templates again and choose Create vHBA Template.
- 11. Enter  ${\tt Infra-vHBA-B}$  as the vHBA template name.
- **12.** Click the radio button to select Fabric B.
- **13**. In the Select VSAN list, Choose VSAN-B.
- 14. In the WWPN Pool, Choose WWPN-Pool-B.

Create vHBA Template

? ×

| Name                   | :  | Infra-vHBA-B                                             |
|------------------------|----|----------------------------------------------------------|
| Description            | :  |                                                          |
| Fabric ID              | :  | ○ A ● B                                                  |
| Redundancy             |    |                                                          |
| Redundancy Type        |    | :  No Redundancy  Primary Template  Secondary Template   |
| Select VSAN            | :  | vSAN-B Create VSAN                                       |
| Template Type          | :  | O Initial Template <ul> <li>Updating Template</li> </ul> |
| Max Data Field Size    | :  | 2048                                                     |
| WWPN Pool              | :  | WWPN-Pool-B(64/64) 🔻                                     |
| QoS Policy             | :  | <not set=""> 🔻</not>                                     |
| Pin Group              | :  | <not set=""></not>                                       |
| Stats Threshold Policy | /: | default 🔻                                                |
|                        |    |                                                          |
|                        |    |                                                          |

| ок | Cancel |  |
|----|--------|--|
|    |        |  |

- 15. Click **OK** to create the vHBA template.
- 16. Click **OK**.
- 17. In Cisco UCS Manager, click the SAN tab in the navigation pane.
- 18. Select Policies > root > Sub-Organizations > CV-ScaleProtect.
- 19. Right-click **vHBA Templates** and choose Create vHBA Template.
- 20. Enter Backup-vHBA-A as the vHBA template name.
- 21. Click the radio button to select  ${\tt Fabric}$  A.
- 22. In the Select VSAN list, Choose Backup-A.
- 23. In the WWPN Pool list, Choose WWPN-Pool-A.

| Create vHBA            |   | Template                                                           | ? ×   |
|------------------------|---|--------------------------------------------------------------------|-------|
| Name                   | : | Backup-vHBA-A                                                      |       |
| Description            | : |                                                                    |       |
| Fabric ID              | : | ● A ○ B                                                            |       |
| Redundancy             |   |                                                                    |       |
| Redundancy Type        |   | :      No Redundancy      Primary Template      Secondary Template |       |
| Select VSAN            | : | Backup-A v Create VSAN                                             |       |
| Template Type          | : | Initial Template  Updating Template                                |       |
| Max Data Field Size    | : | 2048                                                               |       |
| WWPN Pool              | : | WWPN-Pool-A(64/64) 🔻                                               |       |
| QoS Policy             | : | <not set=""> V</not>                                               |       |
| Pin Group              | : | <not set=""></not>                                                 |       |
| Stats Threshold Policy | : | default 🔻                                                          |       |
|                        |   |                                                                    |       |
|                        |   |                                                                    |       |
|                        |   |                                                                    |       |
|                        |   |                                                                    |       |
|                        |   | ОК Са                                                              | incel |

- 24. Click  $\mathbf{OK}$  to create the vHBA template.
- 25. Click **OK**.
- 26. Right-click vHBA Templates again and choose Create vHBA Template.
- 27. Enter  ${\tt Backup-vHBA-B}$  as the vHBA template name.
- 28. Click the radio button to select Fabric B.
- 29. In the Select VSAN list, Choose Backup-B.
- 30. In the WWPN Pool, Choose WWPN-Pool-B.

| Create vHBA              | Template                                                  | ? × |
|--------------------------|-----------------------------------------------------------|-----|
| Name :                   | : Backup-vHBA-B                                           |     |
| Description :            | :                                                         |     |
| Fabric ID :              | : • A • B                                                 |     |
| Redundancy               |                                                           |     |
| Redundancy Type          | : O No Redundancy O Primary Template O Secondary Template |     |
| Select VSAN :            | : Backup-B   Create VSAN                                  |     |
| Template Type :          | :      Initial Template      Updating Template            |     |
| Max Data Field Size      | : 2048                                                    |     |
| WWPN Pool                | : WWPN-Pool-B(58/64) 🔻                                    |     |
| QoS Policy :             | : <not set=""> 🔻</not>                                    |     |
| Pin Group :              | : <not set=""></not>                                      |     |
| Stats Threshold Policy : | /: default 🔻                                              |     |
|                          |                                                           |     |
|                          |                                                           |     |
|                          |                                                           |     |
|                          |                                                           |     |
|                          | OK Canc                                                   | el  |

31. Click **OK** to create the vHBA template.

## Optional: Create FC SAN Connectivity Policies

This configuration step can be skipped if the ScaleProtect Cisco UCS environment does not need to access storage environment using FC.

A SAN connectivity policy defines the vHBAs that will be created as part of a service profile deployment.

To configure the necessary FC SAN Connectivity Policies, follow these steps:

- 1. In Cisco UCS Manager, click the **SAN** tab in the navigation pane.
- 2. Select SAN > Policies > root > Sub-Organizations > CV-ScaleProtect.
- 3. Right-click SAN Connectivity Policies and choose Create SAN Connectivity Policy.
- 4. Enter CVLT\_SP\_SAN as the name of the policy.
- 5. Select WWNN-Pool from the drop-down list under World Wide Node Name.

| Create S                                            | SAN Connect                                               | tivity Policy                                             |                                              | ? ×          |
|-----------------------------------------------------|-----------------------------------------------------------|-----------------------------------------------------------|----------------------------------------------|--------------|
| Name :                                              | CVLT_SP_SAN                                               |                                                           |                                              |              |
| Description :                                       | Commvault ScalePr                                         | otect SAN Connectivity Policy                             | ]                                            |              |
| A server is idea<br>associated with<br>World Wide M | ntified on a SAN by its V<br>h this profile.<br>Node Name | Norld Wide Node Name (WWNN). Sp                           | ecify how the system should assign a WWNN to | o the server |
| WWN                                                 | IN Assignment:                                            | WWNN-Pool(64/64)                                          | V                                            |              |
| Create                                              | WWNN Pool                                                 |                                                           |                                              |              |
| The WV<br>The ava                                   | WNN will be assigned fra<br>ailable/total WWNNs are       | om the selected pool.<br>e displayed after the pool name. |                                              |              |
|                                                     |                                                           |                                                           |                                              |              |
|                                                     |                                                           |                                                           |                                              |              |
| Name                                                |                                                           | V                                                         | VWPN                                         |              |
|                                                     |                                                           | No data av                                                | ailable                                      |              |
|                                                     |                                                           | 🛍 Delete (🕀 🗛                                             | d 🕜 Modify                                   |              |
|                                                     |                                                           |                                                           | ok                                           | Cancel       |

- 6. Click Add. You might have to scroll down the screen to see the Add link.
- 7. Under Create vHBA, enter vHBA1 in the Name field.
- 8. Check the check box  ${\tt Use vHBA}$  Template.
- 9. From the vHBA Template drop-down list, select Infra-vHBA-A.
- 10. From the Adapter Policy drop-down list, select Linux.

| Create vHBA                    |                                     | ? × |
|--------------------------------|-------------------------------------|-----|
| Name : vHBA1                   |                                     |     |
| Use vHBA Template : 🗹          |                                     |     |
| Redundancy Pair :              | Peer Name :                         |     |
| vHBA Template : Infra-vHBA-A 🔻 | Create vHBA Template                |     |
| Adapter Performance Profile    |                                     |     |
| Adapter Policy : Linux 🔻       | Create Fibre Channel Adapter Policy |     |

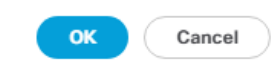

- 12. Click Add.
- 13. Under Create vHBA, enter  ${\tt vHBA2}$  in the Name field.
- 14. Check the check box next to Use <code>vHBA Template</code>.
- **15.** From the vHBA Template drop-down list, select Infra-vHBA-B.
- 16. From the Adapter Policy drop-down list, select Linux.

| Create vHBA                    |                                     | ? × |
|--------------------------------|-------------------------------------|-----|
| Name : vHBA2                   |                                     |     |
| Use vHBA Template : 🕑          |                                     |     |
| Redundancy Pair :              | Peer Name :                         |     |
| vHBA Template : Infra-vHBA-B 🔻 | Create vHBA Template                |     |
| Adapter Performance Profile    |                                     |     |
| Adapter Policy : Linux 🔻       | Create Fibre Channel Adapter Policy |     |

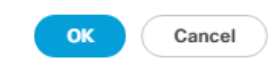

- 18. Click Add.
- 19. Under Create vHBA, enter <code>vHBA3</code> in the Name field.
- 20. Check the check box next to Use <code>vHBA Template</code>.
- 21. From the vHBA Template drop-down list, select Backup-vHBA-A.
- 22. From the Adapter Policy drop-down list, select Linux.

| Create vHBA                     |                                     | ? × |
|---------------------------------|-------------------------------------|-----|
| Name : vHBA3                    |                                     |     |
| Use vHBA Template : 💌           |                                     |     |
| Redundancy Pair : 🔲             | Peer Name :                         |     |
| vHBA Template : Backup-vHBA-A 🔻 | Create vHBA Template                |     |
| Adapter Performance Profile     |                                     |     |
| Adapter Policy : Linux 🔻        | Create Fibre Channel Adapter Policy |     |

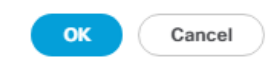

- 24. Click Add.
- 25. Under Create vHBA, enter  ${\tt vHBA4}$  in the Name field.
- 26. Check the check box next to Use <code>vHBA Template</code>.
- 27. From the vHBA Template drop-down list, select Backup-vHBA-B.
- 28. From the Adapter Policy drop-down list, select Linux.

| Create vHBA                     |                                     | ? × |
|---------------------------------|-------------------------------------|-----|
| Name : vHBA4                    |                                     |     |
| Use vHBA Template : 🗹           |                                     |     |
| Redundancy Pair :               | Peer Name :                         |     |
| vHBA Template : Backup-vHBA-B 🔻 | Create vHBA Template                |     |
| Adapter Performance Profile     |                                     |     |
| Adapter Policy : Linux 🔻        | Create Fibre Channel Adapter Policy |     |

OK Cancel

| Create S                                            | SAN Connec                                              | tivity Policy                                                  | ? ×                      |
|-----------------------------------------------------|---------------------------------------------------------|----------------------------------------------------------------|--------------------------|
| Name :                                              | CVLT_SP_SAN                                             |                                                                | 1                        |
| Description :                                       | Commvault ScaleP                                        | Protect SAN Connectivity Policy                                |                          |
| A server is ider<br>associated with<br>World Wide N | ntified on a SAN by its<br>h this profile.<br>lode Name | World Wide Node Name (WWNN). Specify how the system should ass | ign a WWNN to the server |
| WWN                                                 | IN Assignment:                                          | WWNN-Pool(64/64)                                               |                          |
| Create                                              | WWNN Pool                                               |                                                                |                          |
| The WV<br>The ava                                   | WNN will be assigned a<br>ailable/total WWNNs a         | rom the selected pool.<br>re displayed after the pool name.    |                          |
|                                                     |                                                         |                                                                |                          |
|                                                     |                                                         |                                                                |                          |
|                                                     |                                                         |                                                                |                          |
|                                                     |                                                         |                                                                |                          |
| Name                                                |                                                         | WWPN                                                           |                          |
| ▶ vHBA vHB                                          | A4                                                      | Derived                                                        |                          |
| ▶ vHBA vHB                                          | A3                                                      | Derived                                                        |                          |
| ▶ vHBA vHB                                          | A2                                                      | Derived                                                        |                          |
| ▶ vHBA vHB                                          | A1                                                      | Derived                                                        |                          |
|                                                     |                                                         |                                                                |                          |
|                                                     |                                                         |                                                                |                          |
|                                                     |                                                         | 🗊 Delete 🕀 Add 🚯 Modify                                        |                          |
|                                                     |                                                         |                                                                | OK Cancel                |

30. Click **OK** again to accept creating the SAN connectivity policy.

# Cisco UCS C220 M5 Server Storage Setup

The following procedures describe how to configure the Cisco UCS C220 M5 Server's disk storage.

### LUN Cleanup

For any Cisco UCS C220 server nodes that had LUNs created from previous Service Profile associations, there will be LUNs existing on those server nodes in an orphaned state preventing use of the disks from those LUNs to a new Service Profile association.

To clear up orphaned LUNs, follow these steps:

- 1. In Cisco UCS Manager, click **Equipment** within the Navigation Pane and click the server node from the displayed list to clear LUNs from.
- 2. Within that server node, click the **Inventory** tab, then the **Storage** tab within that, and finally the **LUNs** tab of the Storage tab of the server node.

- 3. Select each of the Orphaned LUNs, and right-click the Delete Orphaned LUN option.
- 4. Click **Yes** to confirm the action and click **OK** to continue.

## ScaleProtect with Cisco UCS Server Storage Profile

The Storage Profile consists of Storage Polices used for creating Local LUNs out of allocated disks.

The next steps are dependent on the available disk drives on the Cisco UCS C220 M5 used for ScaleProtect with Cisco UCS. To complete the storage configuration, you need to identify the physical disks available for the operating system installation and disk library. For a configuration with 4 disk drives for disk library, use the steps presented here.

The Cisco UCS C220 rack server will use a storage profile similar to that for the Cisco UCS S3260 Storage Server, but it will not need a controller definition, because the C220 in the environment has all disks in front-facing drive slots. Two disk policies need to be created for local LUNs to use for the boot device and disk library for the MediaAgent, and others can be created if additional local LUNs are needed. The ScaleProtect with Cisco UCS architecture with the Cisco UCS C220 M5 servers uses the internal M.2 SSD drives. These drives are managed by the software RAID controller in Cisco UCS, and server will boot to the internal M.2 SSDs in a software RAID 1 configuration.

The storage profile consists of storage polices used for creating local LUNs from the allocated disks (disk group policies). Since the Cisco UCS C220 M5 server for ScaleProtect with Cisco UCS uses internal M.2 SSDs for boot and the NVMe for the cache (deduplication database and the index cache) and the other HDDs as JBODs attached to the SAS HBA, you need to create only a storage profile with the controller definition created to boot from software RAID. All the other drives will be presented to the ScaleProtect with Cisco UCS nodes as JBODs.

The disk layout of the Cisco UCS C220 M5 LFF nodes is as follows:

- Boot Volume 2x 960GB M.2 SSDs
  - Configured in RAID 1 using Software Raid
- Accelerated Cache Volume 1x 1.6TB NVMe SSD
  - Configured in Pass-through (JBOD) mode
- Software Defined Storage Tier 4x NL-SAS HDDs (Option of 4/6/8/12 TB sizes)
  - Configured in Pass-through (JBOD) mode

Figure 10 illustrates the disk layout of Cisco UCS C220 M5 LLF server node:

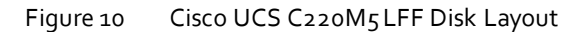

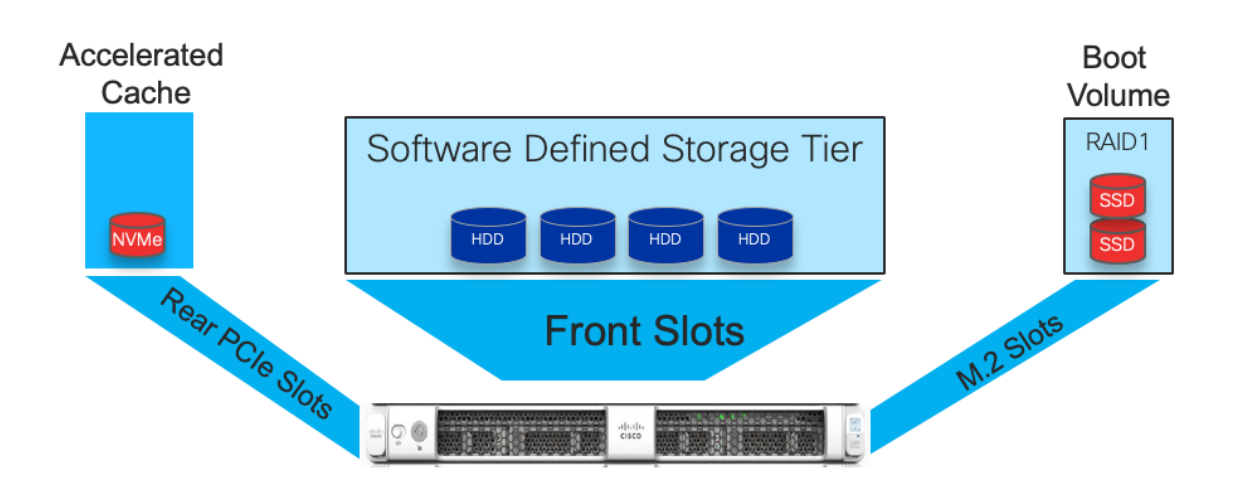

## Create Storage Profile

To create ScaleProtect Storage Profile for Cisco UCS C220 M5, follow these steps:

- 1. In Cisco UCS Manager, click the **Storage** tab in the navigation pane.
- 2. Select Storage Policies > root >Sub-Organizations > CV-ScaleProtect.
- 3. Right-click and Select Create Storage Profile.

| cisco.   | UCS Manager                          |                         |                                                     |                        |
|----------|--------------------------------------|-------------------------|-----------------------------------------------------|------------------------|
| æ        | All                                  | •                       | Storage / Storage Profiles / root / Sub-Organizatio | ns / CV-ScaleProtect   |
| ■        | ▼ Storage                            |                         | General Sub-Organizations Faults Even               | its                    |
|          |                                      |                         | Fault Commence                                      | Descention             |
| 몲        | ▼ root                               |                         | Fault Summary                                       | Properties             |
|          | ▼ Sub-Organiz                        | ations                  | 😣 👽 🛆 🕔                                             | Name : CV-ScaleProtect |
| <b>.</b> | <ul> <li>CV-Scale</li> </ul>         | Create Organization     | 0 0 0 0                                             | Description :          |
|          | Sub-C                                | Create Storag           |                                                     |                        |
| P        | <ul> <li>Storage Policies</li> </ul> | Start Fault Suppression | Actions                                             |                        |
| -        | ▼ root                               |                         | Create Organization                                 |                        |
|          | ▼ Disk Group                         | Сору                    | Create Storage Profile                              |                        |
|          | CVLT_SI                              | Copy XML                | Start Fault Suppression                             |                        |
| _        | CVLT_S                               | Delete                  | Stop Fault Suppression                              |                        |
| 20       | CVLT_SP-                             | -Boot                   | Suppression Task Properties                         |                        |
|          | Sub-Organiz                          | ations                  | Delete                                              |                        |

4. Enter name as CVLT SP-PCH-Boot.

| Create Sto       | orage Pro         | ofile                  |                 |                      | ? ×  |
|------------------|-------------------|------------------------|-----------------|----------------------|------|
| Name : CV        | LT_SP-PCH-Boo     | ot                     |                 |                      |      |
| Description : Sc | aleProtect Storag | e Profile              |                 |                      |      |
| LUNs             |                   |                        |                 |                      |      |
| Local LUNs       | LUN Set           | Controller Definitions | Security Policy |                      |      |
| Te Advanced Filt | er 🕈 Export       | 🖶 Print                |                 |                      | ¢    |
| Name             | S                 | ize (GB)               | Order           | Fractional Size (MB) |      |
|                  |                   | No dat                 | a available     |                      |      |
|                  |                   |                        |                 |                      |      |
|                  |                   |                        |                 |                      |      |
|                  |                   |                        |                 |                      |      |
|                  |                   |                        |                 |                      |      |
|                  |                   |                        |                 |                      |      |
|                  |                   | 🕀 Add 🗊                | Delete 🕚 Info   |                      |      |
|                  |                   |                        |                 |                      |      |
|                  |                   |                        |                 |                      |      |
|                  |                   |                        |                 | ОК Саг               | ncel |

- 5. Click on Controller Definitions tab.
- 6. Select Add to add a controller definition that will be create a software Raid 1 LUN for operating system boot.
- 7. Provide the following in the Create Controller Definition dialogue:
  - a. Name: enter PCH-Boot.
  - b. Leave Protect Configuration checked.
  - c. From the RAID Level Configuration pull-down menu, choose RAID 1 Mirrored.
- 8. Enter 1 as the size in GB.
- 9. Check Expand to Available, this creates a single lun with maximum space available.
- 10. Select Disk Group Selection as CVLT\_SP-Boot and click OK.

| General Local LUNs       | Controller Definitions Sec           | urity Policy LUN Set Faults             |        |
|--------------------------|--------------------------------------|-----------------------------------------|--------|
| Controller Definitions   |                                      |                                         |        |
| Advanced Filter 🔶 Export | 🖶 Print                              |                                         |        |
| Name                     |                                      |                                         |        |
| PCH-Boot                 | _                                    |                                         |        |
| PCH-Boot                 | Create Con                           | troller Definition                      | ? ×    |
|                          | Name : PCH-Boot<br>Controller Mode C | configuration                           |        |
|                          | Protect Configurat                   | ion : 🗹                                 |        |
|                          | RAID Level                           | : Any Configuration                     |        |
|                          |                                      | No Local Storage                        |        |
|                          |                                      | RAID 0 Striped                          |        |
|                          |                                      | RAID 1 Mirrored                         |        |
|                          |                                      | Any Configuration                       |        |
|                          |                                      | No RAID                                 | Cancel |
|                          | _                                    | RAID 5 Striped Parity                   |        |
|                          |                                      | RAID 6 Striped Dual Parity              |        |
|                          |                                      | RAID10 Mirrored And Striped             |        |
|                          |                                      | RAID 50 Striped Parity And Striped      |        |
|                          |                                      | RAID 60 Striped Dual Parity And Striped |        |

11. Click **OK** and then click **OK** again to add the controller definition and complete storage profile creation.

|   | brage                                                | General                | Local LUNs       | Controller Definitions | Security Policy | LUN Set | Faults |
|---|------------------------------------------------------|------------------------|------------------|------------------------|-----------------|---------|--------|
|   | Storage Profiles                                     | Controller Definitions |                  |                        |                 |         |        |
| 뮮 | ▼ root                                               | Te Advance             | ced Filter 🔺 Exp | ort  🖶 Print           |                 |         |        |
|   | <ul> <li>Sub-Organizations</li> </ul>                | Name                   |                  |                        |                 |         |        |
|   | ✓ CV-ScaleProtect                                    | PCH-I                  | Boot             |                        |                 |         |        |
|   | <ul> <li>Storage Profile CVLT_SP-PCH-Boot</li> </ul> | 1 OIT I                | 5001             |                        |                 |         |        |
|   | N 0                                                  |                        |                  |                        |                 |         |        |

### Create Boot Policy

Cisco UCS Boot Policies define the boot devices used by blade and rack-mount servers, and the order that they are attempted to boot from. Cisco UCS C-Series M5 generation rack-mount servers which run the ScaleProtect Platform have their operating system installed to a pair of internal M.2 SSD boot drives, therefore they require a unique boot policy defining that the servers should boot from that location. In addition, a local CD/DVD boot option is included to allow the server to search for the installation ISO media during the Cohesity installation steps.

To configure the Boot Policy, follow these steps:

- 1. In Cisco UCS Manager, click **Server** within the Navigation Pane, and select Policies from within the Server pull-down options.
- 2. Select root > Sub-Organizations > CV-ScaleProtect > Boot Policies.
- 3. Right-click Boot Policies and select Create Boot Policy.

- 4. Enter CVLT SP Boot as the name of the boot policy.
- 5. **Optional**: Enter a description for the boot policy.
- 6. Click the Uefi radio button to change the boot mode.
- 7. Keep the Reboot on the Boot Order Change check box unchecked.

# Create Boot Policy

| Name                         | : | CVLT_SP_Boot    |
|------------------------------|---|-----------------|
| Description                  | : |                 |
| Reboot on Boot Order Change  | : |                 |
| Enforce vNIC/vHBA/iSCSI Name | : |                 |
| Boot Mode                    | : | C Legacy ( Uefi |
| Boot Security                |   |                 |

#### WARNINGS:

The type (primary/secondary) does not indicate a boot order presence. The effective order of boot devices within the same device class (LAN/Storage/iSCSI) is determined by PCIe bus scan order. If **Enforce vNIC/vHBA/iSCSI Name** is selected and the vNIC/vHBA/iSCSI does not exist, a config error will be reported. If it is not selected, the vNICs/vHBAs are selected if they exist, otherwise the vNIC/vHBA with the lowest PCIe bus scan order is used.

| + Local Devices        | Boot Ord | er                 |          |         |             |         |         |         |           |         |
|------------------------|----------|--------------------|----------|---------|-------------|---------|---------|---------|-----------|---------|
|                        | + -      | Ty Advanced Filter | ♠ Export | 🖶 Print |             |         |         |         |           | ₽       |
| +) CIMC Mounted vMedia | Name     | Order 🔺            | vNIC/v   | Туре    | LUN Na      | WWN     | Slot Nu | Boot Na | Boot Path | Descrip |
| ⊕ vNICs                |          |                    |          |         | No data ava | ailable |         |         |           |         |
| +) vHBAs               |          |                    |          |         |             |         |         |         |           |         |
| → iSCSI vNICs          |          |                    |          |         |             |         |         |         |           |         |
| +) EFI Shell           |          |                    |          |         |             |         |         |         |           |         |
|                        |          |                    |          | 1 Move  | Up 🦊 Move   | Down 🔟  | Delete  |         |           |         |
|                        |          |                    |          |         |             |         |         |         |           |         |
|                        |          |                    |          |         |             |         |         |         |           |         |
|                        |          |                    |          |         |             |         |         |         |           |         |
|                        |          |                    |          |         |             |         |         |         | ок        | Cancel  |

? ×

8. Expand the Local Devices drop-down list and Choose Add Remote CD/DVD.

| Create Boot Polic                                                                                                    | су                                                                                     |                                                                                                   |                                                                            |                                                                |                                     |                                         |                                |          |      |      |      | ? ×  |
|----------------------------------------------------------------------------------------------------|----------------------------------------------------------------------------------------|---------------------------------------------------------------------------------------------------|----------------------------------------------------------------------------|----------------------------------------------------------------|-------------------------------------|-----------------------------------------|--------------------------------|----------|------|------|------|------|
| Name                                                                                                    | : CVLT_S                                                                               | P_Boot                                                                                            |                                                                            |                                                                |                                     |                                         |                                |          |      |      |      |      |
| Description                                                                                                    | :                                                                                      |                                                                                                   |                                                                            |                                                                |                                     |                                         |                                |          |      |      |      |      |
| Reboot on Boot Order Chang                                                                                                    | e : 🗆                                                                                  |                                                                                                   |                                                                            |                                                                |                                     |                                         |                                |          |      |      |      |      |
| Enforce vNIC/vHBA/iSCSI Nat                                                                                                    | me: 🔽                                                                                  |                                                                                                   |                                                                            |                                                                |                                     |                                         |                                |          |      |      |      |      |
| Boot Mode                                                                                                    | : 🗌 Lega                                                                               | cy 💿 Uefi                                                                                         |                                                                            |                                                                |                                     |                                         |                                |          |      |      |      |      |
| Boot Security                                                                                                    | : 🗆                                                                                    |                                                                                                   |                                                                            |                                                                |                                     |                                         |                                |          |      |      |      |      |
| WARNINGS:<br>The type (primary/secondary) of<br>The effective order of boot dev<br>If Enforce vNIC/vHBA/ISCSI N<br>If it is not selected, the vNICs/v                                                       | does not indica<br>vices within the<br>l <b>ame</b> is selecte<br>/HBAs are sele       | ate a boot order p<br>same device cla<br>and the vNIC/<br>cted if they exist                      | presence.<br>ass (LAN/Storage/<br>VHBA/iSCSI does i<br>t, otherwise the vN | iSCSI) is determir<br>not exist, a config<br>IIC/vHBA with the | ed by PC<br>error will<br>lowest P  | le bus sc<br>be report<br>Cle bus si    | an order.<br>ted.<br>can order | is used. |      |      |      |      |
| $\bigcirc$ Local Devices                                                                                                    |                                                                                        | Boot Order                                                                                        |                                                                            |                                                                |                                     |                                         |                                |          |      |      |      |      |
| Add Local Disk                                                                                                    |                                                                                        | $+$ $ \sqrt{2}$                                                                                   | Advanced Filter                                                            | 🕈 Export 🛛 🖶 Prin                                              | t                                   |                                         |                                |          |      |      |      | ₽    |
| Add Local LUN                                                                                                    |                                                                                        | Name                                                                                              |                                                                            | Or▲                                                            | vNIC                                | Туре                                    | LUN                            | WWN      | Slot | Boot | Boot | Desc |
| Add Local JBOD                                                                                                    |                                                                                        | Remote C                                                                                          | CD/DVD                                                                     | 1                                                              |                                     |                                         |                                |          |      |      |      |      |
| Add SD Card                                                                                                    |                                                                                        |                                                                                                   |                                                                            |                                                                |                                     |                                         |                                |          |      |      |      |      |
| Add Internal LISB                                                                                                    |                                                                                        |                                                                                                   |                                                                            |                                                                |                                     |                                         |                                |          |      |      |      |      |
|                                                                                                    |                                                                                        |                                                                                                   |                                                                            |                                                                |                                     |                                         |                                |          |      |      |      |      |
| Create Boot Polic<br>Boot Security<br>WARNINGS:<br>The type (primary/secondary) of<br>The effective order of boot dev<br>if Enforce vNIC/vHBA/iSCSIN<br>if it is not selected, the vNICs/v<br>Docal Devices | CV<br>:<br>does not indica<br>rices within the<br>lame is selected<br>/HBAs are select | ate a boot order p<br>e same device cla<br>ed and the vNIC/r<br>ccted if they exist<br>Boot Order | presence.<br>ass (LAN/Storage/<br>VHBA/iSCSI does r<br>t, otherwise the vN | ISCSI) is determir<br>not exist, a config<br>IIC/vHBA with the | ed by PC<br>error will<br>lowest Pi | ile bus sc<br>be report<br>Cle bus si   | an order.<br>ted.<br>can order | is used. |      |      |      | ? ×  |
|                                                                                                    |                                                                                        | + - 7/                                                                                            | Advanced Filter                                                            | 🕈 Export 🛛 🖶 Prir                                              | t                                   |                                         |                                |          |      |      |      | ₽    |
| Add Local Disk                                                                                                    |                                                                                        | Name                                                                                              |                                                                            | Or                                                             | vNIC                                | Type                                    | LUN                            | WWN      | Slot | Boot | Boot | Desc |
| Add Local LUN                                                                                                    |                                                                                        | Bomoto (                                                                                          |                                                                            | 1                                                              |                                     | .,,,,,,,,,,,,,,,,,,,,,,,,,,,,,,,,,,,,,, |                                |          |      |      |      |      |
| Add Local JBOD                                                                                                    |                                                                                        | Remote C                                                                                          | -01040                                                                     |                                                                |                                     |                                         |                                |          |      |      |      |      |
| Add SD Card                                                                                                    |                                                                                        | Embedde                                                                                           | ad LUN                                                                     | 2                                                              |                                     |                                         |                                |          |      |      |      |      |
| Add Internal USB                                                                                                    |                                                                                        |                                                                                                   |                                                                            |                                                                |                                     |                                         |                                |          |      |      |      |      |
| Add External USB                                                                                                    |                                                                                        |                                                                                                   |                                                                            |                                                                |                                     |                                         |                                |          |      |      |      |      |
| Add Embedded Local LUN                                                                                                    |                                                                                        |                                                                                                   |                                                                            |                                                                |                                     |                                         |                                |          |      |      |      |      |

10. Click  $\mathbf{OK}$  and click  $\mathbf{OK}$  again to create the Boot Policy.

# Cisco UCS C220 Service Profile Template

Add Embedded Local Disk

Add Local CD/DVD

Service profile template configuration for the Cisco UCS C220 server nodes is explained in this section.

🕈 Move Up 👎 Move Down 🔟 Delete

## Create Service Profile Template

With a service profile template, you can quickly create several service profiles with the same basic parameters, such as the number of vNICs and vHBAs, and with identity information drawn from the same pools.

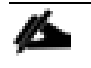

If you need only one service profile with similar values to an existing service profile, you can clone a service profile in the Cisco UCS Manager GUI.

For example, if you need several service profiles with similar values to configure servers to host Commvault software in a cluster, you can create a service profile template, either manually or from an existing service profile. You then use the template to create the service profiles.

Cisco UCS supports the following types of service profile templates:

- Initial template: Service profiles created from an initial template inherit all the properties of the template. However, after you create the profile, it is no longer connected to the template. If you need to make changes to one or more profiles created from this template, you must change each profile individually.
- Updating template: Service profiles created from an updating template inherit all the properties of the template and remain connected to the template. Any changes to the template automatically update the service profiles created from the template.

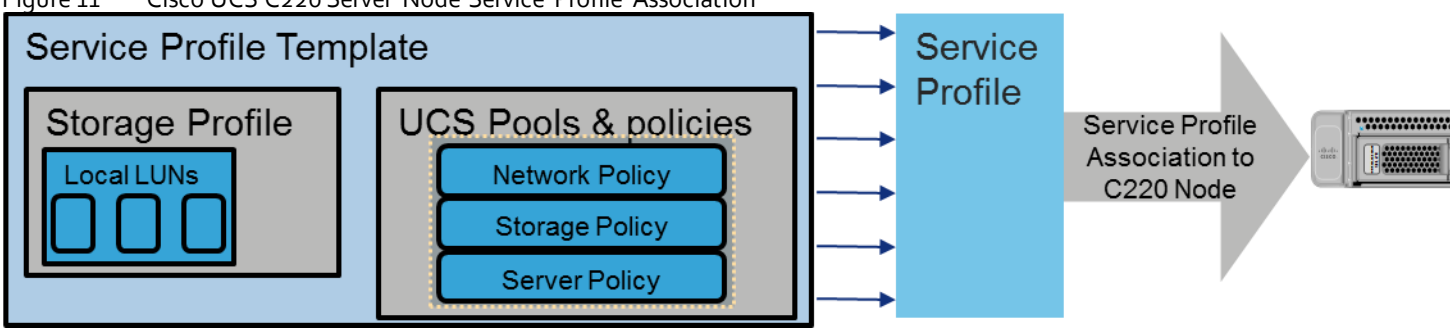

### Figure 11 Cisco UCS C220 Server Node Service Profile Association

To create the service profile template, follow these steps:

- 1. In Cisco UCS Manager, click the **Servers** tab in the navigation pane.
- 2. Select Service Profile Templates > root > Sub-Organizations > CV-ScaleProtect.
- 3. Right-click CV-ScaleProtect.
- 4. Select Create Service Profile Template to open the Create Service Profile Template wizard.
- 5. Enter CVLT SP C220M5 as the name of the service profile template.
- 6. Select the Updating Template option.
- 7. Under UUID, select UUID Pool as the UUID pool.

|    |                                   | Create Service Profile Template                                                                                                    | ?    | $\times$ |
|----|-----------------------------------|----------------------------------------------------------------------------------------------------|------|----------|
| 0  | Identify Service Profile Template | You must enter a name for the service profile template and specify the template type. You can also specify how a UUID will be assigned to template and enter a description. | this |          |
| 2  | Storage Provisioning              | Name : CVLT_SP_C220M5                                                                                                    |      |          |
| 3  | Networking                        | The template will be created in the following organization. Its name must be unique within this organization.<br>Where : <b>org-root/org-CV-ScaleProtect</b>                |      |          |
| 4  | SAN Connectivity                  | The template will be created in the following organization. Its name must be unique within this organization.<br>Type : Initial Template Updating Template                  |      |          |
| 5  | Zoning                            | Specify how the UUID will be assigned to the server associated with the service generated by this template.<br>UUID                                                         |      |          |
| 6  | vNIC/vHBA Placement               | UUID Assignment: UUID_Pool(54/64)                                                                                                    |      |          |
| 7  | vMedia Policy                     | The UUID will be assigned from the selected pool.<br>The available/total UUIDs are displayed after the pool name.                                                           |      |          |
| 8  | Server Boot Order                 |                                                                                                    |      |          |
| 9  | Maintenance Policy                | Optionally enter a description for the profile. The description can contain information about when and where the service profile should be use                              | :d.  |          |
| 10 | Server Assignment                 |                                                                                                    |      |          |
| 11 | Operational Policies              |                                                                                                    |      |          |
|    |                                   |                                                                                                    |      |          |
|    |                                   |                                                                                                    |      |          |
|    |                                   | < Prev Next > Finish Car                                                                                                    | ncel | )        |

### 8. Click Next.

# Configure Storage Provisioning

To configure the storage provisioning, follow these steps:

1. Click Storage Profile Policy Tab and select CVLT\_SP-PCH-Boot (as created under Storage Profile section).

|    |                          | Create Service Profile Template                                                               | ? ×    |
|----|--------------------------|-----------------------------------------------------------------------------------------------|--------|
| 0  | Identify Service Profile | Optionally specify or create a Storage Profile, and select a local disk configuration policy. |        |
|    | Template                 | Specific Storage Profile Storage Profile Policy Local Disk Configuration Policy               |        |
| 2  | Storage Provisioning     | Storage Profile: CVIT_SP-PCH-Boot                                                             |        |
| 3  | Networking               | Name CVLT_SP-PCH-Root                                                                         |        |
| 4  | SAN Connectivity         | Description :                                                                                 |        |
| 5  | Zoning                   | Local LUNs LUN Set Controller Definitions Security Policy                                     |        |
| 6  | vNIC/vHBA Placement      | Te Advanced Filter ↑ Export 👘 Print                                                           | 3      |
| 7  | vMedia Policy            | PCH-Boot                                                                                      |        |
| 8  | Server Boot Order        |                                                                                               |        |
| 9  | Maintenance Policy       |                                                                                               |        |
| 10 | Server Assignment        |                                                                                               |        |
| 1  | Operational Policies     |                                                                                               |        |
|    |                          |                                                                                               |        |
|    |                          |                                                                                               |        |
|    |                          | <pre></pre>                                                                                   | Cancel |

2. Click Next.

### Configure Networking Options

To configure the networking options, follow these steps:

- 1. Keep the default setting for Dynamic vNIC Connection Policy.
- 2. Select the Use Connectivity Policy option to configure the LAN connectivity.
- 3. Select CVLT\_SP\_LAN as the LAN connectivity policy.

|                                                                   |                                                                    | Create Service Profile (expert)                                                                                                    | ? ×  |  |
|-------------------------------------------------------------------|--------------------------------------------------------------------|----------------------------------------------------------------------------------------------------|------|--|
| 1                                                                 | Identify Service Profile                                           | Optionally specify LAN configuration information.                                                                                                    |      |  |
| 2                                                                 | Storage Provisioning                                               | Dynamic vNIC Connection Policy: Select a Policy to use (no Dynamic vNIC Policy by default) -                                                                                                    |      |  |
| 3                                                                 | Networking                                                         | Create Dynamic vNIC Connection Policy                                                                                                    |      |  |
| <ul> <li>4</li> <li>5</li> <li>6</li> <li>7</li> <li>0</li> </ul> | SAN Connectivity<br>Zoning<br>vNIC/vHBA Placement<br>vMedia Policy | How would you like to configure LAN connectivity?  Simple Expert No vNICs Hardware Inherited Use Connectivity Policy LAN Connectivity Policy : CVLT_SP_LAN  Create LAN Connectivity Policy Initiator Name Initiator Name Assignment: <pre></pre> |      |  |
| 9                                                                 | Server Boot Order                                                  | <b>WARNING</b> : The selected pool does not contain any available entities.<br>You can select it, but it is recommended that you add entities to it.                                                                                             |      |  |
| 10                                                                | Server Assignment Operational Policies                             |                                                                                                    |      |  |
|                                                                   |                                                                    | < Prev Next > Finish Ca                                                                                                    | ncel |  |

Configure Storage Options

Skip the SAN Connectivity since you will use local storage for Cisco UCS C220 created through Storage Policy and Select No vHBAs.

To configure the storage options, follow these steps:

- 1. Select the "No vHBA" option for the "How would you like to configure SAN connectivity?" field.
- 2. Click Next.

|    |                          | Create Service Profile Template                                                                   | ? ×  |
|----|--------------------------|---------------------------------------------------------------------------------------------------|------|
| 1  | Identify Service Profile | Optionally specify disk policies and SAN configuration information.                               |      |
|    | Template                 | How would you like to configure SAN connectivity?                                                 |      |
| 2  | Storage Provisioning     | ◯ Simple ◯ Expert ● No vHBAs ◯ Use Connectivity Policy                                            |      |
| 3  | Networking               | This server associated with this service profile will not be connected to a storage area network. |      |
| 0  | SAN Connectivity         |                                                                                                   |      |
| 5  | Zoning                   |                                                                                                   |      |
| 6  | vNIC/vHBA Placement      |                                                                                                   |      |
| 7  | vMedia Policy            |                                                                                                   |      |
| 8  | Server Boot Order        |                                                                                                   |      |
| 9  | Maintenance Policy       |                                                                                                   |      |
| 10 | Server Assignment        |                                                                                                   |      |
| U  | Operational Policies     |                                                                                                   |      |
|    |                          |                                                                                                   |      |
|    |                          | < Prev Next > Finish Car                                                                          | ncel |
| *  |                          |                                                                                                   |      |

If SAN Connectivity is required from the ScaleProtect Cluster to existing SAN fabrics, select the SAN connectivity policy created earlier. For default implementation without SAN connectivity, skip the next two steps.

- 3. In the SAN connectivity section, select Use Connectivity Policy in "How would you like to configure SAN connectivity?" field.
- 4. Select  ${\tt CVLT\_SP\_SAN}$  as the SAN connectivity policy. Click Next.

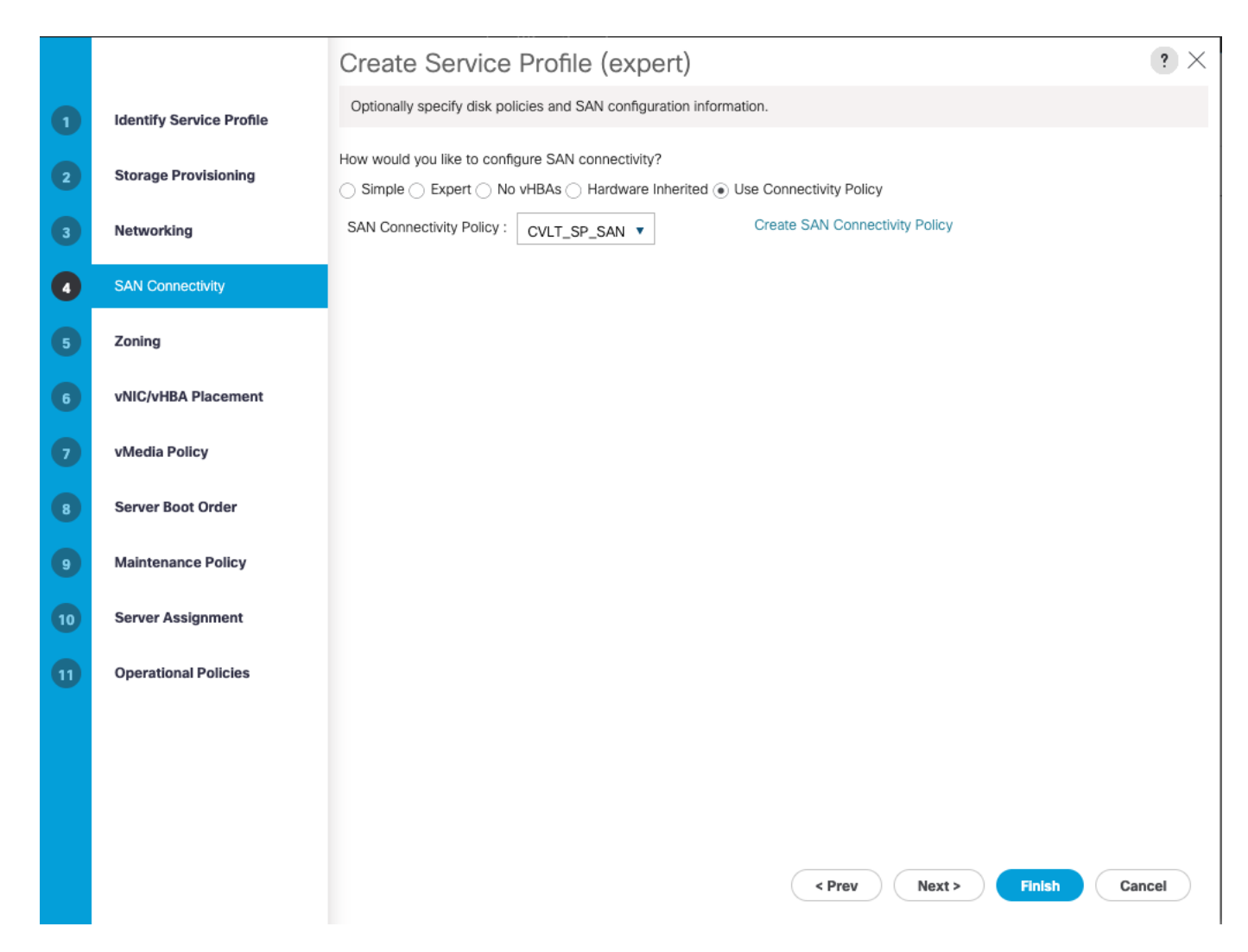

### Configure Zoning Options

To configure the zoning options, follow these steps:

- 1. It is not necessary to configure any Zoning options.
- 2. Click Next.

### Configure vNIC/HBA Placement

To configure the vNIC/HBA placement, follow these steps:

1. In the Select Placement list, leave the placement policy as Let System Perform Placement.

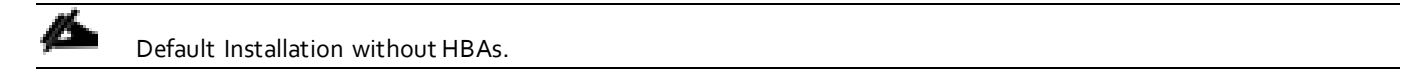

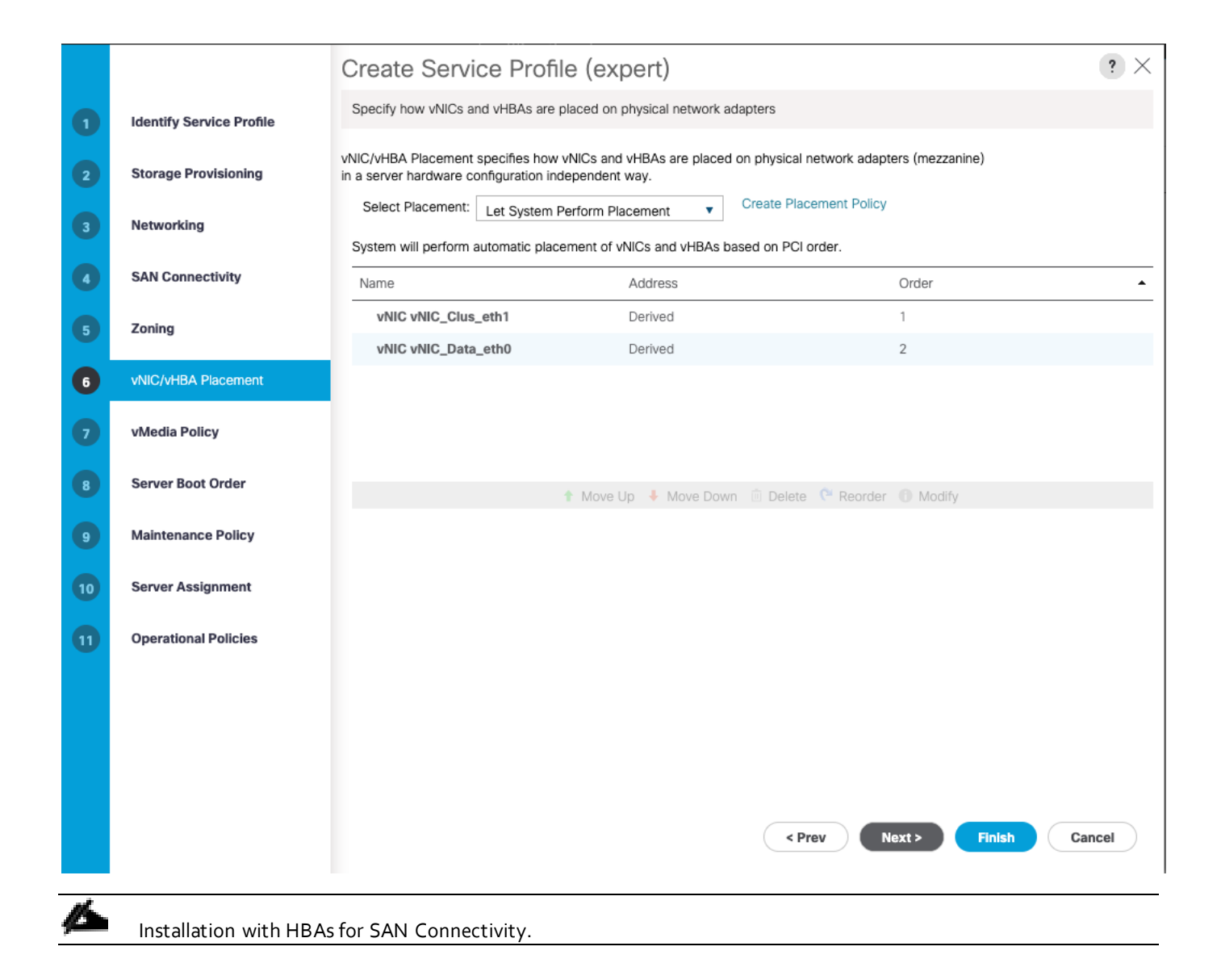

|                          | Create Service Profi                                                                                                    | le (expert)                                                                                                    |                                                                                                    | ? ×                                                                                                    |
|--------------------------|----------------------------------------------------------------------------------------------------|----------------------------------------------------------------------------------------------------|----------------------------------------------------------------------------------------------------|----------------------------------------------------------------------------------------------------|
| Identify Service Profile | Specify how vNICs and vHBAs are                                                                                                    | placed on physical network adapte                                                                                                    | ers                                                                                                    |                                                                                                    |
| Storage Provisioning     | vNIC/vHBA Placement specifies how<br>in a server hardware configuration in                                                                                                    | vNICs and vHBAs are placed on p<br>dependent way.                                                                                                    | hysical network adapters (mezzanine)                                                                                                    |                                                                                                    |
| Networking               | Select Placement: Let System                                                                                                    | Perform Placement   Cre                                                                                                    | eate Placement Policy                                                                                                    |                                                                                                    |
| SAN Connectivity         | System will perform automatic plac                                                                                                    | Address                                                                                                    | Order                                                                                                    | -                                                                                                    |
| Zoning                   | vNIC vNIC_Clus_eth1                                                                                                    | Derived                                                                                                    | 1                                                                                                    |                                                                                                    |
|                          | vNIC vNIC_Data_eth0                                                                                                    | Derived                                                                                                    | 2                                                                                                    |                                                                                                    |
| vNIC/vHBA Placement      | vHBA vHBA4                                                                                                    | Derived                                                                                                    | 3                                                                                                    |                                                                                                    |
| vMedia Policy            | vHBA vHBA3                                                                                                    | Derived                                                                                                    | 4                                                                                                    |                                                                                                    |
| Vineula Folicy           | vHBA vHBA2                                                                                                    | Derived                                                                                                    | 5                                                                                                    |                                                                                                    |
| Server Boot Order        | vHBA vHBA1                                                                                                    | Derived     Move Up      Move Down                                                                                                    | 6<br>Delete C Reorder C Modify                                                                                                    |                                                                                                    |
| Maintenance Policy       |                                                                                                    |                                                                                                    |                                                                                                    |                                                                                                    |
| Server Assignment        |                                                                                                    |                                                                                                    |                                                                                                    |                                                                                                    |
| Operational Policies     |                                                                                                    |                                                                                                    |                                                                                                    |                                                                                                    |
|                          |                                                                                                    |                                                                                                    |                                                                                                    |                                                                                                    |
|                          |                                                                                                    |                                                                                                    |                                                                                                    |                                                                                                    |
|                          |                                                                                                    |                                                                                                    |                                                                                                    |                                                                                                    |
|                          |                                                                                                    |                                                                                                    |                                                                                                    |                                                                                                    |
|                          |                                                                                                    |                                                                                                    |                                                                                                    | General                                                                                                    |
|                          |                                                                                                    |                                                                                                    | < Prev Next > Finish                                                                                                    | Cancel                                                                                                    |
|                          | Identify Service Profile   Storage Provisioning   Networking   SAN Connectivity   Zoning   VNIC/VHBA Placement   vMedia Policy   Server Boot Order   Maintenance Policy   Server Assignment   Operational Policies | Identify Service ProfileCreate Service ProfileStorage ProvisioningSpecify how vNICs and vHBAs are<br>specify how vNICs and vHBAs are<br>vVIC/vHBA Placement specifies how<br>in a server hardware configuration in<br>Select Placement: Let System<br>System will perform automatic place<br>NameSAN ConnectivityNameZoningvNIC vNIC_Clus_eth1<br>vNIC vNIC_Data_eth0VNIC/vHBA PlacementvHBA vHBA3<br>vHBA vHBA2vMedia PolicyvHBA vHBA1Server Boot OrdervHBA vHBA1Maintenance PolicyvHBA vHBA1Operational PoliciesVIC | Identify Service Profile   Identify Service Profile   Storage Provisioning   Networking   SAN Connectivity   Zoning   VNIC/VHBA Placement   VNIC/VHBA Placement   Metha Placement   Let System VIII perform Placement   VNIC/VHBA Placement   VNIC/VHBA Placement   VNIC/VHBA Placement   VNIC/VHBA Placement   VNIC/VHBA Placement   VNIC/VHBA Placement   VNIC/VHBA Placement   VNIC/VHBA VHBA   Derived   VNIC/VHBA Placement   VNIC/VHBA VHBA   Derived   VNIC/VHBA Placement   VNIC/VHBA VHBA   Derived   VHIC/VHBA VHBA   Derived   VHIC/VHBA VHBA   Derived   VHIC/VHBA VHBA   Derived   VHIC/VHBA VHBA   Derived   VHIC/VHBA VHBA   Derived   VHIC/VHBA VHBA   Derived   VHBA VHBA   Derived   VHBA VHBA   Derived   VHBA VHBA   Derived   VHBA VHBA   Derived   VHBA VHBA   Derived   VHBA VHBA   Derived   VHBA VHBA   Derived   VHBA VHBA   Derived   VHBA VHBA   Derived   VHBA VHBA   Derived   VHBA VHBA | Identify Service Profile       Specify how VNICs and VHBAs are placed on physical network adapters         Storage Provisioning       Specify how VNICs and vHBAs are placed on physical network adapters (mezzanine)         Networking       Select Placement type:/flee.ment.org/Create Placement Policy         SAN Connectivity       System VIII perform automatic placement of VNICs and vHBAs based on PCI order.         VMC/VHBA Placement       VNIC VNIC_Clus_eth 1         VMC/VHBA Placement       VNIC VNIC_Clus_eth 1         VMC/VHBA Placement       VNIC VNIC_Clus_eth 1         VMEND VNIC       Derived       3         VMEND VNIC       Derived       3         VMEND VNIC       Derived       6         Server Boot Order       Maintenance Policy       Modify         Server Assignment       Cperational Policles       Modify |

## 2. Click Next.

Configure vMedia Policy

To configure the vMedia policy, follow these steps:

1. From the vMedia Policy, leave as default.

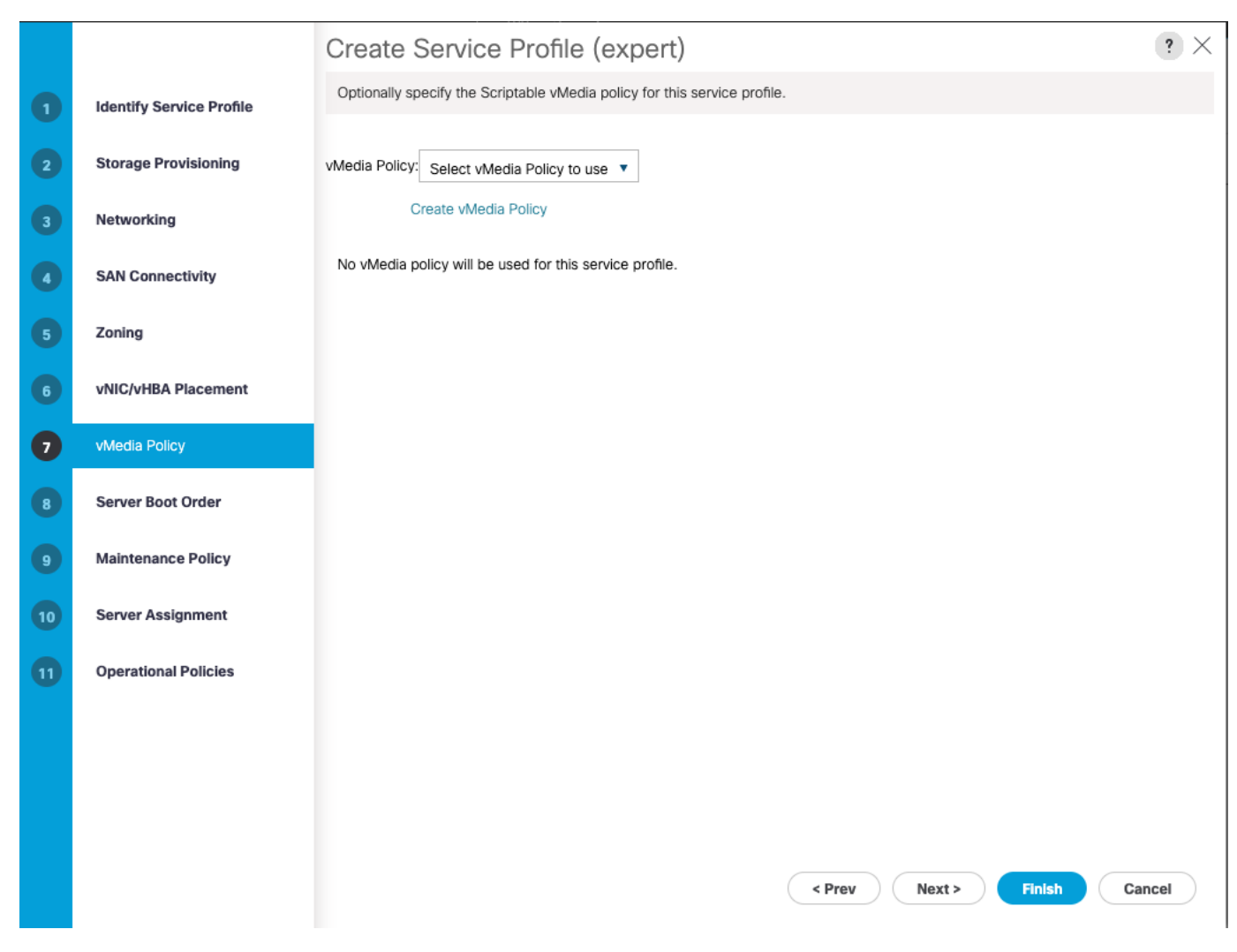

2. Click Next.

### Configure Server Boot Order

To configure the server boot order, follow these steps:

1. Choose  ${\tt CVLT\_SP\_Boot}$  as the Boot Policy that was created earlier.

|                                           |                                                                                      | Create Service Profile (expert)                                                                                                    | ? ×           |
|-------------------------------------------|--------------------------------------------------------------------------------------|----------------------------------------------------------------------------------------------------|---------------|
| 1                                         | Identify Service Profile                                                             | Optionally specify the boot policy for this service profile.                                                                                                    |               |
| 2                                         | Storage Provisioning                                                                 | Select a boot policy. Boot Policy: CVLT_SP_Boot  Create Boot Policy                                                                                                    |               |
| 3                                         | Networking                                                                           | Name : CVLT_SP_Boot                                                                                                    |               |
| 4                                         | SAN Connectivity                                                                     | Description :<br>Reboot on Boot Order Change : No<br>Enforce vNIC/vHBA/ISCSI Name : Yes                                                                                                    |               |
| 5                                         | Zoning                                                                               | Boot Mode : Uef                                                                                                    |               |
| 6                                         | vNIC/vHBA Placement                                                                  | Boot Security : No WARNINGS: The type (primary/secondary) does not indicate a boot order presence.                                                                                                    |               |
| 7                                         | vMedia Policy                                                                        | If effective order of boot devices within the same device class (LAN/Storage/ISCSI) is determined by PCIe bus scan order.<br>If Enforce vNIC/vHBA/iSCSI Name is selected and the vNIC/vHBA/iSCSI does not exist, a config error will be reported.<br>If it is not selected, the vNICs/vHBAs are selected if they exist, otherwise the vNIC/vHBA with the lowest PCIe bus scan order is                                                                                                    | used.         |
|                                           |                                                                                      |                                                                                                    |               |
| 8                                         | Server Boot Order                                                                    | Hoot Order<br>+ - Ty Advanced Filter ↑ Export 	= Print                                                                                                    | ≎             |
| 8                                         | Server Boot Order<br>Maintenance Policy                                              | Boot Order<br>+ - Ty Advanced Filter ↑ Export ♣ Print<br>Name Order▲ vNIC/v Type LUN N WWN Slot N Boot N Boot P Descr                                                                                                    | <b>‡</b>      |
| 8                                         | Server Boot Order<br>Maintenance Policy                                              | Boot Order         +       -       Type       Advanced Filter       Type       Export       Fint         Name       Order A       vNIC/v       Type       LUN N       WWN       Slot N       Boot N       Boot P       Descr         Remote CD/DVD       1       1       Image: Color of the second second | <b>₽</b><br>i |
| 8<br>9<br>10                              | Server Boot Order<br>Maintenance Policy<br>Server Assignment                         | Boot Order         +       -       Type       Export       ● Print         Name       Order ▲       vNIC/v       Type       LUN N       WWN       Slot N       Boot N       Boot P       Description         Remote CD/DVD       1       Embedded LUN       2       Embedded LUN       2                                                                                                    | <b>₽</b><br>i |
| <ul><li>3</li><li>10</li><li>11</li></ul> | Server Boot Order<br>Maintenance Policy<br>Server Assignment<br>Operational Policies | Boot Order         +       -       ▼ Advanced Filter       ◆ Export       ● Print         Name       Order ▲       vNIC/v       Type       LUN N       WWN       Slot N       Boot N       Boot P       Descr         Remote CD/DVD       1       -       -       -       -       -       -       -       -       -       -       -       -       -       -       -       -       -       -       -       -       -       -       -       -       -       -       -       -       -       -       -       -       -       -       -       -       -       -       -       -       -       -       -       -       -       -       -       -       -       -       -       -       -       -       -       -       -       -       -       -       -       -       -       -       -       -       -       -       -       -       -       -       -       -       -       -       -       -       -       -       -       -       -       -       -       -       -       -       -       -       -<                                                                                                    | <b>₽</b><br>1 |
| 8<br>9<br>10<br>11                        | Server Boot Order<br>Maintenance Policy<br>Server Assignment<br>Operational Policies | Boot Order         +       -       *       Advanced Filter       *       Export       *       Print         Name       Order       VNIC/v       Type       LUN N       WWN       Slot N       Boot N       Boot P       Descr         Remote CD/DVD       1                                                                                                    | ¢             |

# Configure Maintenance Policy

To configure the maintenance policy, follow these steps:

1. Change the Maintenance Policy to <code>UserAck\_Pol.</code>

|    |                          | Create Service Profile (expert)                                                                                                    | ×    |
|----|--------------------------|----------------------------------------------------------------------------------------------------|------|
| 1  | Identify Service Profile | Specify how disruptive changes (such as reboot, network interruptions, firmware upgrades) should be applied to the system.                   |      |
| 2  | Storage Provisioning     | Maintenance Policy                                                                                                    |      |
| 3  | Networking               | Select a maintenance policy to include with this service profile or create a new maintenance policy that will be accessible to all services. | vice |
| 4  | SAN Connectivity         | Name     :     UserAck_Pol     Create Maintenance Policy                                                                                     |      |
| 5  | Zoning                   | Description :<br>Soft Shutdown Timer : <b>150 Secs</b>                                                                                       |      |
| 6  | vNIC/vHBA Placement      | Storage Config. Deployment Policy : User Ack         Reboot Policy : User Ack                                                                |      |
| 7  | vMedia Policy            |                                                                                                    |      |
| 8  | Server Boot Order        |                                                                                                    |      |
| 9  | Maintenance Policy       |                                                                                                    |      |
| 10 | Server Assignment        |                                                                                                    |      |
| 11 | Operational Policies     |                                                                                                    |      |
|    |                          |                                                                                                    |      |
|    |                          |                                                                                                    |      |
|    |                          |                                                                                                    | _    |
|    |                          | < Prev Next > Finish Cancel                                                                                                    |      |

### 2. Click Next.

# Configure Server Assignment

To configure server assignment, follow these steps:

1. In the Server Assignment section, select the server pool created earlier.

|    |                          | Create Service Profile (expert)                                                                                                    | ? ×    |
|----|--------------------------|----------------------------------------------------------------------------------------------------|--------|
|    | Identify Service Profile | Optionally specify a server or server pool for this service profile.                                                                                                    |        |
| 2  | Storage Provisioning     | You can select an existing server or server pool, or specify the physical location of the server you want to associate with this se<br>profile.                                                                         | ervice |
| 3  | Networking               | Server Assignment: CVLT_SP_C240_M5  Create Server Pool                                                                                                    |        |
| 4  | SAN Connectivity         | Select the power state to be applied when this profile is asso<br>with the server.                                                                                                    | ciated |
| 5  | Zoning                   |                                                                                                    |        |
| 6  | vNIC/vHBA Placement      | The service profile will be associated with one of the servers in the selected pool.<br>If desired, you can specify an additional server pool policy qualification that the selected server must meet. To do so, select |        |
|    | vMedia Policy            | The qualification from the list.<br>Server Pool Qualification : <pre><pre><pre><pre><pre><pre><pre><pre></pre></pre></pre></pre></pre></pre></pre></pre>                                                                |        |
| 8  | Server Boot Order        | The selected qualification will be used to narrow down the set of eligible servers. It will not override pool policies associated with the pool. Restrict Migration :                                                   |        |
| 9  | Maintenance Policy       | + Firmware Management (BIOS, Disk Controller, Adapter)                                                                                                    |        |
| 10 | Server Assignment        |                                                                                                    |        |
| 11 | Operational Policies     |                                                                                                    |        |
|    |                          |                                                                                                    |        |
|    |                          |                                                                                                    |        |
|    |                          |                                                                                                    |        |
|    |                          |                                                                                                    |        |
|    |                          | < Prev Next > Finish Ca                                                                                                    | ncel   |

2. Expand Firmware Management at the bottom of the page and select CV\_SP\_Firmware as created in the previous section.

| 9  | Maintenance Policy   | Firmware Management (BIOS, Disk Controller, Adapter)                                                                                                    |
|----|----------------------|----------------------------------------------------------------------------------------------------|
| 10 | Server Assignment    | If you select a host firmware policy for this service profile, the profile will update the firmware on the server that it is associated with.<br>Otherwise the system uses the firmware already installed on the associated server. |
| 11 | Operational Policies | Host Firmware Package: CV_SP_Firmware                                                                                                    |
|    |                      | Create Host Firmware Package                                                                                                    |
|    |                      |                                                                                                    |
|    |                      |                                                                                                    |
|    |                      | < Prev Next > Finish Cancel                                                                                                    |

3. Click Next.

### **Configure Operational Policies**

To configure the operational policies, follow these steps:

- 1. In the BIOS Policy list, select SP-C220-BIOS.
- 2. Expand Power Control Policy Configuration and select No-Power-Cap in the Power Control Policy list.

|    |                                                                                               | Create Service Profile Template                                                                                                    | ? ×    |  |
|----|-----------------------------------------------------------------------------------------------|----------------------------------------------------------------------------------------------------|--------|--|
| 1  | Identify Service Profile Optionally specify information that affects how the system operates. |                                                                                                    |        |  |
| 2  | Storage Provisioning                                                                          | <ul> <li>BIOS Configuration</li> <li>If you want to override the default BIOS settings, select a BIOS policy that will be associated with this service profile</li> </ul> |        |  |
| 3  | Networking                                                                                    | BIOS Policy : SP-C220-BIOS T                                                                                                    |        |  |
| 4  | SAN Connectivity                                                                              | External IPMI/Redfish Management Configuration                                                                                                    |        |  |
| 5  | Zoning                                                                                        | Management ID Address                                                                                                    |        |  |
| 6  | vNIC/vHBA Placement                                                                           | Monitoring Configuration (Thresholds)                                                                                                    |        |  |
| 7  | vMedia Policy                                                                                 | Power Control Policy Configuration                                                                                                    |        |  |
| 8  | Server Boot Order                                                                             | Power control policy determines power allocation for a server in a given power group.                                                                                     |        |  |
| 9  | Maintenance Policy                                                                            | Power Control Policy : No-Power-Cap  Create Power Control Policy                                                                                                    |        |  |
| 10 | Server Assignment                                                                             | ① Scrub Policy                                                                                                    |        |  |
| 0  | Operational Policies                                                                          | ⊕ KVM Management Policy                                                                                                    |        |  |
|    |                                                                                               | Graphics Card Policy                                                                                                    |        |  |
|    |                                                                                               | C Destinant Marrow, Dellar,                                                                                                    |        |  |
|    |                                                                                               | < Prev Next > Finish                                                                                                    | Cancel |  |

- 3. Click **Finish** to create the service profile template.
- 4. Click OK in the confirmation message to complete service profile template creation for first server nodes in the chassis.

## **Create Service Profiles**

This section describes how to associate the Cisco UCS C220 Compute Node to a Service Profile.

To create service profiles from the service profile template, follow these steps:

- 1. On **Servers** tab in the navigation pane.
- Select Service Profile Templates > root > Sub-Organizations > CV-ScaleProtect > Service Template > CVLT\_SP\_C220M5.
- 3. Right-click CVLT SP C220M5 Template and select Create Service Profiles from Template.
- 4. Enter CVLT\_SP\_C220M5- as the service profile prefix.

- 5. Enter 1 as "Name Suffix Starting Number."
- 6. Enter 3 as the "Number of Instances."
- 7. Click **OK** to create the service profiles.

| Actions                               | Properties                                        |
|---------------------------------------|---------------------------------------------------|
| Create Service Profiles From Template | Name : CVLT_SP_C220M5                             |
| Create a Clone                        | Description :                                     |
| Disassociate Template                 | Unique Identifier : Derived from pool (UUID_Pool) |
| Associate with Server Pool            | Create Service Profiles From Template ? $\times$  |
| Change Maintenance Policy             |                                                   |
| Change UUID                           | Naming Prefix : CVLT_SP_C220M5-                   |
| Change Management IP Address          | Name Suffix Starting Number: 1                    |
|                                       | Number of Instances : 3                           |
| Show Policy Usage                     |                                                   |
|                                       |                                                   |
|                                       |                                                   |
|                                       |                                                   |
|                                       | OK Cancel                                         |

- 8. Click **OK** in the confirmation message.
- 9. If a warning displays, click **Yes**.

<u>6</u>

The assignment of the service profile to the physical server will take some time. Check the FSM tab to monitor the status. If a firmware update is required, the overall process can take up to an hour to finish.

10. When Service Profile Association is complete, confirm that the overall status is OK.

| æ        | All                                   | Servers / Service Profiles / root / Sub-Organizations / CV-ScaleProtect                     |
|----------|---------------------------------------|---------------------------------------------------------------------------------------------|
| 8        | ▼ root                                | General Sub-Organizations Service Profiles Pools Policies FC Zones Faults Events            |
|          | <ul> <li>Sub-Organizations</li> </ul> | Senice Profiles Associated Blades Associated Backs Pooled Servers Service Profile Templates |
| 器        | <ul> <li>CV-ScaleProtect</li> </ul>   |                                                                                             |
|          | Backup-Client-1                       | + - 🕈 Export 🖶 Print                                                                        |
| <b>.</b> | Backup-Client-2                       | Name                                                                                        |
| _        | Backup-Client-3                       | ► Service Profile CVLT_SP_C220M5-2                                                          |
|          | Backup-Client-4                       | ▶ Service Profile CVLT_SP_C220M5-3                                                          |
|          | CVLT_SP_C220M5-1                      | Service Profile CVI T_SP_C240M5-1                                                           |
|          | CVLT_SP_C220M5-2                      |                                                                                             |
| 30       | CVLT SP C220M5-3                      | ► Service Promie CVLT_SP_C240M5-2                                                           |
|          | CVLT_SP_C240M5-1                      | ▶ Service Profile CVLT_SP_C240M5-3                                                          |
11. Verify the Controller Definition is added under Storage tab of Service Profile.

| Æ        | All 🔹                                         | Servers / Service Profiles / root / Sub-Organizations / CV-ScaleProtect / Service Profile CVLT                                   |
|----------|-----------------------------------------------|----------------------------------------------------------------------------------------------------|
|          | <ul> <li>CV-ScaleProtect</li> </ul>           | General Storage Network iSCSI vNICs vMedia Policy Boot Order Virtual Machines FC Zones Policies Server Details CIMC Sessions FSM |
|          | Backup-Client-1                               | Storage Profiles Local Disk Configuration Policy VHBAs vHBA Initiator Groups                                                     |
| 몲        | Backup-Client-2                               |                                                                                                    |
|          | Backup-Client-3                               | Actions Storage Profile Policy                                                                                                   |
| <b>.</b> | Backup-Client-4                               | Modify Storage Profile Name : CVLT_SP-PCH-Boot                                                                                   |
|          | CVLT_SP_C220M5-1                              | Description :                                                                                                    |
| =        | CVLT_SP_C220M5-2                              | Storage Prohie Instance : org-root/org-CV-ScaleProtect/prohie-CVL1_SP-PCH-Boot                                                   |
|          | CVLT_SP_C220M5-3                              | Logal I UNICat Constallar Definitions Constitutionality Colling                                                                  |
|          | CVLT_SP_C240M5-1                              | Local Lorvs Lorv Set Controller Verminions Security Policy Paula                                                                 |
| 20       | CVLT_SP_C240M5-2                              | Ty Advanced Filter  ↑ Export  ⊕ Print                                                                                            |
|          | CVLT_SP_C240M5-3                              | Name                                                                                                    |
|          | Sub-Organizations                             | PCH-Boot                                                                                                    |
|          | <ul> <li>Service Profile Templates</li> </ul> |                                                                                                    |
|          | ▼ root                                        |                                                                                                    |
|          | <ul> <li>Sub-Organizations</li> </ul>         |                                                                                                    |
|          | <ul> <li>CV-ScaleProtect</li> </ul>           |                                                                                                    |
|          | Service Template C220_Client                  |                                                                                                    |

### 12. Verify Service Profile has 2 vNICs.

| Æ        | All 👻                                         | Servers / Ser | rvice Profiles / root / Sub-Organia | zations / CV-ScaleProte | act / Service Profile C | / vNICs                   |                         |                  |                 |                  |
|----------|-----------------------------------------------|---------------|-------------------------------------|-------------------------|-------------------------|---------------------------|-------------------------|------------------|-----------------|------------------|
|          | * CV-ScaleProtect                             | Network       | FSM                                 |                         |                         |                           |                         |                  |                 |                  |
|          | Backup-Client-1                               |               |                                     |                         |                         |                           | 611                     |                  | othorpot In     |                  |
| 몲        | Backup-Client-2                               |               |                                     |                         | 3                       |                           | All                     |                  | ethemet, ic     |                  |
|          | Backup-Client-3                               |               |                                     |                         | 4                       |                           | AII                     |                  | ethernet,ic     |                  |
| <b>.</b> | Backup-Client-4                               |               |                                     |                         |                         |                           |                         |                  |                 |                  |
| _        | * CVLT_SP_G220M5-1                            |               |                                     |                         |                         |                           | 🕀 Add 🗈 I               | Delete 🕕 Info    |                 |                  |
| =        | ISCSI vNICs                                   |               |                                     |                         |                         |                           |                         |                  |                 |                  |
|          | ▶ vHEAs                                       |               |                                     |                         | LAN Connectivity Policy | ſ                         |                         |                  |                 |                  |
|          | vNICs                                         |               |                                     |                         | LAN Connectivity Policy | CVLT_SP_LA                | N =                     |                  |                 |                  |
| 20       | CVLT_SP_C220M5-2                              |               |                                     |                         | LAN Connectivity Policy | Instance : org-root/org-0 | W-ScaleProtect/lan-conn | -pol-CVLT_SP_LAN |                 |                  |
|          | CVLT_SP_C220M5-3                              |               |                                     |                         | Create LAN Connectivity | Policy                    |                         |                  |                 |                  |
|          | CVLT_SP_C240M5-1                              | No Configurat | ion Change of vNICs/vHBAs/ISCSI     | vNICs is allowed due to | connectivity policy.    |                           |                         |                  |                 |                  |
|          | CVLT_SP_G240M5-2                              | vNICs         |                                     |                         |                         |                           |                         |                  |                 |                  |
|          | CVLT_SP_G240M5-3                              | Ty Advance:   | d Filter 🔶 Export 🔿 Print           |                         |                         |                           |                         |                  |                 |                  |
|          | Sub-Organizations                             | Name          | MAC Address                         | Desired Order           | Actual Order            | Fabric ID                 | Desired Placement       | Actual Placement | Admin Host Port | Actual Host Port |
|          | <ul> <li>Service Profile Templates</li> </ul> | VNIC VNI      | C_Clus_e 00:25:85:06:08:03          | 2                       | 2                       | BA                        | Any                     | 1                | ANY             | NONE             |
|          | * 1001                                        | VNIC VNI      | C_Data_e 00:25:B5:06:0A:1F          | 1                       | 1                       | AB                        | Any                     | 1                | ANY             | NONE             |
|          | <ul> <li>Sub-Organizations</li> </ul>         |               |                                     |                         |                         |                           |                         |                  |                 |                  |

## Commvault HyperScale Installation and Configuration

This section explains the Commvault HyperScale installation and configuration on Cisco UCS C220 M5 Servers.

Ensure you have the latest copy of the Commvault HyperScale ISO downloaded from <u>https://cloud.commvault.com</u>. Also, its critical to make sure that the HyperScale release is compatible with the Cisco UCS software versions.

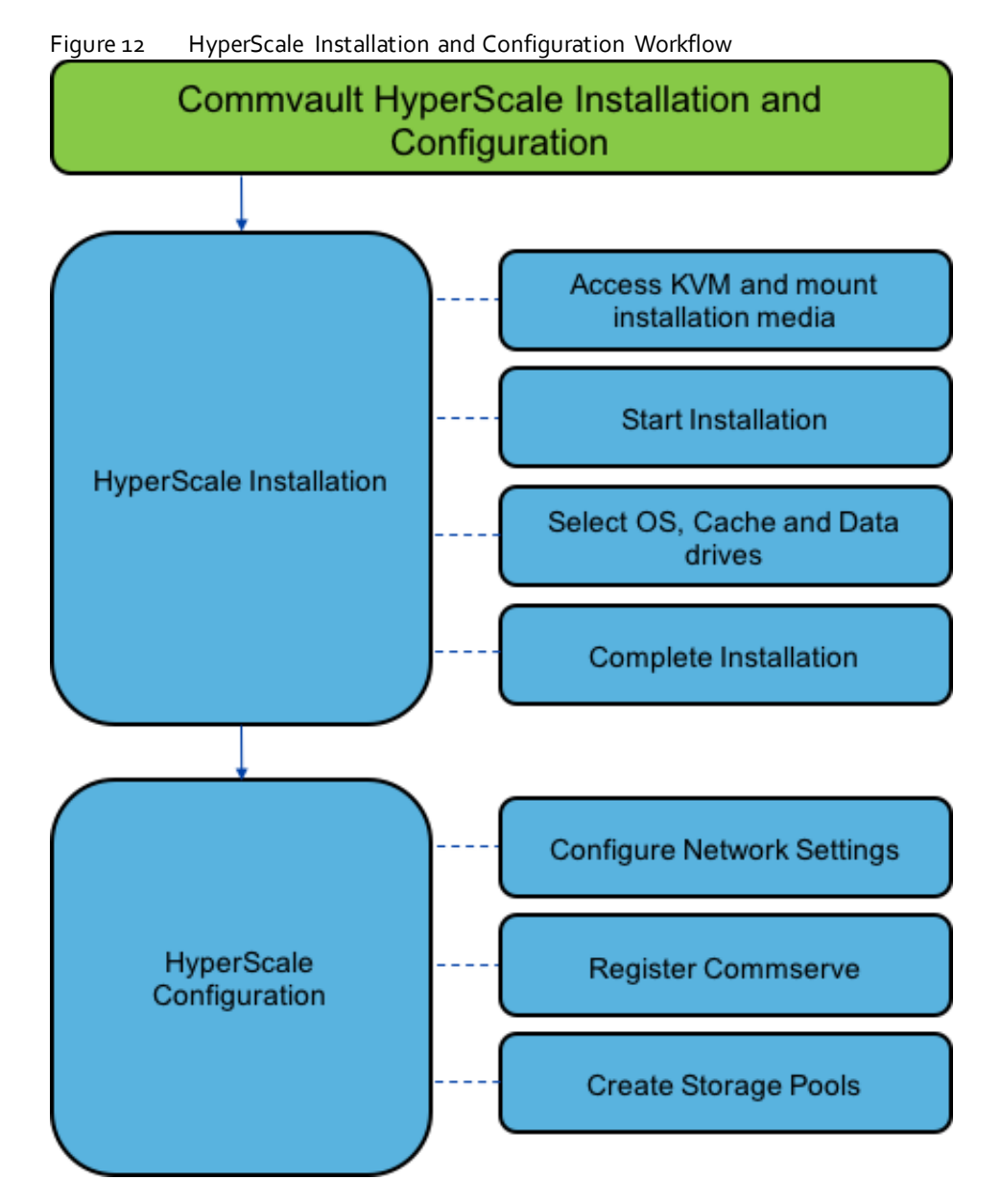

To install and configure the Commvault HyperScale software, follow these steps:

- 1. Open a web browser and navigate to the Cisco UCS 6454 fabric interconnect cluster address.
- 2. Under HTML, click the Launch UCS Manager link to launch the Cisco UCS Manager HTML5 User Interface.

- 3. When prompted, enter admin as the user name and enter the administrative password.
- 4. Click Login to log into Cisco UCS Manager.

| Username                                   |
|--------------------------------------------|
| Password                                   |
| Log In                                     |
|                                            |
|                                            |
| For best results use a supported browser 🗸 |

- 5. From the main menu, click the **Servers** tab.
- 6. Select Servers > Service Profiles > root > Sub-Organizations > CV-ScaleProtect > CVLT\_SP\_C220M5-1.
- 7. Right-click CVLT\_SP\_C220M5-1 and select KVM Console.
- 8. If prompted to accept an Unencrypted KVM session, accept as necessary

| æ  | All 🔹                                                                                      | Servers / Service                                  | e Profiles / root / S | ub-Organizatior | ne / CV-ScaleProt | tect / Service Prot                                      | Nie CVLT                                           |                                        |                                     |                                                         |                                             |         |          |        |        |
|----|--------------------------------------------------------------------------------------------|----------------------------------------------------|-----------------------|-----------------|-------------------|----------------------------------------------------------|----------------------------------------------------|----------------------------------------|-------------------------------------|---------------------------------------------------------|---------------------------------------------|---------|----------|--------|--------|
|    | CV-ScaleProtect     Backup-Client-1     Backup-Client-2                                    | General Sto<br>Fault Summary                       | orage Network         | ISCSI vNICa     | vMedia Policy     | Boot Order<br>Properties                                 | Virtual Machines                                   | FC Zones                               | Polcies                             | Server Details                                          | CIMC Sessions                               | FSM     | WF Paths | Faults | Events |
| Ē  | Backup-Cilent-3     Backup-Cilent-4     CVLT_SP_                                           | 0                                                  | 8                     | 4)<br>0         | <b>()</b><br>0    |                                                          |                                                    | This                                   | s service prof<br>the service       | WARNII<br>file is not modifiable<br>profile template CN | NG<br>because it is bound<br>/LT_SP_C220M5. | to      |          |        |        |
|    | CVLT_SP_ Reset     CVLT_SP_ Reset                                                          |                                                    |                       |                 |                   | Name<br>User Label                                       | CVLT_S                                             | To ma                                  | dify this servi                     | ce profile, please u                                    | nbind it from the ten                       | iplate. |          |        |        |
| ł, | CVLT_SP_ KVM Cansole     CVLT_SP_ SSH to CIMC for S     CVLT_SP_ Rename Service F          | ioL<br>Profile                                     |                       |                 |                   | Description<br>Asset Tag                                 | :                                                  |                                        |                                     |                                                         |                                             |         |          |        |        |
|    | Sub-Organ<br>Sub-Organ<br>Create a Service F<br>Create a Service F<br>Disassociate Service | Profile Template<br>ice Profile                    |                       |                 |                   | Unique Identifier<br>UUID Pool<br>UUID Pool Instar       | : LDCai<br>: 17810a<br>: UUID_P                    | 92-cf23-4ec8<br>ool<br>Vorg-CV-Scak    | - <b>0000-0000</b><br>eProtect/ouid | 00000004                                                |                                             |         |          |        |        |
|    | Kor Change Service P     Sub-Organizati     Associate with Se     CV-ScelePro              | rofile Association<br>rver Pool<br>SSH to CIMC for | Sol. >>               |                 |                   | Associated Serv<br>Service Profile T<br>Template Instant | er : sys/rack<br>'emplate : CVLT_S<br>ce : org-roo | c-unit-3<br>P_C220M5<br>t/org-CV-Scale | eProtect/ls-C                       | WLT_SP_C220M5                                           |                                             |         |          |        |        |
|    | <ul> <li>Service Template C220_Client</li> <li>Service Template CVLT_SP_C</li> </ul>       | Rename Service                                     | Profile               |                 |                   | Assigned                                                 | Server or Server                                   | Pool                                   |                                     |                                                         |                                             |         |          |        |        |

9. Attach the ISO to the server node using the KVM.

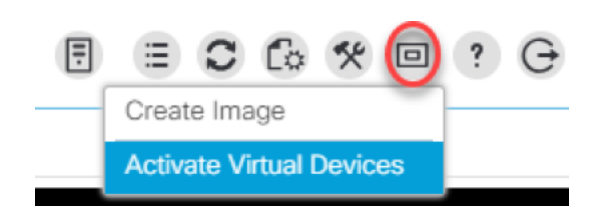

10. Click the Virtual Media icon and now select CD/DVD and browse to where the ISO is located, then click Map Device.

| Ŧ | ≣ | 0 | C: | ** | • ? G          |
|---|---|---|----|----|----------------|
|   |   |   |    | -  | Create Image   |
|   |   |   |    |    | Deactivate     |
|   |   |   |    |    | Removable Disk |
|   |   |   |    |    | CD/DVD         |
|   |   |   |    |    | Floppy Disk    |
|   |   |   |    |    |                |

11. Click Chose file and browse to the Commvault HyperScale ISO, then click Map Drive.

| Virtual Dis                | k Management                                                               | $\times$ |
|----------------------------|----------------------------------------------------------------------------|----------|
| CD/DVD                     | Choose File ScaleOut Storage SP13.iso<br>Read Only<br>Map Drive            |          |
| To share files/fo<br>area. | Iders you can drag and drop them in the area below or in the video display |          |
|                            | Drop files/folders here                                                    |          |
|                            | /                                                                          |          |

12. Click the Server icon, then click Reset.

| Ē    | ≣                    | C                               | C:                                      | *                                       |                                         | ?                                                    | G                                                      |
|------|----------------------|---------------------------------|-----------------------------------------|-----------------------------------------|-----------------------------------------|------------------------------------------------------|--------------------------------------------------------|
| Boot | Serve                | er                              |                                         |                                         |                                         |                                                      |                                                        |
| Shut |                      |                                 | er                                      |                                         |                                         |                                                      |                                                        |
| Rese | et                   |                                 |                                         |                                         |                                         |                                                      |                                                        |
|      | Boot<br>Shut<br>Rese | Boot Serve<br>Shutdown<br>Reset | Boot Server<br>Shutdown Server<br>Reset | Boot Server<br>Shutdown Server<br>Reset | Boot Server<br>Shutdown Server<br>Reset | E C C % D<br>Boot Server<br>Shutdown Server<br>Reset | E C C % P ?<br>Boot Server<br>Shutdown Server<br>Reset |

13. On the **Reset Server** pop up, click **OK**.

### Reset Server

You have selected the **Reset** action for one or more servers. If you are trying to boot a server from a power-down state, you should not use this method. If you continue the power-up with this process, the desired power state of the servers will become out of sync with the actual power state and the servers may unexpectedly shut down at a later time. To safely reboot the selected servers from a power-down state, click **Cancel** then select the **Boot Server** action. If you are certain that you want to continue with the **Reset** operation, click **OK**.

X

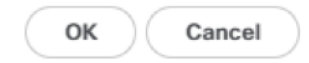

X

#### 14. Select **Power Cycle**, then click **OK**.

Do you want to reset the selected servers? You are attempting to reset a server. The server can be reset by gracefully restarting the OS or via a brute force power cycle. How would you like to reset? Power Cycle Gracefully restart OS If Graceful OS Restart is not supported by the OS or it does not happen within a reasonable amount of time, the system will perform a power cycle.

To reset the slot, please go to the recover server action.

The UCS system might be in the process of performing some tasks on this server. Would you like this operation to wait until the completion of outstanding activities?

Wait for completion of outstanding UCS tasks on this server.

| OK | Cancel |
|----|--------|
|    |        |

15. As the server is coming up, at the main screen, press **F6** to enter the boot menu.

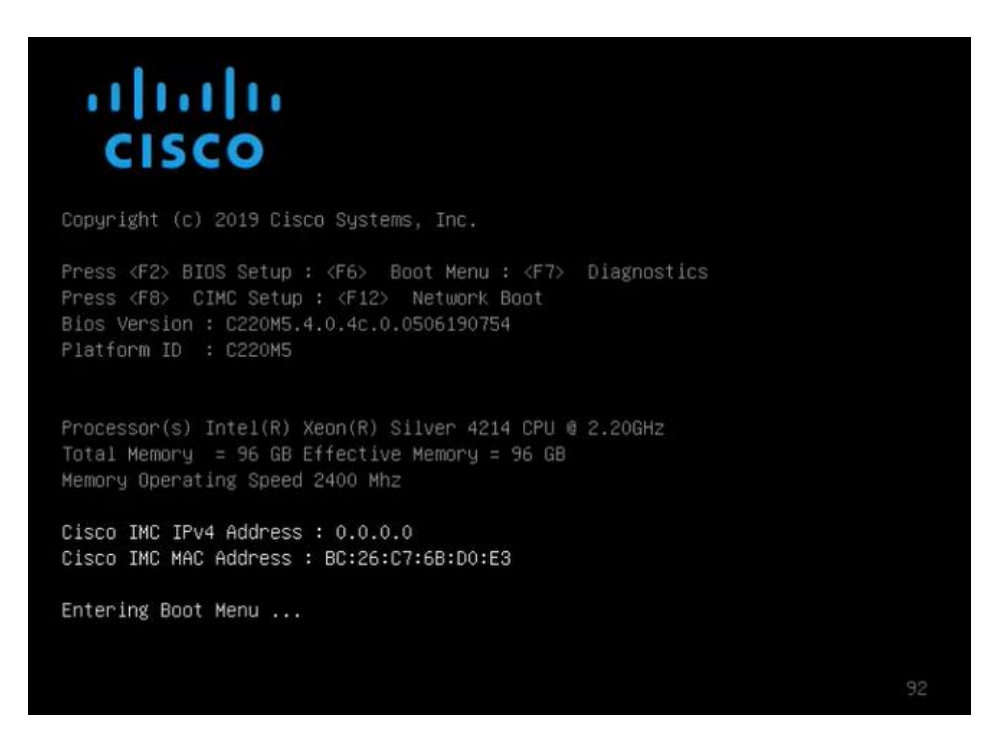

16. When the boot menu appears select Cisco vKVM-Mapped vDVD.

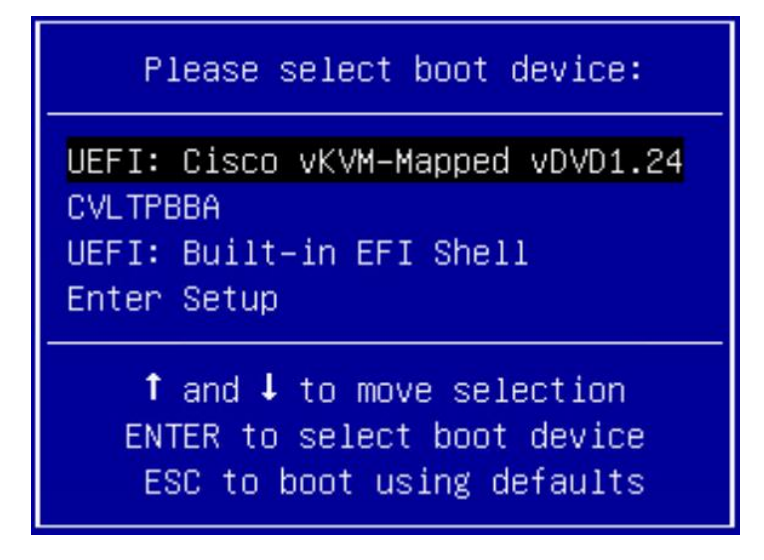

17. Once the ISO loads, it will start the install automatically in 30 seconds, or press Enter to start immediately.

Commvault HyperScale Install will start in 30 seconds. Press enter to start the install imme▶

18. The first screen will come up and show the drives detected for the storage and the accelerated cache metadata, in the case of the UCS C220, it sees the Data drives (in this case the 10TB drives, and it shows it found 4 (1/4) and also found the NVMe cache of 1.6TB. Press **Tab** to select Next at the bottom to continue.

| Communault HyperScale                                                               |       |
|-------------------------------------------------------------------------------------|-------|
| Hyperscale Configuration Detected                                                   |       |
| Hyperscale configuration detected on this machine. Existing Hyperscale setup detail | s are |
| as follows -                                                                        |       |
|                                                                                     |       |
| /deu/sdb [type: sas   size: 37266   mount: /ws/disk1]                               |       |
| /dev/sdc [type: sas   size: 37266   mount: /ws/disk2]                               |       |
| /deu/sdd [type: sas   size: 37266   mount: /ws/disk3]                               |       |
| /dev/sde ltype: sas I size: 37266   mount: /ws/disk4]                               |       |
| Metadata Drives:                                                                    |       |
|                                                                                     |       |
| /deu/nune0n1 [type: nune   size: 1490G]                                             |       |
| Metadata Mount Paths:                                                               |       |
|                                                                                     |       |
| DDB: /ws/ddb                                                                        |       |
| Index Cache: /opt/commoault/mediangentb4/IndexCache                                 |       |
|                                                                                     |       |
|                                                                                     |       |
|                                                                                     |       |
|                                                                                     |       |
|                                                                                     |       |
|                                                                                     |       |
|                                                                                     |       |
|                                                                                     |       |
|                                                                                     |       |
| Marcal                                                                              |       |

19. Select the option to **Reinitialize Drives**. Press tab to select **Next** at the bottom, then press **Enter**.

| Conr                                                                                                    | avault HyperScale                                                                                       |
|----------------------------------------------------------------------------------------------------|----------------------------------------------------------------------------------------------------|
| 1                                                                                                    | Preserve Data                                                                                           |
| Please select whether the drives contain reinitialized.                                                                                                    | ning valid Commvault data needs to be                                                                   |
| As part of recurchic section the delves a<br>This will destroy any existing data on t                                                                                                    | ell'se forented with a new file saystee lagory.<br>De Seignes                                           |
|                                                                                                    |                                                                                                    |
| Drives:                                                                                                    | Þ                                                                                                    |
| /deu/nune0n1 [meta   type: nume   size:<br>/deu/sda [rau   type: sas   size: 8936]<br>/deu/sdb [data   type: sas   size: 37266<br>/deu/sdc [data   type: sas   size: 37266<br>/deu/sdd [data   type: sas   size: 37266<br>/deu/sde [data   type: sas   size: 37266 | 14906]<br> <br>  nount: /ws/disk1]<br>  nount: /ws/disk3]<br>  nount: /ws/disk4]<br>  nount: /ws/disk4] |
| Back                                                                                                    | k Next                                                                                                  |

20. Select **Control Node** and select MultiNode Installation then press the Tab button to move down to **Next**. Before pressing **Enter**, see the next step.

| Commuault HyperScale                                                                                                    |
|----------------------------------------------------------------------------------------------------|
| Node Configuration                                                                                                    |
| A control node contains SSD drives to be configured for hosting partitioned DDB store and<br>index cache. A data node contains SSD drives to be configured for hosting index cache.<br>(X) Control node |
| Multi node installation will setup hyperscale configuration on all the given cluster nodes.                                                                                                    |
|                                                                                                    |
| Network interface:                                                                                                    |
| Please select if same set of drives are to be used for OS installation and metadata storage.                                                                                                    |
|                                                                                                    |
| Number of drives detected: 14                                                                                                    |
|                                                                                                    |
|                                                                                                    |
|                                                                                                    |
| Back <u>N</u> ext                                                                                                    |

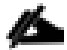

If the customer has **DHCP** available, you can select the **Multi Node Installation** option. If selected, you **MUST** run the installer on the remaining nodes and advance them to this screen before continuing. Whether using the **Multi Node** option or not, the next steps are the same.

| Communault HyperScale                                                                                                    |                  |  |  |  |  |
|----------------------------------------------------------------------------------------------------|------------------|--|--|--|--|
| System Drives                                                                                                    |                  |  |  |  |  |
| System drives are used for Operating System installation.                                                                                                    | $\triangleright$ |  |  |  |  |
| Please select which of the following drives should be used as System drives.                                                                                                    |                  |  |  |  |  |
| <pre>[ ] /deu/vada [type: sas   size: 3936]<br/>[X] /deu/sda [type: sas   size: 37266]<br/>[ ] /deu/sda [type: sas   size: 37266]<br/>[ ] /deu/sda [type: sas   size: 37266]<br/>[ ] /deu/sda [type: sas   size: 37266]</pre> |                  |  |  |  |  |
| Back Next                                                                                                    |                  |  |  |  |  |

- 21. On the **System Drives** screen, select the **893GB** Drive (the 2 x M.2 960GB RAID1 drive), for the **OS**, then use Tab to select **Next** and press **Enter**.
- 22. On the **MetaData Drives** screen, select the 1490GB Drive (the 1.6TB NVMe) for the DDB and Index Cache, then press tab to select **Next**, then press **Enter**.

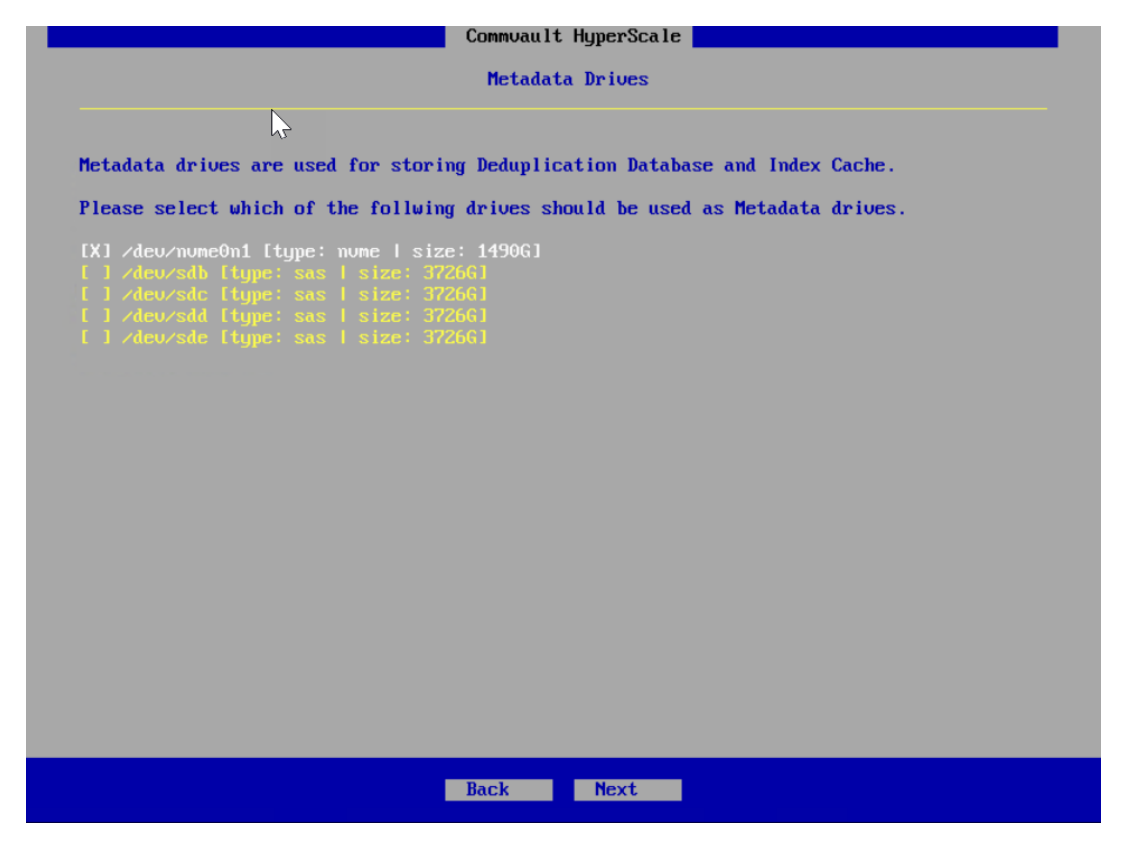

23. On the **Data Drives** screen, the remaining drives should be selected, press Tab to select **Next** at the bottom, then press **Enter**.

| Communal t HyperScale                                                                                    |                                                                    |  |  |  |  |  |  |
|----------------------------------------------------------------------------------------------------|--------------------------------------------------------------------|--|--|--|--|--|--|
|                                                                                                    | Data Drives                                                        |  |  |  |  |  |  |
| Data drives are used for                                                                                 | Defendations and for an firming Starson Deal disk library          |  |  |  |  |  |  |
| Please select which of the following drives should be used as Data drives                                |                                                                    |  |  |  |  |  |  |
| [X] /deu/sdb [type: sas<br>[X] /deu/sdc [type: sas<br>[X] /deu/sdd [type: sas<br>[X] /deu/sde [type: sas | size: 37266]<br>  size: 37266]<br>  size: 37266]<br>  size: 37266] |  |  |  |  |  |  |
|                                                                                                    |                                                                    |  |  |  |  |  |  |
|                                                                                                    |                                                                    |  |  |  |  |  |  |
|                                                                                                    | Back Next                                                          |  |  |  |  |  |  |

24. On the **Configuration Summary** screen, the selected drives will be displayed. Press Tab to select **Apply**, then press **Enter**.

| Configuration Summary<br>Node Type:<br>Control mode [with 6 drives]<br>System Drives: |
|---------------------------------------------------------------------------------------|
| Node Type:<br>Control mode [with 6 drives]<br>System Drives:                          |
| Node Type:<br>Control node [with 6 drives]<br>System Drives:                          |
| rode Type:<br>Control node Twith 6 drives]<br>System Drives:                          |
| Control node [with 6 drives] System Drives:                                           |
| System Drives:                                                                        |
|                                                                                       |
| ∕deu∕sda [type: sas   size: 8936]                                                     |
| Motadata Deiuse:                                                                      |
|                                                                                       |
| /deu/nume0n1 [type: nume   size: 14906]                                               |
| Data Drives:                                                                          |
| /deu/sdb [type: sas   size: 37266]                                                    |
| /deu/sdc [type: sas   size: 37266]<br>/deu/sdd [type: sas   size: 37266]              |
| /dev/sde [type: sas   size: 37266]                                                    |
|                                                                                       |
|                                                                                       |
|                                                                                       |
|                                                                                       |
|                                                                                       |
|                                                                                       |
| Back Apply                                                                            |

The Commvault HyperScale OS installation begins.

If using the Non Multi Node Installation option, the screen will look as follows:

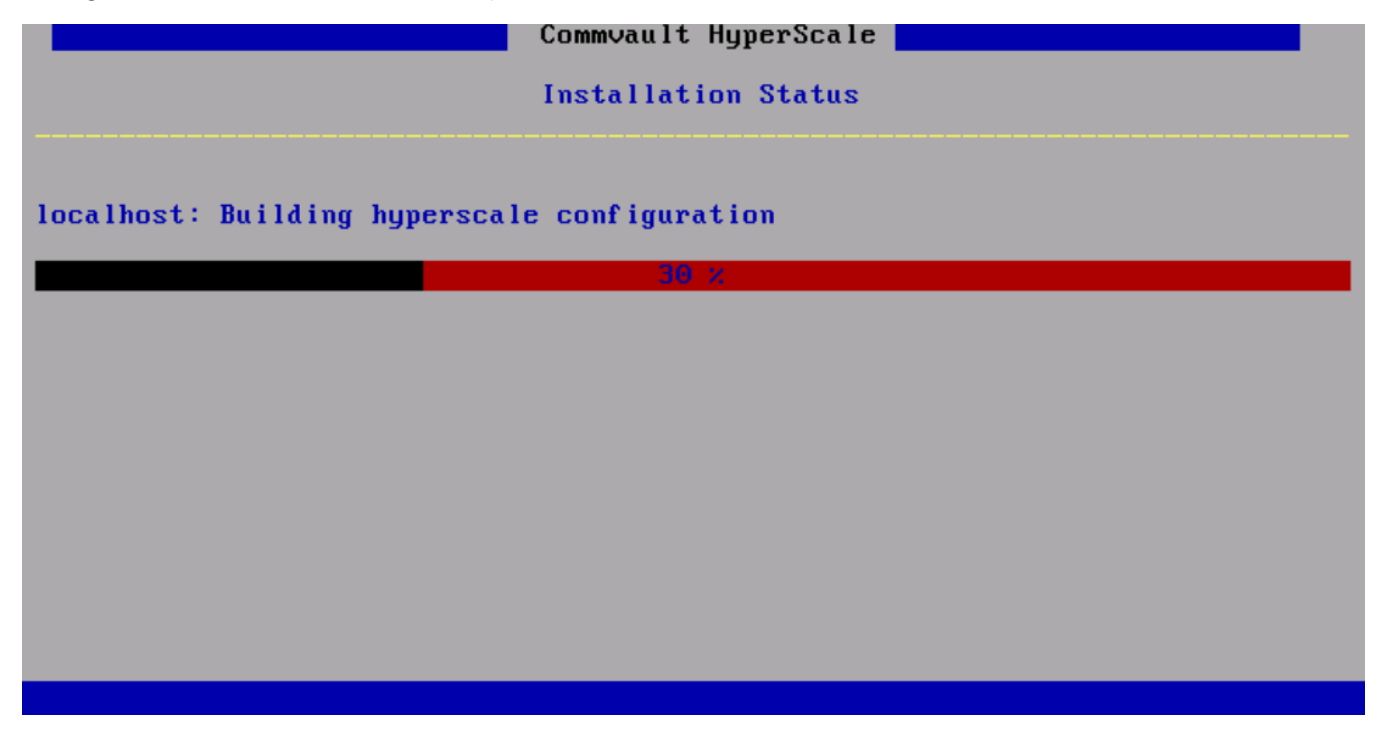

If using the Multi Node Installation option, the screen will look as follows:

| Commvault HyperScale                             |  |  |  |  |  |  |  |  |
|--------------------------------------------------|--|--|--|--|--|--|--|--|
| Installation Status                              |  |  |  |  |  |  |  |  |
|                                                  |  |  |  |  |  |  |  |  |
| 192.168.20.39: Building hyperscale configuration |  |  |  |  |  |  |  |  |
| 30 ×                                             |  |  |  |  |  |  |  |  |
| 192.168.20.40: Building hyperscale configuration |  |  |  |  |  |  |  |  |
| 30 ×                                             |  |  |  |  |  |  |  |  |
| localhost: Building hyperscale configuration     |  |  |  |  |  |  |  |  |
| 30 ×                                             |  |  |  |  |  |  |  |  |
|                                                  |  |  |  |  |  |  |  |  |
|                                                  |  |  |  |  |  |  |  |  |
|                                                  |  |  |  |  |  |  |  |  |
|                                                  |  |  |  |  |  |  |  |  |

- 25. The OS install is now complete, select **Finish** and press **Enter**.
- 26. The completed installation screen for the Non-Multi Node Installation is shown below. Repeat steps 1-25 on the remaining nodes before continuing.

| Commvault HyperScale                            |
|-------------------------------------------------|
| Installation Status                             |
|                                                 |
| localbest: Installation completed successfully  |
| Tocarnost. Installation completed successfully. |
| 100 %                                           |
|                                                 |
|                                                 |
|                                                 |
|                                                 |
|                                                 |
|                                                 |
|                                                 |
|                                                 |
| Finish                                          |
|                                                 |

27. Completed install screen for the **Multi Node** Installation.

| Commvault HyperScale                                |
|-----------------------------------------------------|
| Installation Status                                 |
| 192.168.20.39: Installation completed successfully. |
| 100 %                                               |
| 192.168.20.40: Installation completed successfully. |
| 100 %                                               |
| localhost: Installation completed successfully.     |
| 100 ×                                               |
|                                                     |
|                                                     |
| Finish                                              |

28. Allow the server to reboot and Linux to start up. At the login screen, the default login is root and the password is cvadmin. When using UCS Manager, the networking must be configured first. To do this from the prompt change to the /etc/sysconfig/network-scripts directory and type ls then enter. You will see a few files beginning with ifcfg-XXXXX. These are the network interface configuration files (in this case ifcfg-hca1 and ifcfg-hca2). The ifcfg-lo is the loopback adapter and we do not need to touch this one.

| Froot@wzp21450cog ~1# cd /etc/sysconfig/network-scripts/<br>Froot@wzp21450cog network-scripts1# ls |               |                |                 |           |            |               |                        |  |  |  |
|----------------------------------------------------------------------------------------------------|---------------|----------------|-----------------|-----------|------------|---------------|------------------------|--|--|--|
| ifcfg-hca1                                                                                         | ifdown-eth    | if down-ovs    | ifdown-Team     | ifup-bnep | ifup-isdn  | ifup-ppp      | ifup-tunnel            |  |  |  |
| ifcfg-hca2                                                                                         | ifdown-ib     | ifdown-post    | ifdown-TeamPort | ifup-eth  | ifup-ovs   | ifup-routes   | ifup-wireless          |  |  |  |
| ifcfg-lo                                                                                           | if down-ippp  | if down-ppp    | ifdown-tunnel   | ifup-ib   | ifup-plip  | ifup-sit      | init.ipv6-global       |  |  |  |
| ifdown                                                                                             | if down-ipv6  | if down-routes | ifup            | ifup-ippp | ifup-plusb | ifup-Team     | network-functions      |  |  |  |
| if down-bnep                                                                                       | ifdown-isdn   | ifdown-sit     | ifup-aliases    | ifup-ipv6 | ifup-post  | ifup-TeamPort | network-functions-ipv6 |  |  |  |
| [root@uzp21450eog_network-scripts]#                                                                |               |                |                 |           |            |               |                        |  |  |  |
| [root@wzp214                                                                                       | 50eog network | -scripts]#     |                 |           |            |               |                        |  |  |  |

29. Type ifconfig, then enter, to see the network interfaces. In this case they are **enp28sofo** and **enp28sof1** (lo is the loopback interface). Also note the MAC address for each interface beside the word ether (in our case **oo:25:b5:o6:oa:3e** and **oo:25:b5:o6:ob:o5**)

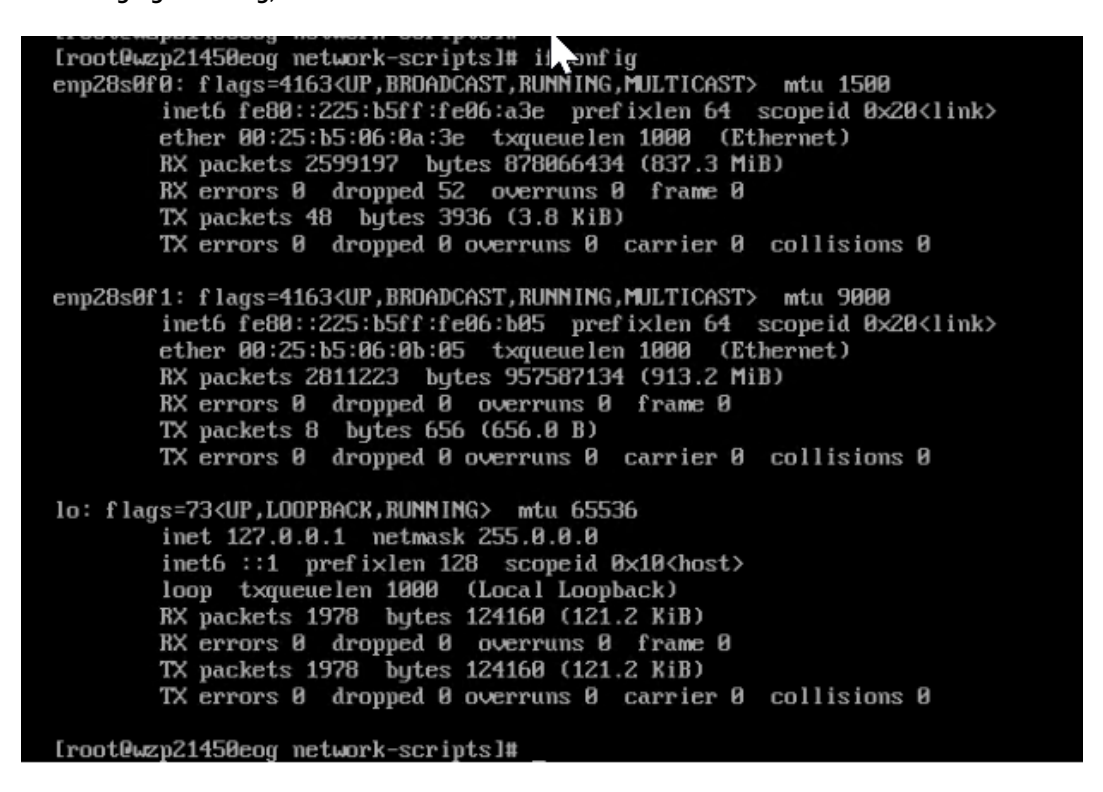

30. Type cat ifcfg-hca1 to view the contents of the file. Look for the MAC address on the HWADDR line and match it to the interface from the previous step. In the below example it is oo:25:b5:o6:oa:3e which matches the interface enp28sofo above, so this is the configuration file for that interface. Which means that ifcfg-hca2 is the configuration file for interface enp28sof1, which can be verified by viewing that file with the cat command and looking at the MAC address in that file.

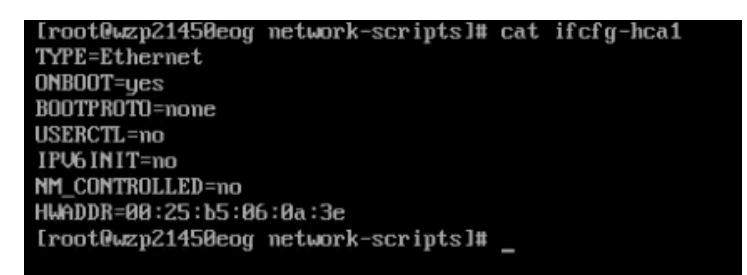

31. Change the ifcfg files to match the interface names by using the **mv** command (for example, mv ifcfg-hca1 ifcfgenp28sofo). Then use the **ls** command to verify.

| [root@wzp21450eog | network-scr  | ipts]# ls      |                 |           |            |               |                        |
|-------------------|--------------|----------------|-----------------|-----------|------------|---------------|------------------------|
| ifcfg-enp28s0f0   | ifdown-eth   | if down-ovs    | if down-Team    | ifup-bnep | ifup-isdn  | ifup-ppp      | ifup-tunnel            |
| ifcfg-enp28s0f1   | ifdown-ib    | if down-post   | ifdown-TeamPort | ifup-eth  | ifup-ovs   | ifup-routes   | ifup-wireless          |
| ifcfg-lo          | if down-ippp | if down-ppp    | ifdown-tunnel   | ifup-ib   | ifup-plip  | ifup-sit      | init.ipv6-global       |
| ifdown            | ifdown-ipv6  | if down-routes | ifup            | ifup-ippp | ifup-plusb | ifup-Team     | network-functions      |
| ifdown-bnep       | ifdown-isdn  | ifdown-sit     | ifup-aliases    | ifup-ipv6 | ifup-post  | ifup-TeamPort | network-functions-ipv6 |
| [root0wzp21450eog | network-scr  | ipts1#         |                 |           |            |               |                        |

32. Verify in Cisco UCS Manager which NIC is for Data and which one is for the Cluster. From below by the description in UCS Manager we can see that NIC 1 with MAC address **00:25:b5:06:0a:3e** (enp28sofo) is the data NIC, and NIC 2 is the cluster NIC.

| Equipment / | Rack-Mounts / | Servers | Server 1 | Adapters | Adapter 1 | / NICs |
|-------------|---------------|---------|----------|----------|-----------|--------|
| Equipment / | Ruck mounts / | 0010013 |          | Adapters |           | / 1103 |

| NICs     |        |                 |       |           |              |             |                   |
|----------|--------|-----------------|-------|-----------|--------------|-------------|-------------------|
| + - 🏹 Ad | vanced | Filter 🛧 Export | Print |           |              |             |                   |
| Name     | VL     | vNIC            | Ven   | PID       | Model        | Operability | MAC               |
| NIC 1    |        | vNIC_Data_et    | Cisc  | UCSC-MLOM | Cisco UCS VI | 1 Operable  | 00:25:B5:06:0A:3E |
| NIC 2    |        | vNIC_Clus_eth1  | Cisc  | UCSC-MLOM | Cisco UCS VI | 1 Operable  | 00:25:B5:06:0B:05 |

33. Modify the **ifcfg-enp28sofo** file as per below, entering the device, IP address, default gateway, subnet mask, DNS server(s) and set the IP to static. This will be the Data network IP address.

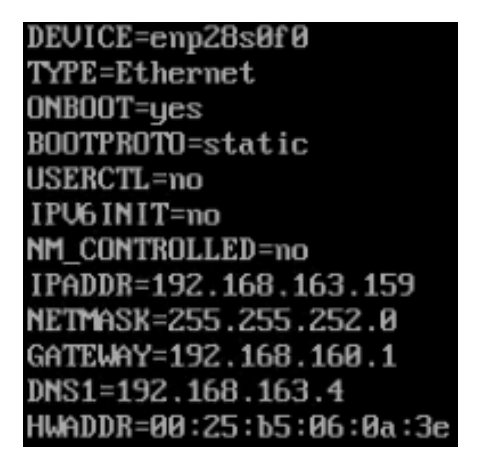

34. Modify the **ifcfg-enp28sof1** file as per below, entering the device, IP address, default gateway, subnet mask, DNS server(s) and set the IP to static. Depending on the network configuration, you may not need a DNS or gateway IP address. This will be the Cluster network IP address.

DEVICE=enp28s0f1 TYPE=Ethernet ONBOOT=yes BOOTPROTO=static USERCTL=no IPV6INIT=no NM\_CONTROLLED=no IPADDR=10.168.163.159 NETMASK=255.255.255.0 HWADDR=00:25:b5:06:0b:05 35. Once modified, type in the **systemctl restart network** command to restart the networking on the server.

| [root@wzp22380nn4 | 1 network-scr | ipts]# ls       |                   |           |
|-------------------|---------------|-----------------|-------------------|-----------|
| ifcfg-enp63s0f0   | ifdown-eth    | if down-ovs     | ifdown-Team       | ifup-bnep |
| ifcfg-enp63s0f1   | if down-ib    | if down-post    | ifdown-TeamPort   | ifup-eth  |
| ifcfg-lo          | if down-ippp  | if down-ppp     | ifdown-tunnel     | ifup-ib   |
| ifdown            | ifdown-ipv6   | if down-routes  | ifup              | ifup-ippp |
| if down-bnep      | ifdown-isdn   | ifdown-sit      | ifup-aliases      | ifup-ipv6 |
| [root@wzp22380nn4 | 1 network-scr | ipts]# systemct | l restart network |           |

36. Type **ifconfig** to verify the IP addresses are now assigned to the interfaces.

| <pre>[root@c220node1 network-scripts]# ifconfig<br/>enp28s0f0: flags=4163<up,broadcast,running,multicast> mtu 1500<br/>inet 192.168.163.159 netmask 255.255.252.0 broadcast 192.168.163.255<br/>inet6 fe80::225:b5ff:fe06:a3e prefixlen 64 scopeid 0x20<link/><br/>ether 00:25:b5:06:0a:3e txqueuelen 1000 (Ethernet)<br/>RX packets 19435 bytes 1752751 (1.6 MiB)<br/>RX errors 0 dropped 0 overruns 0 frame 0<br/>TX packets 2102 bytes 398437 (389.0 KiB)<br/>TX errors 0 dropped 0 overruns 0 carrier 0 collisions 0</up,broadcast,running,multicast></pre>                                                                                                    |
|----------------------------------------------------------------------------------------------------|
| enn28s8f1: flags=4163/UP_RROADCAST_RUNNING_MUTICAST\mfu_9888                                                                                                    |
| inet 10 168 163 159 network 255 255 256 0 broadcast 10 168 163 255                                                                                                    |
| inet fegu: 225.55ff feg6 hbc, mediylen 64 sconed 0/20/link)                                                                                                    |
| athew 00:25:45:46:48.45 typeneration 1000 [Ftheward]                                                                                                    |
| Ether 09.25.05.00.00.05 txuueueten 1000 (Ethernet)                                                                                                    |
| nA packets 55 bytes 10332 (17.5 MB)                                                                                                    |
| TW unclusted 42 butter 2004 (2.0 Min)                                                                                                    |
| TX packets 43 bytes 3034 (2.3 Klb)                                                                                                    |
| 1x errors 8 aroppea 8 overruns 8 carrier 8 collisions 8                                                                                                    |
| lo: flags=73/UP_LOOPBACK_RUNNING>mtu_65536                                                                                                    |
| inet 122 R 0 1 metmask 255 R 0 R                                                                                                    |
| inet 11.0.0.1 netimes 23.0.0.0                                                                                                    |
| loon tyringing by 1999 (Josef Loonback)                                                                                                    |
| RY markets 1897 butes 240956 (235.3 ViB)                                                                                                    |
| RY purchase of a property of the provide the property of the provide the providet the provide the provide the prov |
| TY workers 1897 butes 240956 (225 3 Vill)                                                                                                    |
| TY parkets 1077 bytes 210500 (25.5. MiD)                                                                                                    |
| ix errors of aropped o overrains of carrier of contristons of                                                                                                    |

| [root@hsref MediaAgent]# 1s                                              |                                      |  |  |  |  |  |  |  |
|--------------------------------------------------------------------------|--------------------------------------|--|--|--|--|--|--|--|
| answer_file.cfg cvcreatefactory.py cvnodetype.py GlusterCommon.sh nwwiz  | zard.py                              |  |  |  |  |  |  |  |
| archiveIndex cvcsinit.py cv_nw_sysconfig.py GlusterInstaller pythq       | on_u i                               |  |  |  |  |  |  |  |
| auxCopy cvcstype.py cvnwtype.py GlusterInstaller.tmpl regis              | stertocs.py                          |  |  |  |  |  |  |  |
| binlist cvdetectusb.py cvovirtconfig.py GlusterPreReqCheck.sh regis      | stertocsui.py                        |  |  |  |  |  |  |  |
| bmr cvethwizard.py cvovirtfence.py gluster_rpms Scrip                    | pts                                  |  |  |  |  |  |  |  |
| bmr.py cvfirewalld.py cvovirtsdk.py gluster_rpms.tar scsi_               | _inq                                 |  |  |  |  |  |  |  |
| CatalogMigration cvfixperm.py cvrbashcmdlist grub.cfg setke              | ernelconsole                         |  |  |  |  |  |  |  |
| common.py cvgatherlogs.py cvrbashcommand.sh IdxLabelUtil setug           | р.ру                                 |  |  |  |  |  |  |  |
| commvault_title.cfg cvhcconfig.py cvremotenwconfig.py IndexCache setup   | psds                                 |  |  |  |  |  |  |  |
| compressor cv_hs_auto_nwconf.py cvrestartinstall.py indexRestore setur   | psds.tmpl                            |  |  |  |  |  |  |  |
| createcd.py cvhyperscale cvsetuphelper.py init Synth                     | hFull                                |  |  |  |  |  |  |  |
| createcd.sh cvhyperscale_install.py cvsetuphname.py init.py test_        | _cmd                                 |  |  |  |  |  |  |  |
| createIndex CWJobReplicator cvsetupmgmthname.py isolinux.bin test_       | _ready                               |  |  |  |  |  |  |  |
| createinitrd.sh cvmagui cvsystem_config.py isolinux.cfg ui.py            | y                                    |  |  |  |  |  |  |  |
| cvaddovirthost.py cvmetavgui.py cvtestovirtsdk.py libcvtinyxml2.so ui.py | yc                                   |  |  |  |  |  |  |  |
| cvarchhelper.py cvmgmtnwwizard.py cvupdate_avahi.sh libGlfsPbba.so uncom | mpressor                             |  |  |  |  |  |  |  |
| evavahi.py comkavahi.py diskui.py lom.conf updat                         | teIndex                              |  |  |  |  |  |  |  |
| cvchroot.sh c∨monitor.py dmWriter MediaLabelReader utils                 | s.py                                 |  |  |  |  |  |  |  |
| c∨clnwmgmt.py C∨Mountd dsBackup modeui.py utils                          | s.pyc                                |  |  |  |  |  |  |  |
| evelnw.py CUNasFileScan dsRestore NasBackup wrapp                        | pers.py                              |  |  |  |  |  |  |  |
| eveloudinit.sh CUNasSnapBackup efiboot.img NASCreateIndex wrapp          | pers.pyc                             |  |  |  |  |  |  |  |
| eveluster.py CUNasSnapRestore efiboot.sh nasRestore                      |                                      |  |  |  |  |  |  |  |
| evconfigcleanup.py CUNdmpRemoteServer filter_drives.py nwconfig.py       |                                      |  |  |  |  |  |  |  |
| cvconfignw.py CUNdmpSynthRemoteServer FsIndexedRestore nwintfx.py        |                                      |  |  |  |  |  |  |  |
| [root@hsref MediaAgent]# ./setupsds_                                     | iroot@hsref MediaAgent]# ./setupsds_ |  |  |  |  |  |  |  |

- 37. Change the directory to /opt/commvault/MediaAgent and type the following command ./setupsds
- 38. Enter the **hostname** of the server (use a FQDN if this will be part of a domain) and enter a **new password**, then use the arrow keys to select **OK**.

|                                                                 | Commvault HyperScale Reference Architecture SP15+ |
|-----------------------------------------------------------------|---------------------------------------------------|
| Please set the hostname and ro                                  | ot user password of the server.                   |
| Hostname of the server<br>Root password<br>Retype root password | c220node2_hortp.local                             |
|                                                                 | < OK > < Cancel >                                 |

39. Select **Skip** to skip the network configuration since this was already completed in the previous steps.

| ₩5Commoault HyperScale Reference Architecture SP15+                                                                                                    |
|----------------------------------------------------------------------------------------------------|
| Please select setup button to get to network configuration menu.                                                                                          |
| Only static IP address assignment is supported. For DHCP assigned IP address please select skip button to directly get to<br>CommServe provisioning menu. |
| To skip network configuration and directly get to CommServe provisioning menu please select skip button.                                                  |
|                                                                                                    |
| $\langle$ Setup $\rangle$ $\langle$ Skip $\rangle$                                                                                                    |

40. Enter the **CommServe** information, then select **OK**.

| Com                                      | wault HyperScale Reference Architecture SP15+ |
|------------------------------------------|-----------------------------------------------|
| The appliance will be registered with t  | ne CommServe.                                 |
| Please provide the following information | n:                                            |
| CommServe Hostname                       | commserv.hxrtp.local                          |
| CommServe User Name                      | admin                                         |
| CommServe Password                       | ******                                        |
|                                          | <_OK > < Cancel >                             |

The server is now registered with the Commserve.

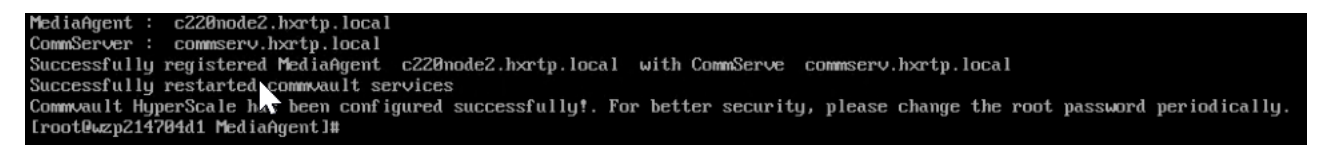

41. Commvault appends a suffix of "sds" to the node names, for example our name of **c220node1.hxrtp.local** will use **c220node1sds.hxrtp.local** for the inter-cluster communication. You may want to put these inter-cluster names into the hosts file on each server.

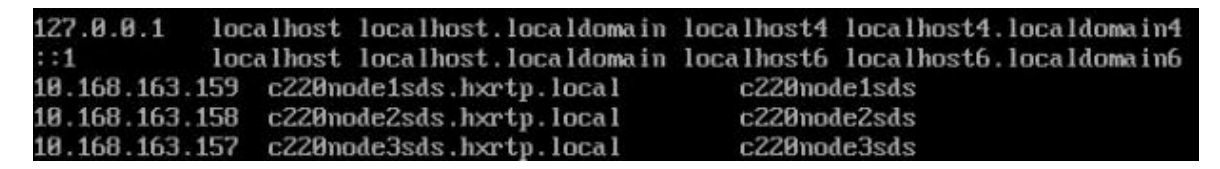

42. Repeat steps 1-41 on the remaining nodes.

43. Once the final node has completed successfully, log on to the Command Center to complete the installation.

| COMMVAUL         | <b>.</b> T' |
|------------------|-------------|
| Command Cent     | erĭ         |
| admin            |             |
| ⊠ Stay Logged In |             |
| Login            |             |
| Forgot password? |             |

44. On the left pane, click Storage, then Storage pools, click Add storage pool and select HyperScale.

| COMMVAULT<br>Command Center | Q Search servers, groups and more |        |                       |                 |           |            |                  |
|-----------------------------|-----------------------------------|--------|-----------------------|-----------------|-----------|------------|------------------|
| Filter navigation           | Storage pools                     |        |                       |                 |           |            | Add storage pool |
| 🛠 Getting started           | Name                              | Status | Туре                  | Number of nodes | Capacity  | Free space | Disk/Cloud       |
| 🗶 Dashboard                 | Default Pool                      | Online | Deduplication Storage | 1               | 889.85 GB | 814.7 GB   | Tape             |
| E Configuration             |                                   |        |                       |                 |           |            | Hyperscale       |
| 😴 Monitoring                |                                   |        |                       |                 |           |            |                  |
| Reports                     |                                   |        |                       |                 |           |            |                  |
| Administration              |                                   |        |                       |                 |           |            |                  |
| 🛢 Storage                   |                                   |        |                       |                 |           |            |                  |
| Storage pools               |                                   |        |                       |                 |           |            |                  |

- 45. On the Create HyperScale storage pool page, enter a **name** for the pool, select the desired Resiliency/Redundancy factor and then click **Configure**.
  - Standard 3 Nodes, Disperse factor 6, Redundancy factor 2. Withstands loss of 2 drives or 1 node.
  - Medium 6 Nodes, Disperse factor 6, Redundancy factor 2. Withstands loss of 2 drives or 2 nodes.
  - High 6 Nodes, Disperse factor 12, Redundancy factor 4. Withstands loss of 4 drives or 2 nodes.

| Create HyperSc | ale storage p           | lood                                     |
|----------------|-------------------------|------------------------------------------|
|                | Name                    | C220-HyperScale-Pool                     |
|                | Configure storag        | e                                        |
|                | Resiliency / Redundancy | 💿 Standard                               |
|                |                         | 🔿 Medium 🚯                               |
|                |                         | 🔿 High 🚯                                 |
|                | Nodes                   | c220node1.hxrtp.local, (3) 🔹             |
|                |                         | ✓ c220node1.hxrtp.local                  |
|                |                         | ✓ c220node2.hxrtp.local                  |
|                |                         | <ul> <li>c22node3.hxrtp.local</li> </ul> |

46. The Storage Pool will get created. It will show "Scale-out pool creation in progress" with o capacity for a few minutes as there is a background process that runs to create the gluster file system then bring it online. As part of the Storage Pool creation, the disk library will be created along with a Global dedup policy.

| Storage pools        |               |            |               | Add sto  | orage pool 🔻 |
|----------------------|---------------|------------|---------------|----------|--------------|
| Name                 | Status        | Туре       | Number of nod | Capacity | Free space   |
| C220-HyperScale-Pool | Create Storag | HyperScale | 3             | 0 Bytes  | 0 Bytes      |

47. Click the newly created HyperScale Pool and verify that the pool and all nodes show as online. The HyperScale Pool is now ready for use.

| Storage pools        |        |            |                 |          | Add :      |
|----------------------|--------|------------|-----------------|----------|------------|
| Name                 | Status | Туре       | Number of nodes | Capacity | Free space |
| C220-HyperScale-Pool | Online | HyperScale | 3               | 29.1 TB  | 28.8 TB    |

| Storage pools /<br>C220-HyperScale-Pool |            |        |
|-----------------------------------------|------------|--------|
| DiskLib_C220-HyperScale-P               | ool        | Se     |
| Device paor                             | /ws/glus   | No     |
| Total application size                  | 0 Bytes    | Sho    |
| Size on disk                            | 0 Bytes    |        |
| Resiliency / Redundancy                 | Standard 🚯 |        |
| Status                                  | Online     |        |
| Nodes                                   |            |        |
| Node                                    |            | Status |
| c220node3.hxrtp.local                   |            | Online |
| c220node2.hxrtp.local                   |            | Online |
| c220node1.hxrtp.local                   |            | Online |

## Post Install Checklist

The following redundancy checks can be performed to verify the robustness of the system. Network traffic, such as a continuous ping from backup client or CommServe to ScaleProtect Cluster IP address, which should not show significant failures (one or two ping drops might be observed at times). Also, all of the Storage Pools must remain mounted and accessible from all the hosts at all times.

- Administratively disable one of the server ports on Fabric Interconnect A which is connected to one of the ScaleProtect hosts. The Data protection vNIC active on that Fabric Interconnect should failover to Fabric Interconnect B. Upon administratively re-enabling the port, the vNIC should return to normal state by failing back to the Fabric Interconnect A.
- Administratively disable one of the server ports on Fabric Interconnect B which is connected to one of the ScaleProtect hosts. The Cluster vNIC active on that Fabric Interconnect should failover to Fabric Interconnect B. Upon administratively re-enabling the port, the vNIC should return to normal state by failing back to the Fabric Interconnect B.
- Place a representative load of backup on the system. Log on to one of the nodes and shutdown the services (commvault stop). The backup operations and the access to storage pool should not be affected.
- Log into the node and start the services (commvault start). The ScaleProtect cluster will show as healthy after a brief time after starting the services on that node. HyperScale should rebalance the VM distribution across the cluster over time.

• Reboot one of the two Cisco UCS Fabric Interconnects while traffic is being sent and received on the ScaleProtect storage pool and the network. The reboot should not affect the proper operation of storage pool access and network traffic generated by the backup clients. Numerous faults and errors will be noted in Cisco UCS Manager, but all will be cleared after the FI comes back online.

# References

| Products and Solutions                                                                                         |
|----------------------------------------------------------------------------------------------------|
| Cisco Unified Computing System:                                                                                |
| http://www.cisco.com/en/US/products/ps10265/index.html                                                         |
| Cisco UCS Fabric Interconnects:                                                                                |
| https://www.cisco.com/c/en/us/products/servers -unified-computing/fabric -interconnects.html                   |
| Cisco UCS S-Series Storage Servers                                                                             |
| https://www.cisco.com/c/en/us/products/servers -unified-computing/ucs-s-series-storage-servers/index.html      |
| Cisco UCS C-Series Rack Servers:                                                                               |
| http://www.cisco.com/c/en/us/products/servers-unified-computing/ucs-c-series-rack-servers/index.html           |
| Cisco UCS Adapters:                                                                                            |
| http://www.cisco.com/en/US/products/ps10277/prod_module_series_home.html                                       |
| Cisco UCS Manager:                                                                                             |
| http://www.cisco.com/en/US/products/ps10281/index.html                                                         |
| Cisco Nexus 9000 Series Switches:                                                                              |
| http://www.cisco.com/c/en/us/support/switches/nexus-9000-series-switches/tsd-products-support-series-home.html |
| Commvault Complete Backup and Recovery:                                                                        |
| https://www.commvault.com/solutions/by-function/data-protection-backup-and-recovery                            |
| Commvault HyperScale Software:                                                                                 |
| https://www.commvault.com/solutions/by-function/cloud-and-infrastructure-management/hyperscale                 |
| ScaleProtect with Cisco UCS:                                                                                   |
|                                                                                                    |

https://www.commvault.com/solutions/by-technology/infrastructure/cisco-ucs/scaleprotect

# About the Authors

#### Sreenivasa Edula, Technical Marketing Engineer, Cisco UCS Data Center Solutions Engineering, Cisco Systems, Inc.

Sreeni is a Technical Marketing Engineer in the UCS Data Center Solutions Engineering team focusing on converged and hyper-converged infrastructure solutions, prior to that he worked as a Solutions Architect at EMC Corporation. He has experience in Information Systems with expertise across Cisco Data Center technology portfolio, including DC architecture design, virtualization, compute, network, storage and cloud computing.

## Acknowledgements

- Ulrich Kleidon, Cisco Systems, Inc.
- Samuel Nagalingam, Cisco Systems, Inc.
- Julio Calderon, Commvault Systems, Inc.
- Bryan Clarke, Commvault Systems, Inc.